## Spis treści

| Spis treśc | i                                                                                    | 1              |
|------------|--------------------------------------------------------------------------------------|----------------|
| 1. Słov    | vnik pojęć                                                                           | 2              |
| 2. Aut     | omatyczne aktualizacje                                                               | 2              |
| 3. Baza    | a danych                                                                             | 3              |
| 3.1.       | Konfiguracja bazy danych przy pierwszym uruchomieniu programu                        | 3              |
| 3.2.       | Zarządzanie bazami danych po uruchomieniu programu                                   | 3              |
| 4. Wp      | rowadzenie klucza licencyjnego                                                       | 7              |
| 5. Inte    | rfejs programu                                                                       | 8              |
| 6. Two     | przenie pierwszego sprawozdania finansowego dla podmiotu/dane za okres sprawozdawczy | i porównywalny |
| – rozpocz  | zęcie pracy z programem                                                              | 16             |
| 6.1.       | Tworzenie nowego sprawozdania finansowego                                            | 16             |
| 6.2.       | Włącznie / wyłączanie okresów dla poszczególnych zestawień                           | 22             |
| 6.3.       | Import danych                                                                        | 22             |
| 6.4.       | Mapowanie danych                                                                     | 26             |
| 6.4.       | 1. Widoczność zmapowanych kont                                                       | 28             |
| 6.5.       | Ręczne wprowadzanie danych, modyfikacja zestawień                                    | 28             |
| 6.6.       | Modyfikacja zmapowanych komórek bilansu i RZIS, usuwanie mapowań                     | 29             |
| 6.7.       | Kopiowanie schematów mapowań w obrębie jednego sprawozdania finansowego              |                |
| 6.8.       | Dodatkowe informacje i objaśnienia, noty                                             | 32             |
| 6.8.       | 1. Noty tekstowe                                                                     | 33             |
| 6.8.       | 2. Noty tabelaryczne                                                                 | 34             |
| 6.8.       | 3. Tabele ruchów                                                                     |                |
| 6.8.       | 4. Dodawanie dodatkowych informacji i objaśnień                                      | 37             |
| 7. Кор     | iowanie sprawozdań finansowych / tworzenie sprawozdań w kolejnych okresach           | 37             |
| 7.1.       | Sposób kopiowania sprawozdań finansowych                                             |                |
| 7.2.       | Tworzenie aktualnego sprawozdania finansowego w oparciu o kopię                      |                |
| 8. Kon     | trola wartości - uzgodnienia oraz kalkulacje                                         | 40             |
| 8.1.       | Kalkulacje                                                                           | 40             |
| 8.2.       | Kontrola wartości - uzgodnienia                                                      | 41             |
| 9. Dru     | kowanie sprawozdań                                                                   | 42             |
| 9.1.       | Drukowanie aktualnie otwartego zestawienia                                           | 42             |
| 9.2.       | Drukowanie sprawozdania finansowego                                                  | 43             |
| Załącznik  | 1. Wybór opcji instalacji programu EXR                                               | 44             |

## 1. Słownik pojęć

Autentykacja – sposób łączenia się z bazą danych.

Baza danych – zintegrowany z programem EXR system służący do przechowywania danych.

EXR – skrót Easy XBRL Reporting – pełna nazwa aplikacji.

Interfejs – (ang. Interface) obraz, który widzi użytkownik po uruchomieniu aplikacji lub platformy operacyjnej.

Mapowanie – proces przypisywania kont obrotówki do pozycji w bilansie lub rachunku zysków i strat.

Microsoft SQL Server – aplikacja komputerowa służąca do przechowywania danych. Jest to Baza danych.

Schemat mapowań – to schemat przypisywanych kont obrotówki do pozycji w bilansie lub rachunku zysków i strat.

SQL Server – patrz Microsoft SQL Server

Taksonomia – schemat sprawozdania finansowego zdefiniowany ustawowo.

Tooltip – wskazówka dotycząca poszczególnych funkcji program. Dostępna po najechaniu kursorem na ikonę funkcji.

Walidacja – forma kontroli/weryfikacji wprowadzonych do zestawienia danych liczbowych.

### 2. Automatyczne aktualizacje

Przed uruchomieniem aplikacji EXR, program weryfikuje czy są dostępne aktualizacje, jeśli tak to rozpoczyna ich instalację. (Rys. 1). Aktualizacją podlegają:

- elementy sprawozdań finansowych – w przypadku wystąpienia zmian w Ustawie o rachunkowości (zwanej dalej Ustawą) lub w standardach MSR/MSSF (zwanych dalej MSR/MSSF)

- funkcjonalności programu – w przypadku zmian dotyczących modyfikacji aplikacji EXR

| (55%) Installing EXR Creator 1.0                                                                                             |          |
|----------------------------------------------------------------------------------------------------|----------|
| Installing EXR Creator 1.0<br>This may take several minutes. You can use your computer to do oth<br>during the installation. | er tasks |
| Name: EXR Creator 1.0                                                                                                    |          |
| From: www.exrpoland.pl                                                                                                    |          |
|                                                                                                    |          |
| Downloading: 29,1 MB of 52,1 MB                                                                                              |          |
|                                                                                                    | Cancel   |

Rysunek 1. Okno instalacji aktualizacji.

W przypadku braku zmian w Ustawie, MSR/MSSF lub w funkcjach, program połączy się z bazą danych i zostanie uruchomiony.

UWAGA: aktualizacje nie występują dla wersji demonstracyjnej (demo)! IT 4 Finance (dystrybutor programu) nie ponosi żadnej odpowiedzialności za sprawozdania finansowe stworzone w oparciu o nieaktualną wersją programu.

## 3. Baza danych

#### 3.1. Konfiguracja bazy danych przy pierwszym uruchomieniu programu

Po zainstalowaniu aplikacji, program zainicjuje konfigurację bazy danych. To czy baza danych znajduje się na serwerze, czy na komputerze jednego z użytkowników, zostało zdefiniowane podczas procesu instalacji.

Należy upewnić się, że komputer posiada dostęp do bazy danych, w przypadku gdy znajduje się ona na serwerze lub na innym komputerze.

W pierwszym kroku konfiguracji bazy danych należy określić to, czy baza ma zostać skonfigurowana automatycznie, czy ręcznie (Rys. 2). W celu automatycznej konfiguracji wybierz *Utwórz teraz*. Baza zostanie utworzona pod domyślną nazwą **EXRCreatorDb**. Proces konfiguracji ręcznej wygląda tak samo, jak w przypadku zarządzania bazami i został opisany w rozdziale 3.2. (Zarządzanie bazami danych po uruchomieniu programu).

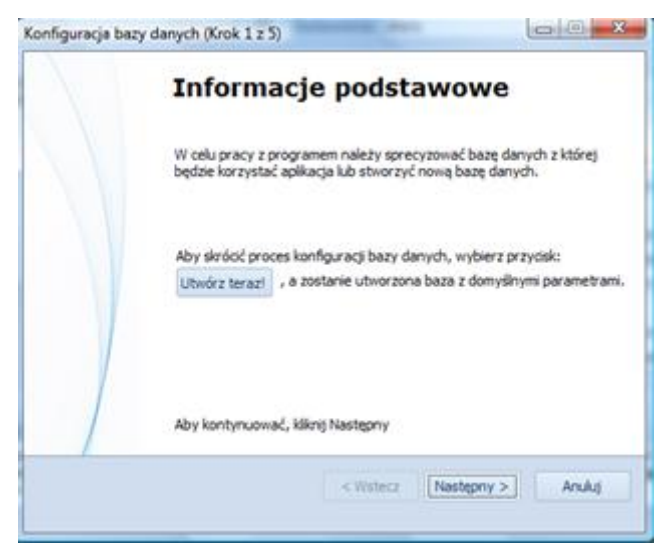

Rysunek 2. Konfiguracja bazy danych Krok 1 z 5.

#### 3.2. Zarządzanie bazami danych po uruchomieniu programu

Aplikacja umożliwia pracę grupową, dzięki czemu istnieje możliwość tworzenia/modyfikacji sprawozdań przez kilku użytkowników jednocześnie (zmiany wprowadzone na jednym komputerze są od razu widoczne na pozostałych stanowiskach).

Aplikacja umożliwia również na korzystanie z wielu baz danych oraz swobodne przełączanie się pomiędzy nimi. Funkcja ta optymalizuje organizację pracy i ujednolica sposób zarządzania danymi.

Po włączeniu aplikacji i zainstalowaniu ewentualnych aktualizacji, program automatycznie łączy się z bazą danych.

Aby rozpocząć zarządzanie bazami danych należy wybrać opcję *Baza danych* w menu głównym. Tym samym zostanie uruchomiona **Konfiguracja bazy danych** (Rys. 3).

Porada praktyczna: po wybraniu opcji *Utwórz teraz* (Rys. 3) zostanie utworzona baza danych o domyślnej nazwie **ExrCreatorDb** na serwerze lub komputerze, na którym został zainstalowany Microsoft SQL Server (aplikacja do zarządzania bazami danych). Opcja ta nie wymaga ręcznej konfiguracji bazy danych.

Szczegóły dotyczące opcji instalacji Microsoft SQL Server opisane zostały w Załączniku 1, dostępne również na stronie www.exrpoland.pl.

Opcja Utwórz teraz będzie niedostępna jeżeli została wykorzystania już wcześniej.

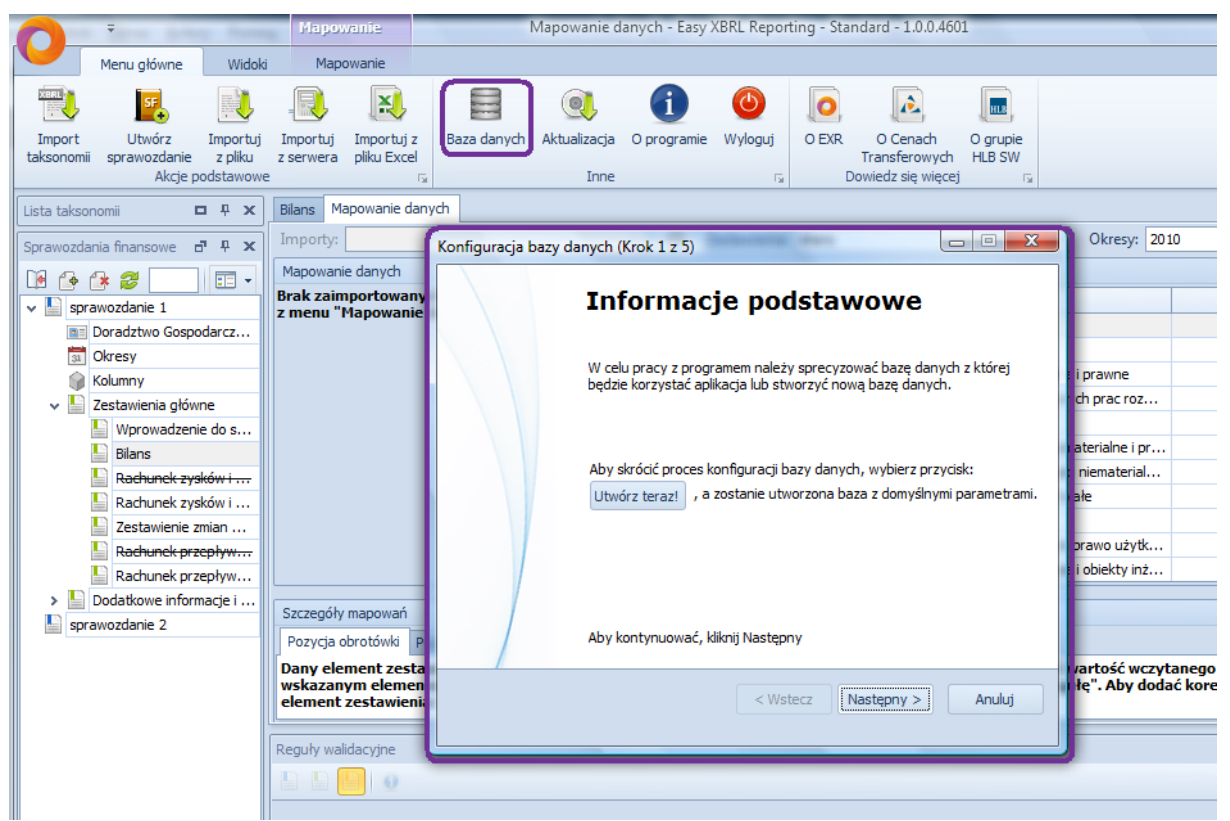

Rysunek 3. Konfiguracja bazy danych Krok 1 z 5.

Chcąc ręcznie skonfigurować bazę danych lub podłączyć się do bazy na serwerze lub innym komputerze należy wybrać *Następny*. Drugim krokiem jest wpisanie nazwy lub adresu IP serwera lub komputera z zainstalowanym MS SQL Server, np.: komputer1\SQLEXPRESS, 92.168.9.999\SQLEXPRESS (Rys. 4).

W trzecim kroku należy określić autentykację (Rys. 5):

 wybierając Użyj autentykacji Windows program połączy się z bazą danych utworzoną na Twoim komputerze

- wybierając Użyj autentykacji serwera SQL program połączy się z bazą danych utworzoną na serwerze lub innym komputerze

W czwartym kroku należy wpisać nazwę bazy danych (Rys. 6) oraz określić czy wprowadzona baza jest nowa czy już istnieje.

Aby zaakceptować wprowadzone dane i tym samym zainicjować połączenie z bazą danych należy wybrać *Zakończ* (Rys. 7). Program zostanie zrestartowany.

| Konfiguracja bazy danych (Krok 2 z 5)                                                                                                    |                                             |
|----------------------------------------------------------------------------------------------------|---------------------------------------------|
| <b>Wybór serwera</b><br>Prosimy o wybór serwera SQL do którego zostanie podłączona<br>aplikacja. Nazwa serwera może być zarówno nazwą domenową jak i                                                                                                    |                                             |
|                                                                                                    |                                             |
| Nazwa serwera SQL: A200-PC\SQLEXPRESS                                                                                                    |                                             |
| Uwaga!<br>Aplikacja Exr Creator konfiguruje tylko lokalny serwer SQL do połączeń zdalnych<br>zachodzi konieczność pracy na zdalnym serwerze, należy najpierw skonfigurowa<br>ręcznie. Dokładny opis procedury konfiguracji serwera SQL znajduje się w instru<br>aplikacji Exr Creator. | h. Jeżeli<br>ać ten serwer<br>ukcji obsługi |
| < Wstecz Następny >                                                                                                    | Anuluj                                      |

Rysunek 4. Konfiguracja bazy danych Krok 2 z 5. Wprowadzanie nazwy lub adresu IP serwera lub komputera z zainstalowanym MS SQL Server.

| Konfiguracja bazy danych (Krok 3 z 5)                                                                      |                               |        |
|----------------------------------------------------------------------------------------------------|-------------------------------|--------|
| <b>Autentykacja</b><br>Prosimy o wybór sposobu autentykacji za<br>będzie łączyła się z serwerm bazy danych | pomocą której aplikacja<br>I. | 25     |
| O Użyj autentykacji Windows<br>O Użyj autentykacji serwera SQL                                             |                               |        |
| Użytkownik:                                                                                                |                               |        |
| Hasło:                                                                                                    |                               |        |
|                                                                                                    |                               |        |
|                                                                                                    |                               |        |
|                                                                                                    |                               |        |
|                                                                                                    |                               |        |
|                                                                                                    | < Wstecz Następny >           | Anuluj |
|                                                                                                    |                               |        |

Rysunek 5. Konfiguracja bazy danych Krok 3 z 5. Określanie autentykacji podczas łączenia z bazą danych.

| Baza danych<br>Prosimy podać nazwę istniejącej bazy danych lub nazwę dla nowej<br>bazy danych i wybrać odnowiednia oncie   |       |
|----------------------------------------------------------------------------------------------------|-------|
| bazy danyan wybrac odpowied ną opcję.                                                                                      |       |
| Nazwa bazy danych: Baza 10<br>O Utwórz nową bazę danych<br>O Otwórz istniejącą bazę danych<br>< Wstecz Następny >   Anuluj | nuluj |

Rysunek 6. Konfiguracja bazy danych Krok 4 z 5. Wybór bazy danych.

| Konfiguracja bazy da | anych (Krok 5 z 5)                                                                                                    |                     |  |  |  |  |  |  |  |  |  |
|----------------------|----------------------------------------------------------------------------------------------------|---------------------|--|--|--|--|--|--|--|--|--|
| Podsumowanie         |                                                                                                    |                     |  |  |  |  |  |  |  |  |  |
|                      | Połączenie do bazy danych nie uległo zmianie. Wybierz pr:<br>"Poprzedni", aby skonfigurować nowe połączenie lub "Anu<br>powrócić do aplikacji. | zycisk<br>luj*, aby |  |  |  |  |  |  |  |  |  |
|                      | Aby zamknąć kreatora, kliknij Zakończ<br>< Wstecz Zakończ                                                                                      | Anuluj              |  |  |  |  |  |  |  |  |  |

Rysunek 7. Konfiguracja bazy danych Krok 5 z 5. Podsumowanie konfiguracji bazy danych.

## 4. Wprowadzenie klucza licencyjnego

Po wybraniu z Menu głównego opcji *O programie* przedłużający licencję (Rys. 8).

program uruchomi formularz aktywujący lub

|                   | FXR                                                                       |
|-------------------|---------------------------------------------------------------------------|
|                   | EASY XERL REPORTING                                                       |
|                   |                                                                           |
|                   |                                                                           |
| EXR<br>Licencii n | 1.0.0.4612                                                                |
| Do produ          | kcji aplikacji zostały wykorzystane programy o otwartym kodzie źródłowym. |
|                   |                                                                           |
| Licencja          | i dla: HLB Sarnowski Wisniewski                                           |
| Klucz lic         | encji: SZZZ23-XXXXXX-XXXXXX-XXXXXX-227522                                 |
| Ważny o           | do: 2139-05-28. Pozostało 46600 dni                                       |
|                   | Przedłuż licencję Aktywuj nową licencję                                   |
|                   | OK                                                                        |
|                   | ······                                                                    |
|                   | Rysunek 8. EXR – informacje.                                              |
| lź klucz lice     | ncyjny                                                                    |
| dź klucz licen    | cvinv                                                                     |
| użvtkownika       | ()                                                                        |
|                   |                                                                           |
|                   |                                                                           |
| encji:            |                                                                           |
| encji:            |                                                                           |

Rysunek 9. Wprowadzanie klucza licencji – formularz.

Po wybraniu opcji *Aktywuj nową licencję* użytkownik zostanie poproszony o wprowadzenie **Nazwy użytkownika** oraz **Klucza licencji** (Rys. 9). Informacje te są dostępne po zalogowaniu w **Strefie Klienta** na **www.exrpoland.pl**. Konto klienta zostanie utworzone po dokonaniu zamówienia w powyższym portalu internetowym, w zakładce Zamów.

UWAGA: Należy pamiętać, że licencja wykupiona na potrzeby wewnętrznej księgowości umożliwia tworzenie sprawozdań finansowych wyłącznie dla tego podmiotu. Nazwa użytkownika z powyższego formularza musi być zgodna z nazwą firmy podaną po utworzeniu sprawozdania w Danych podstawowych (szczegóły w rozdziale 6.1).

## 5. Interfejs programu

Porada praktyczna: po najechaniu kursorem na element interfejsu programu zostanie wyświetlona wskazówka, opis funkcji lub pełna nazwa w przypadku zestawień i not, tzw. tooltip.

Podstawowym elementem interfejsu aplikacji EXR jest **pole zestawień** (Rys. 10). Widoczne są w nim aktualnie otwarte zestawienia, noty, dane podstawowe lub okresy. Również w tym polu użytkownik importuje dane z zestawienia obrotów i sald, tworzy schematy mapowań oraz przeprowadza mapowania (szczegóły w rozdziale 6).

| Zestawienie                                                                                  | Bilans - Easy XBRL Reporting - Standard - 1                      | 0.0.4592                                                             |                            |
|----------------------------------------------------------------------------------------------|------------------------------------------------------------------|----------------------------------------------------------------------|----------------------------|
| Menu główne Widoki Zestawienie                                                               |                                                                  |                                                                      |                            |
| Import<br>taksonomi sprawozdanie z pliku z serwera pliku Exce                                | z Baza danych Aktualizacja O programie Wyloguj O EX              | C O Cenach O grupie<br>Transferowych HLB SW<br>Dowiedz się więcej ra |                            |
| Lista taksonomii 🗖 🗜 🗙                                                                       | Bilans Zakres zmian wartości grup rodzajowych wartości niemate   | rialnych i prawnych                                                  | ×                          |
| Sprawozdania finansowe 7 L X                                                                 | Opis 🔺                                                           | 2010                                                                 | 2009                       |
|                                                                                              | 🕨 🗸 Aktywa                                                       | A                                                                    | a                          |
|                                                                                              | <ul> <li>A. AKTYWA TRWAŁE</li> </ul>                             | 162 331 335,98 zł                                                    | 210 348 554,33 zł 🗮 🍣      |
| v Sprawozdanie 1                                                                             | <ul> <li>I. Wartości niematerialne i prawne</li> </ul>           | 9 198,75 zł                                                          | 64 747,64 zł 🔜 🗾           |
| Doradztwo Gospodarcze 123 Sp. z o.o.                                                         | <ol> <li>Koszty zakończonych prac rozwojowych</li> </ol>         | 0,00 zł                                                              |                            |
| 3 Okresy                                                                                     | 2. Wartość firmy                                                 |                                                                      | 0Z20                       |
| Kolumny Kolumny                                                                              | <ol> <li>Inne wartości niematerialne i prawne</li> </ol>         | 9 198,75 zł                                                          | 64 747,64 zł               |
| V Zestawienia główne                                                                         | <ol> <li>Zaliczki na wartości niematerialne i prawne</li> </ol>  |                                                                      |                            |
| Wprowadzenie do sprawozdania finanso                                                         | <ul> <li>II. Rzeczowe aktywa trwałe</li> </ul>                   | 127 443 101,42 zł                                                    | 150 064 413,48 zł          |
| Bilans                                                                                       | ✓ 1. Środki trwałe                                               | 📅 126 733 099,33 zł                                                  | 146 192 863,28 zł          |
| Rachunek zysków i strat (wariant kalkula                                                     | <ul> <li>a) grunty (w tym prawo użytkowania wie</li> </ul>       | 60 253 138,45 zł                                                     | 68 437 930,53 zł           |
| Rachunek zysków i strat (wariant porów                                                       | <ul> <li>b) budynki, lokale i obiekty inżynierii lądo</li> </ul> | 37 158 022,97 zł                                                     | 42 915 623,21 zł           |
| Zestawienie zmian w kapitale własnym                                                         | <ul> <li>c) urządzenia techniczne i maszyny</li> </ul>           | 26 299 309,26 zł                                                     | 30 477 362,99 zł           |
| Rachunek przepływów pieniężnych (met                                                         | - komputery i serwery                                            | 15 000 000,00 zł                                                     | 10 000 000,00 zł           |
| Rachunek przepływów pieniężnych (met                                                         | - faksy i drukarki                                               | 11 299 309,26 zł                                                     | 20 477 362,99 zł           |
| ✓ Dodatkowe informacje i objaśnienia                                                         | d) środki transportu                                             | 1 046 942,38 zł                                                      | 1 222 130,01 zł            |
| Kursy przyjęte do wyceny pozycji bilansu                                                     | e) inne środki trwałe                                            | 1 975 686,27 zł                                                      | 3 139 816,54 zł            |
| Zakres zmian wartości grup rodzajowych                                                       | <ol> <li>Środki trwałe w budowie</li> </ol>                      | 📅 710 002,09 zł                                                      | 3 174 723,70 zł            |
| Zakres zmian wartości grup rodzajowych                                                       | <ol><li>Zaliczki na środki trwałe w budowie</li></ol>            |                                                                      | 696 826,50 zł              |
| Wartość gruntów użytkowanych wieczyście                                                      | III. Należności długoterminowe                                   |                                                                      | <b>•</b>                   |
| Wartość nieamortyzowanych lub nieumar                                                        |                                                                  |                                                                      |                            |
| Wysokość i wyjaśnienie przyczyn odpisó                                                       | Reguły walidacyjne                                               |                                                                      | <b>₽ х</b>                 |
| Koszt wytworzenia środków trwałych w                                                         |                                                                  |                                                                      |                            |
| Poniesione w ostatnim roku obrotowym i                                                       |                                                                  |                                                                      |                            |
| Zakres zmian grup rodzajowych inwestyc                                                       |                                                                  |                                                                      |                            |
| Odpisy aktualizujące wartość zapasów                                                         |                                                                  |                                                                      |                            |
| Podział zapasów według okresów zalega 🔻                                                      |                                                                  |                                                                      |                            |
| Liczba elementów 811                                                                         |                                                                  |                                                                      |                            |
| Data modyfikacji         2011-10-24 20:18           Ostatnio zmodyfikov         A200-PC\A200 | Walidacje Przypisy                                               |                                                                      |                            |
| 3) Dokument został otwarty (4 326,00 ms.)                                                    |                                                                  | A200-P                                                               | C\A200 2011-10-24 20:16:07 |

Rysunek 10. Interfejs – pole zestawień.

**Pole taksonomii** (Rys. 11), czyli schematów sprawozdań definiowanych ustawowo znajduje się po lewej stronie pola zestawień. Znajdują się w nim dostępne dla danej wersji programu taksonomie (zaimportowane dla bazy danych, z którą użytkownik jest w danej chwili połączony).

Porada praktyczna: pole taksonomii przedstawia dostępne w programie schematy sprawozdań finansowych. W podstawowej wersji programu jest to taksonomia UOR, czyli zgodna z Ustawą. Pole to pełni funkcję informacyjną dlatego też, po zapoznaniu się z możliwością wyłączania pól radzimy je ukryć (z możliwością ponownego włączenia) uzyskując łatwiejszy dostęp do kolejnego pola – pola sprawozdań finansowych.

Porada praktyczna: tworząc sprawozdania dla wielu podmiotów proponujemy pogrupować je zgodnie ze standardami - Ustawa lub MSR/MSSF - w dwóch bazach danych. Pierwsza dedykowana dla podmiotów sporządzających sprawozdania zgodnie z Ustawą, druga dla podmiotów sporządzających sprawozdania zgodnie ze standardami MSR/MSSF.

| 0                    | Ŧ                                 | _                                | Zesta                 | wienie                   | _      | Bilans - Easy XBRL Reporting - Standard - 1.0.0.4592 |           |        |              |             |                  |                 |         |                |                                              |                    |          |  |
|----------------------|-----------------------------------|----------------------------------|-----------------------|--------------------------|--------|------------------------------------------------------|-----------|--------|--------------|-------------|------------------|-----------------|---------|----------------|----------------------------------------------|--------------------|----------|--|
|                      | Menu główne                       | Widoki                           | Zest                  | tawienie                 |        |                                                      |           |        |              |             |                  |                 |         |                |                                              |                    |          |  |
| XERL                 | SF.                               |                                  |                       | ×                        |        |                                                      |           |        |              | ļ           | i                | ٢               | 0       | )              |                                              | HLB                |          |  |
| Import<br>taksonomii | Utwórz<br>sprawozdanie<br>Akcie p | Importuj<br>z pliku<br>odstawowe | Importuj<br>z serwera | Importuj a<br>pliku Exce | z<br>I | Baz                                                  | za danycł | ר A    | ktualiza     | acja<br>nne | O programie      | Wyloguj         | O EX    | R<br>Ti<br>Dow | O Cenach<br>ransferowych<br>viedz sie wiecei | O grupie<br>HLB SW |          |  |
| Lista takson         | omii                              |                                  |                       | ο¤x                      | В      | ilans                                                | Zakres    | ; zmia | an wart      | ości a      | rup rodzaiow     | vch wartości    | niemate | rialny         | ch i prawnych                                | 1                  | -        |  |
|                      | 2                                 |                                  |                       |                          |        |                                                      |           |        |              | 0           | pis              | ,               |         |                | ,                                            | 2010               |          |  |
|                      | <i>•</i>                          |                                  |                       |                          | •      | ~                                                    | Aktywa    |        |              |             |                  |                 |         |                |                                              | A                  |          |  |
| Taksono              | mia UOR 2010                      |                                  |                       |                          |        |                                                      | × A. A    | ктүү   | VA TRV       | VAŁE        |                  |                 |         |                |                                              | 162                | 2 331 33 |  |
|                      |                                   |                                  |                       |                          |        |                                                      | v I       | . Wa   | rtości n     | niemat      | terialne i prav  | ne              |         |                |                                              |                    | 9 19     |  |
|                      |                                   |                                  |                       |                          |        | 1.                                                   | . Koszty  | y zako | ńczonych pra | c rozwojowy | /ch              |                 |         |                |                                              |                    |          |  |
|                      |                                   |                                  |                       |                          |        |                                                      |           | 2.     | . Warto      | sć firi     | ny               |                 |         |                |                                              |                    |          |  |
|                      |                                   |                                  |                       |                          |        |                                                      |           | 3.     | . Inne v     | varto       | ici niemateria   | ne i prawne     |         |                |                                              |                    | 9 19     |  |
|                      |                                   |                                  |                       |                          |        |                                                      |           | 4.     | . Zaliczk    | ki na v     | vartości niema   | aterialne i pra | awne    |                |                                              |                    |          |  |
|                      |                                   |                                  |                       |                          |        | <ul> <li>II. Rzeczowe aktywa trwałe</li> </ul>       |           |        |              |             |                  |                 |         |                |                                              | 127                | 7 443 10 |  |
|                      |                                   |                                  |                       |                          |        |                                                      | ,         | v 1.   | . Środki     | trwa        | le               |                 |         | ٦              |                                              | 126                | 5 733 09 |  |
| LIRI                 | http://ybrl.bl                    | h-sw nl/ev                       | r/2010/u              | or/                      |        |                                                      |           |        | a) gri       | unty        | (w tym prawo     | użytkowania     | a wie   | Đ              |                                              | 60                 | 0 253 13 |  |
| Opis                 | Sprawozdanie                      | e wa LIOR -                      | - listawy             | o ra 🔳                   |        |                                                      |           |        | b) bu        | ıdynki      | , lokale i obieł | kty inżynierii  | lądo    |                |                                              | 37                 | 7 158 02 |  |
| Nazwa                | Taksonomia                        | UOR 2010                         | ostany                |                          |        |                                                      |           | ~      | c) ura       | ządze       | nia techniczne   | e i maszyny     |         |                |                                              | 26                 | 5 299 30 |  |
| Publikacj            | Ustawa z dnia                     | a 29 wrześ                       | nia 1994 i            | r. o r 🔻                 |        |                                                      |           |        | -            | komp        | utery i serwe    | ry              |         |                |                                              | 15                 | 5 000 00 |  |
| Communit             | :- C                              |                                  |                       |                          |        |                                                      |           |        | -            | faksy       | i drukarki       |                 |         |                |                                              | 11                 | 1 299 30 |  |
| Sprawozdan           | na nnansowe                       |                                  |                       | цάχ                      |        |                                                      |           |        | d) śro       | odki tr     | ansportu         |                 |         |                |                                              | 1                  | 1 046 94 |  |
| 🚺 💽 🚺                | * 😂 🛛                             |                                  |                       | - =:                     |        |                                                      |           |        | e) inr       | ne śro      | dki trwałe       |                 |         |                |                                              | 1                  | 1 975 68 |  |
| 🗸 🔛 spra             | wozdanie 1                        |                                  |                       |                          |        |                                                      |           | 2.     | . Środki     | trwa        | le w budowie     |                 |         | Đ              |                                              |                    | 710 00   |  |
|                      | Doradztwo Gospo                   | darcze 123                       | Sp. z o.o.            |                          |        |                                                      |           | 3.     | . Zaliczk    | d na ś      | rodki trwałe v   | v budowie       |         |                |                                              |                    |          |  |
| 31                   | Okresy                            |                                  |                       |                          |        | III. Należności długoterminowe                       |           |        |              |             |                  |                 |         |                |                                              |                    |          |  |
| 💮 🖗                  | Kolumny                           |                                  |                       |                          |        |                                                      |           |        | _            |             |                  |                 |         | -              |                                              |                    |          |  |
| 🗸 🗸 🖌 🖌 🗸            | Zestawienia głów                  | ne                               |                       |                          | Re     | eguły                                                | y walidac | yjne   |              |             |                  |                 |         |                |                                              |                    |          |  |
|                      | Wprowadzeni                       | e do sprawo                      | zdania fina           | nso                      |        |                                                      |           | 0      |              |             |                  |                 |         |                |                                              |                    |          |  |
|                      | Bilans                            |                                  |                       |                          |        |                                                      |           |        |              |             |                  |                 |         |                |                                              |                    |          |  |
|                      | Dachunak ava                      | ków i otrat A                    | wariant kal           |                          |        |                                                      |           |        |              |             |                  |                 |         |                |                                              |                    |          |  |

Rysunek 11. Interfejs – pole taksonomii.

Pod polem taksonomii znajduje się **pole sprawozdań finansowych** (Rys. 12), które umożliwia sprawną nawigacje pomiędzy elementami sprawozdań. Z tego miejsca użytkownik włącza interesujące go zestawienia, które później edytuje w polu zestawień. Układ sprawozdań finansowych ma format rozwijanego menu. Ponadto użytkownik z tego miejsca ma możliwość wyłączenia nieużywanych elementów sprawozdania finansowego, np. jednego z wariantów rachunku zysków i strat lub też noty. Wyłączone elementy nie są drukowane podczas generowania raportu. Istnieje możliwość ponownego włączenia ukrytych elementów.

Porada praktyczna: chcąc stworzyć sprawozdanie finansowe za kolejny rok/okres skopiuj sprawozdanie za ostatni okres obrotowy (zaznacz interesujące Cię sprawozdanie i kliknij prawy przycisk myszy, z rozwiniętego menu wybierz opcję *kopiuj*). Zostanie utworzona kopia wybranego sprawozdania, w której możesz między innymi dodawać/usuwać okresy.

| Zestaw                                                                                           | ienie                     | Bilans - Easy XBRL Reporting - Standard - 1.0.0.4592 |                                              |                      |                                                   |                    |  |  |  |  |  |  |
|--------------------------------------------------------------------------------------------------|---------------------------|------------------------------------------------------|----------------------------------------------|----------------------|---------------------------------------------------|--------------------|--|--|--|--|--|--|
| Menu główne Widoki Zesta                                                                         | wienie                    |                                                      |                                              |                      |                                                   |                    |  |  |  |  |  |  |
| Import Utwórz Importuj Importuj<br>taksonomii sprawozdanie z pliku z serwera<br>Akcje podstawowe | Importuj z<br>pliku Excel | Baza danych                                          | Q<br>Aktualizacja O programie<br>Inne        | Wyloguj O EX         | R O Cenach<br>Transferowych<br>Dowiedz się więcej | O grupie<br>HLB SW |  |  |  |  |  |  |
| Lista taksonomii                                                                                 | э ф х                     | Bilans Zakres                                        | zmian wartości grup rodzajowy                | ych wartości niemate | erialnych i prawnych                              |                    |  |  |  |  |  |  |
| Commendaria formane                                                                              |                           |                                                      | Opis                                         | •                    |                                                   | 2010               |  |  |  |  |  |  |
| Sprawozdania infansowe                                                                           | · · ·                     | 🕨 🗸 Aktywa                                           |                                              |                      |                                                   | A                  |  |  |  |  |  |  |
|                                                                                                  |                           | 🗸 A. AK                                              | TYWA TRWAŁE                                  |                      |                                                   | 162 331            |  |  |  |  |  |  |
| v 🔄 sprawozdanie 1                                                                               | <b>A</b>                  | ✓ I.                                                 | Wartości niematerialne i praw                | ne                   |                                                   | 9                  |  |  |  |  |  |  |
| Doradztwo Gospodarcze 123 Sp. z o.o.                                                             |                           |                                                      | 1. Koszty zakończonych pra                   | c rozwojowych        |                                                   |                    |  |  |  |  |  |  |
| 3 Okresy                                                                                         |                           |                                                      | 2. Wartość firmy                             |                      |                                                   |                    |  |  |  |  |  |  |
| Kolumny                                                                                          |                           |                                                      | 3. Inne wartości niemateriał                 | ne i prawne          |                                                   | 9                  |  |  |  |  |  |  |
| V Zestawienia główne                                                                             |                           |                                                      | 4. Zaliczki na wartości niema                | terialne i prawne    |                                                   |                    |  |  |  |  |  |  |
| Wprowadzenie do sprawozdania finan                                                               | so                        | ✓ II                                                 | . Rzeczowe aktywa trwałe                     |                      |                                                   | 127 443            |  |  |  |  |  |  |
| Bilans                                                                                           | _                         | ×                                                    | 1. Środki trwałe                             |                      |                                                   | 126 733            |  |  |  |  |  |  |
| Rachunek zyskow i strat (wariant kaiki                                                           | <del></del>               | _                                                    | a) grunty (w tym prawo                       | użytkowania wie      |                                                   | 60 253             |  |  |  |  |  |  |
| Rachunek zyskow i strat (wariant porc                                                            | w                         | _                                                    | <li>b) budynki, lokale i obiek</li>          | ty inżynierii lądo   |                                                   | 37 158             |  |  |  |  |  |  |
| Zestawienie zmian w kapitale własnym                                                             |                           | _                                                    | <ul> <li>c) urządzenia techniczne</li> </ul> | i maszyny            |                                                   | 26 299             |  |  |  |  |  |  |
| Rachunek przeprywów pieniężnych (m                                                               | et                        |                                                      | - komputery i serwer                         | У                    |                                                   | 15 000             |  |  |  |  |  |  |
| Rachunek przepływow pieniężnych (m                                                               | et                        |                                                      | - faksy i drukarki                           |                      |                                                   | 11 299             |  |  |  |  |  |  |
| Dodatkowe informacje i objasnienia                                                               | _                         |                                                      | d) środki transportu                         |                      |                                                   | 1 0 4 6            |  |  |  |  |  |  |
| Cli sy przyjęte do wyceny pozycji bila                                                           | isu                       | _                                                    | e) inne srodki trwałe                        |                      |                                                   | 1975               |  |  |  |  |  |  |
| Zakres zmian wartości grup rodzajowy                                                             | un                        | _                                                    | 2. Srodki trwałe w budowie                   | 1.1.1                |                                                   | 710                |  |  |  |  |  |  |
| Wartość gruptów użytkowapych wiecz                                                               | wście –                   |                                                      | 3. Zaliczki na srodki trwałe w               | budowie              |                                                   |                    |  |  |  |  |  |  |
| Wartość pieamortyzowanych lub piew                                                               | nar                       |                                                      | Ivalezności długoterminowe                   |                      |                                                   |                    |  |  |  |  |  |  |
| Wysokość i wyjaśnienie przyczyn odpi                                                             | só                        | Deeubuuslideeu                                       | in a                                         |                      |                                                   |                    |  |  |  |  |  |  |
| Koszt wytworzenia środków trwałych                                                               | W                         | Reguly Walldacy                                      | ine .                                        |                      |                                                   |                    |  |  |  |  |  |  |
| Ponjesione w ostatnim roku obrotowy                                                              | ni                        |                                                      | 0                                            |                      |                                                   |                    |  |  |  |  |  |  |
| Zakres zmian grup rodzajowych inwes                                                              | tyc                       |                                                      |                                              |                      |                                                   |                    |  |  |  |  |  |  |
| Odpisy aktualizujące wartość zapasów                                                             | ,                         |                                                      |                                              |                      |                                                   |                    |  |  |  |  |  |  |
| Podział zapasów według okresów zale                                                              | ga 🗸                      |                                                      |                                              |                      |                                                   |                    |  |  |  |  |  |  |
| Liczba elementów 811                                                                             |                           |                                                      |                                              |                      |                                                   |                    |  |  |  |  |  |  |
| Data modyfikacii 2011-10-24 20:18                                                                |                           |                                                      |                                              |                      |                                                   |                    |  |  |  |  |  |  |
| Ostatnio zmodyfikov A200-PC\A200                                                                 | []]                       | 🗹 Walidacje                                          | Przypisy                                     |                      |                                                   |                    |  |  |  |  |  |  |
| 3) Dokument został otwarty (4 326.00 ms.)                                                        |                           |                                                      |                                              |                      |                                                   |                    |  |  |  |  |  |  |
|                                                                                                  |                           |                                                      |                                              |                      |                                                   |                    |  |  |  |  |  |  |

Rysunek 12. Interfejs – pole sprawozdań finansowych.

Program posiada wiele przydatnych funkcji dostępnych w menu w górnej części interfejsu. Funkcje zostały podzielone na trzy kategorie:

- Menu główne (Rys. 13)

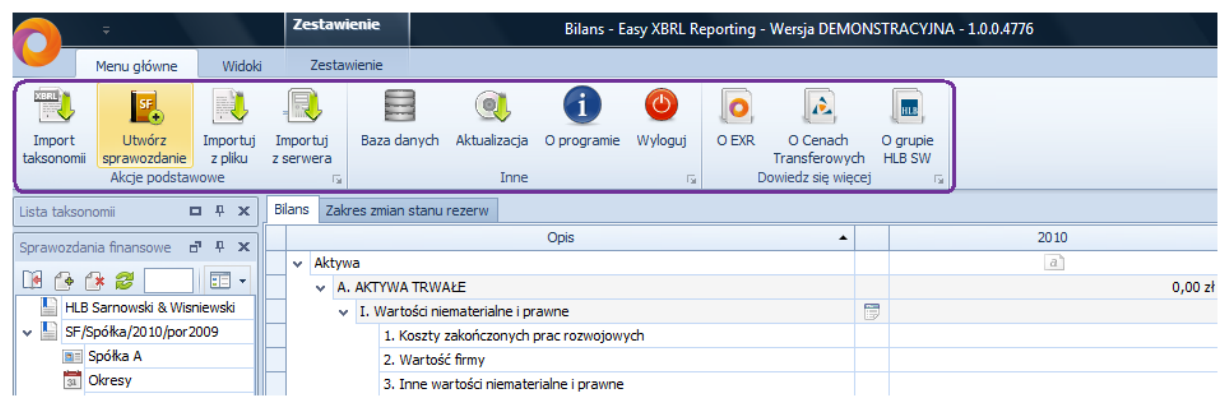

Rysunek 13. Interfejs – Menu główne

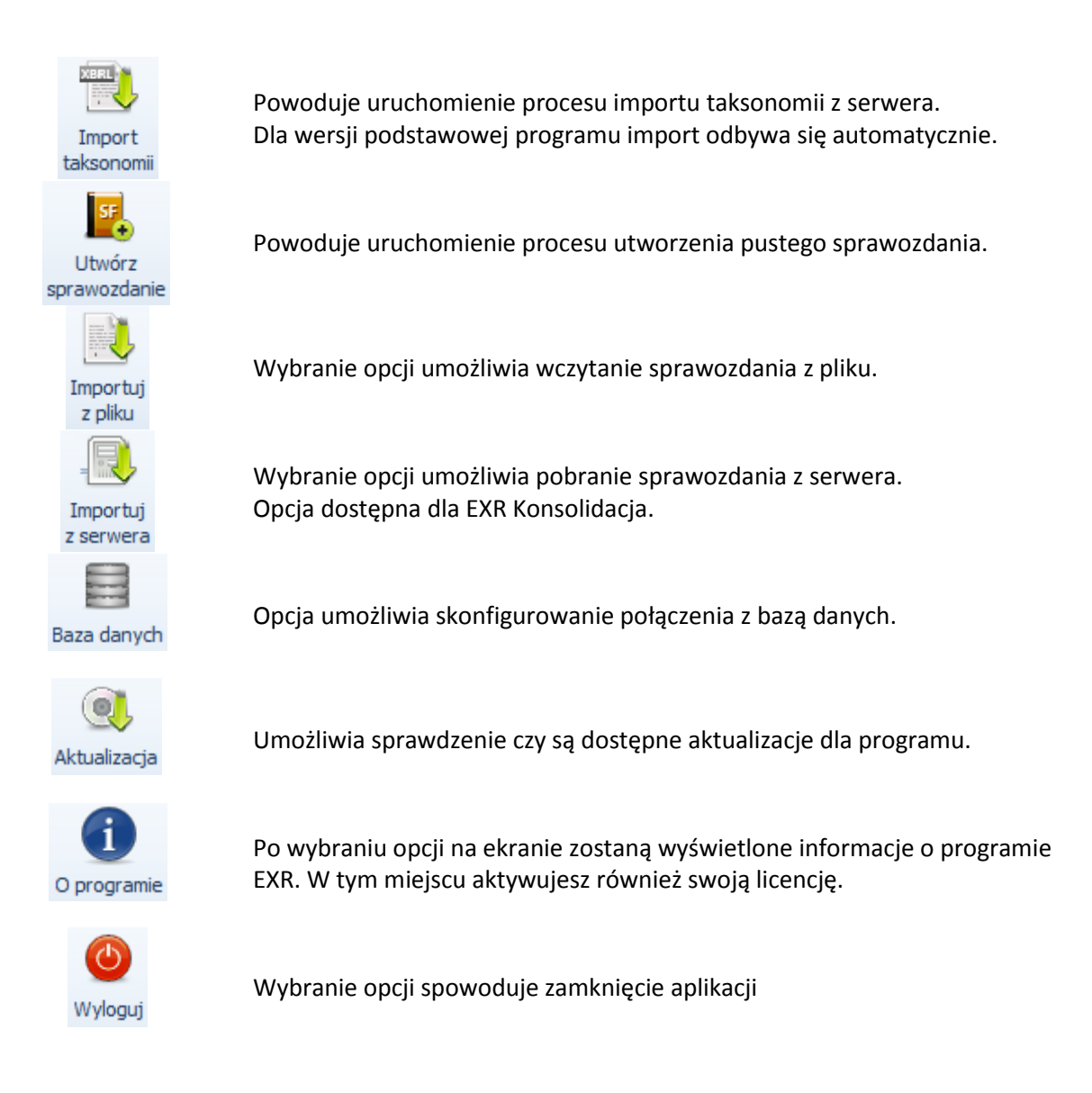

- Widoki (Rys. 14) – użytkownik może ręcznie zdefiniować, które z dostępnych pól chce mieć włączone.

|             | Ŧ                       | rienie  | Bilans - Easy XBRL Reporting - Wersja DEMONSTRACYJNA - 1.0.0.4776 |           |            |                                      |              |           |           |          |                  |  |  |      |         |
|-------------|-------------------------|---------|-------------------------------------------------------------------|-----------|------------|--------------------------------------|--------------|-----------|-----------|----------|------------------|--|--|------|---------|
|             | Menu główne             |         |                                                                   |           |            |                                      |              |           |           |          |                  |  |  |      |         |
| Taksonom    | ie Sprawozdania         | Szczegó | łv                                                                | Poz A     | Definicia  | Zasoby                               | Kalkulacie   | Acza      | Walidacie | Przypisy | $\left  \right $ |  |  |      |         |
|             |                         |         | <u> </u>                                                          |           | Widoki     |                                      |              |           |           |          | 5                |  |  |      |         |
| Lista takso | nomii 🗖                 | Ψ ×     | Bi                                                                | ilans Zal | kres zmian | stanu reze                           | erw          |           |           |          |                  |  |  |      |         |
| Sprawozdz   | ania finansowe <b>n</b> | ůΧ      |                                                                   |           |            | Opis 🔺                               |              |           |           |          |                  |  |  | 2010 |         |
|             |                         |         |                                                                   | 🗸 Akty    | wa         |                                      |              |           |           |          |                  |  |  | a    |         |
| 19          | 🏥 😂 🔡 🔤                 |         |                                                                   | ~ A       | A. AKTYWA  | TRWAŁE                               |              |           |           |          |                  |  |  |      | 0,00 zł |
| E HL        | B Sarnowski & Wisni     | ewski   |                                                                   |           | I. Wart    | ości niematerialne i prawne          |              |           |           |          |                  |  |  |      |         |
| 🗸 🔛 SF,     | /Spółka/2010/por20      | 09      |                                                                   | 1         | 1. K       | oszty zako                           | ńczonych pra | ac rozwoj | owych     |          |                  |  |  |      |         |
|             | Spółka A                |         |                                                                   | 1         | 2. V       | Vartość firr                         | ny           |           |           |          |                  |  |  |      |         |
| 31          | Okresy                  |         |                                                                   | 1         | 3. I       | Inne wartości niematerialne i prawne |              |           |           |          |                  |  |  |      |         |

Rysunek 14. Interfejs – Widoki.

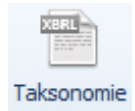

Włączanie/wyłączanie pola taksonomii.

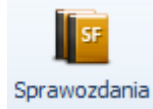

Włączanie/wyłączanie pola sprawozdania finansowego.

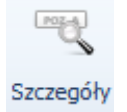

Włączanie/wyłączanie pola szczegóły.

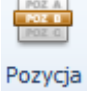

Włączanie/wyłączanie pola pozycja.

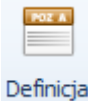

Włączanie/wyłączanie pola definicja.

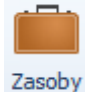

Włączanie/wyłączanie pola zasoby.

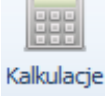

Włączanie/wyłączanie pola kalkulacje.

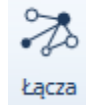

Włączanie/wyłączanie pola łącza.

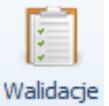

Włączanie/wyłączanie pola walidacje.

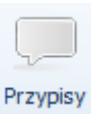

Włączanie/wyłączanie pola przypisy.

Pola: Szczegóły, Pozycja, Definicja oraz Zasoby mogą być widoczne w każdym momencie po prawej stronie interfejsu po najechaniu kursorem na widoczne zakładki (Rys. 15). Pola Szczegóły i Pozycja są włączone domyślnie. Pozostałe po włączeniu w menu Widoki.

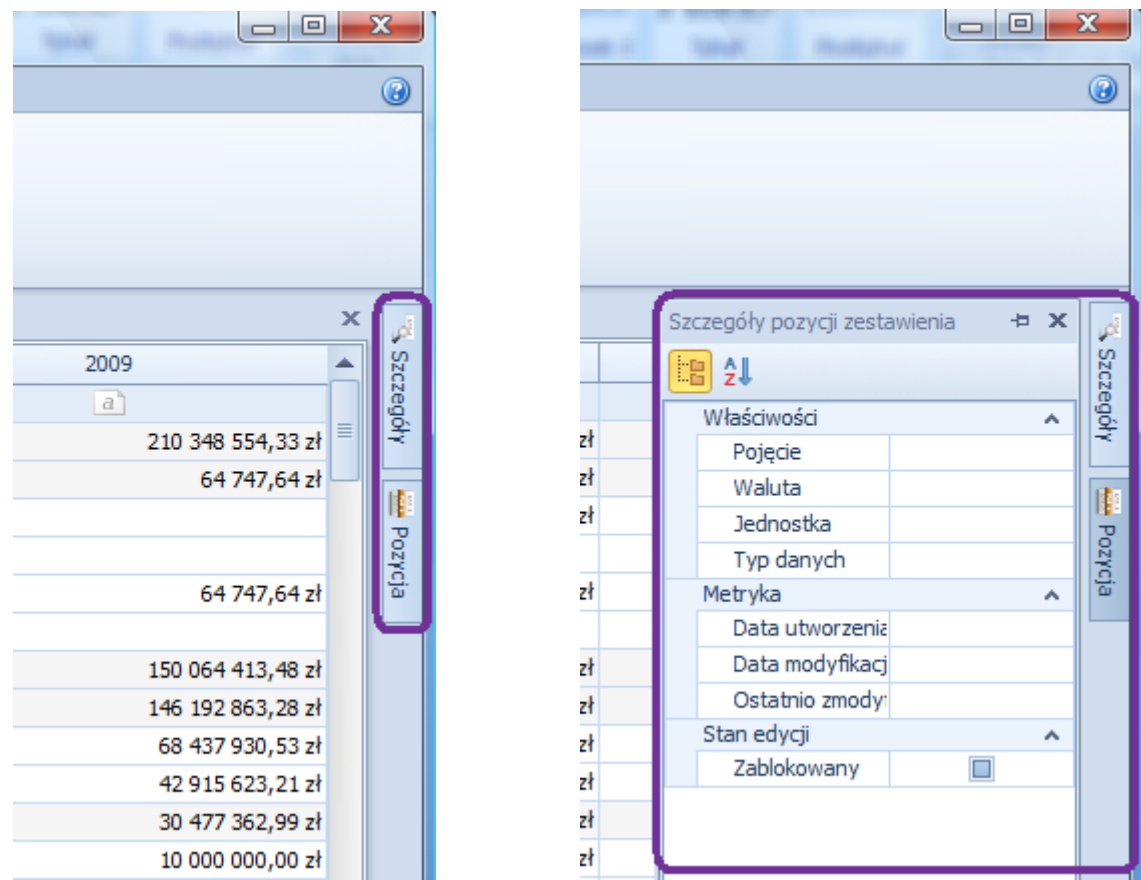

Rysunek 15. Interfejs – pole Pozycja zwinięte/rozwinięte.

- **Zestawienie** (Rys. 16) – menu funkcji przeznaczonych do tworzenia sprawozdań finansowych. Menu Zestawienie widoczne jest dopiero po utworzeniu nowego sprawozdania lub otwarciu istniejącego już sprawozdania. Funkcje w tym menu zostały pogrupowane na kategorie opisane poniżej.

|                       | ÷                                       |                                | 2              | Zestawienie                  |                        |                   | Bilans     | - Easy XB               | RL Repor                  | ting - W           | ersja DEN                 | NONST | RAC         | YJNA - 1.0.             | 0.4776                       |                    |                                     |                            |               |                  |
|-----------------------|-----------------------------------------|--------------------------------|----------------|------------------------------|------------------------|-------------------|------------|-------------------------|---------------------------|--------------------|---------------------------|-------|-------------|-------------------------|------------------------------|--------------------|-------------------------------------|----------------------------|---------------|------------------|
|                       | Menu główne                             | Wido                           | ki             | Zestawienie                  |                        |                   |            |                         |                           |                    |                           |       |             |                         |                              |                    |                                     |                            |               |                  |
|                       |                                         |                                | J.             | ×                            |                        |                   | X          | POZ A<br>POZ B<br>POZ B | + POL A<br>POL B<br>POL C | A ONE              | POZ A<br>POZ B<br>ELO E E | POZ A |             | POZ A<br>POZ O<br>POZ O | POZ A<br>POZ B<br>POZ D      | Poz A<br>Poz B     | POZ A                               | $\sum_{i=1}$               |               | 2                |
| Eksportuj<br>do pliku | Eksportuj I<br>na serwer te<br>Akcje p  | Pomoc<br>chniczna<br>podstawow | Import<br>dane | tuj Zamknij<br>sprawozdanie  | Drukuj<br>raport<br>Ze | Word<br>stawienie | Excel      | Dodaj                   | Dodaj<br>Edyc             | Dodaj<br>ja zestav | Usuń<br>ienia             | Modyf | fikuj<br>Fa | Wyłącz<br>Wyłącz        | Włącz<br>enia r <sub>a</sub> | Pokaż<br>wyłączone | Schowaj<br>wyłączone<br>Zaawansowar | Automatyczne<br>obliczenia | Dodaj<br>Przy | Podczep<br>pis 🕞 |
| Lista takso           | nomii                                   | <b>□</b>                       | Bila           | ns Zakres zmian :            | tanu rezerw            | 1                 |            |                         |                           |                    |                           |       |             |                         |                              |                    |                                     |                            |               |                  |
| Sprawozda             | nia finansowe                           | a a x                          | i 🗌            |                              |                        |                   | Opis       |                         |                           |                    |                           | •     |             | 2010                    |                              |                    |                                     |                            | 20            | 09               |
|                       |                                         |                                |                | <ul> <li>Aktywa</li> </ul>   |                        |                   |            |                         |                           |                    |                           |       | a           |                         |                              |                    |                                     | a                          |               |                  |
|                       | 18 28 📃 🔤                               |                                |                | V A. AKTYWA                  | TRWAŁE                 |                   |            |                         |                           |                    |                           |       |             |                         |                              |                    | 0,00 zł                             |                            |               |                  |
| HLE                   | 3 Sarnowski & Wis                       | sniewski                       |                | <ul> <li>I. Warto</li> </ul> | ści niemateri          | ialne i pra       | wne        |                         |                           |                    |                           |       |             |                         |                              |                    |                                     |                            |               |                  |
| 🗸 📗 SF/               | Spółka/2010/por                         | 2009                           |                | 1. Ko                        | szty zakońc            | zonych pr         | ac rozwojo | wych                    |                           |                    |                           |       |             |                         |                              |                    |                                     |                            |               |                  |
|                       | Spółka A                                |                                |                | 2. W                         | . Wartość firmy        |                   |            |                         |                           |                    |                           |       |             |                         |                              |                    |                                     |                            |               |                  |
| 31                    | 3. Inne wartości niematerialne i prawne |                                |                |                              |                        |                   |            |                         |                           |                    |                           |       |             |                         |                              |                    |                                     |                            |               |                  |

Rysunek 16. Interfejs – Zestawienie.

Funkcje z grupy Akcje podstawowe

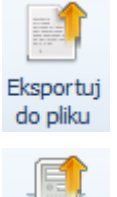

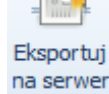

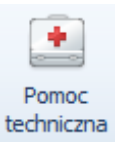

Wybranie opcji umożliwia zapisanie sprawozdania do pliku zewnętrznego.

Wybranie opcji umożliwia zapisanie sprawozdania na serwerze. Opcja dostępna dla EXR Konsolidacja.

Wybranie opcji spowoduje wysłanie sprawozdania do działu pomocy technicznej IT 4Finance w celu sprawdzenia poprawności i weryfikacji błędów.

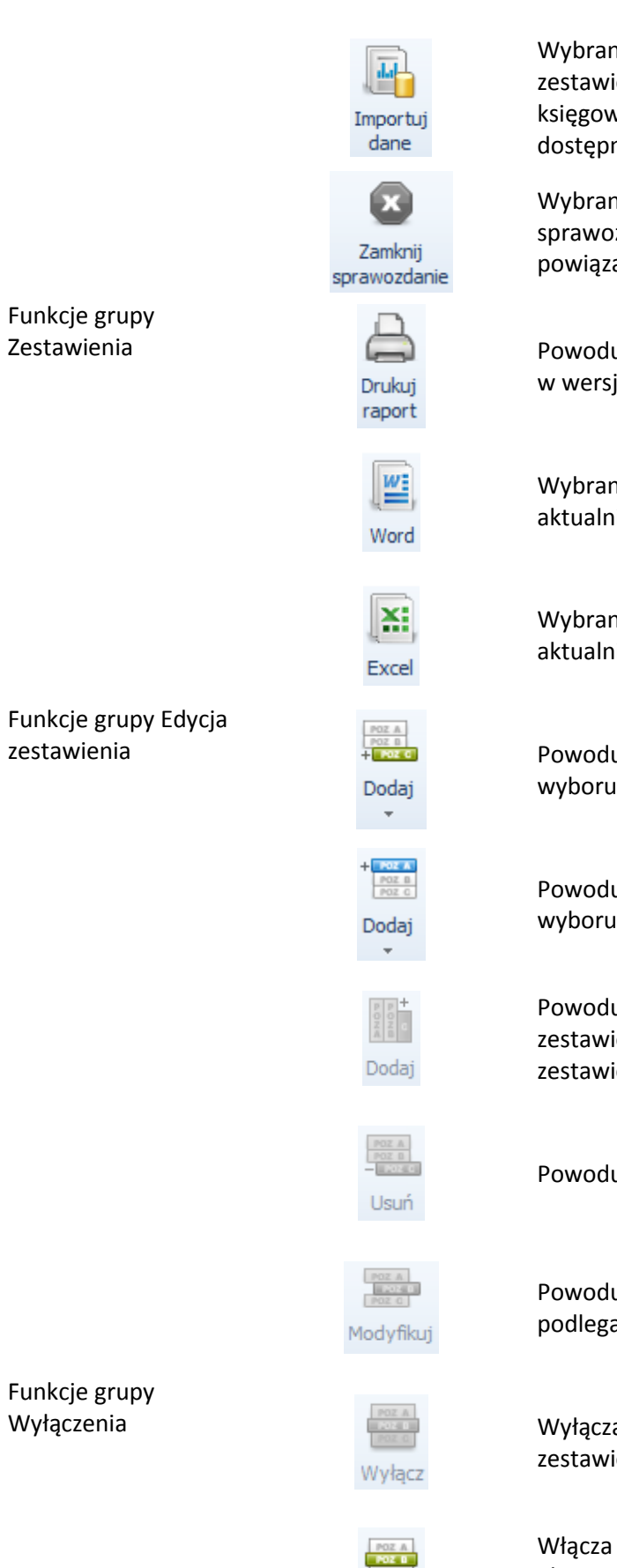

Wybranie opcji umożliwia zaimportowanie zestawienia obrotów i sald z systemu finansowo księgowego w formacie CSV (jeden z formatów dostępny w arkuszu kalkulacyjnym Excel)

Wybranie opcji spowoduje zamknięcie aktywnego sprawozdania oraz wszystkich widoków powiązanych ze sprawozdaniem.

Powoduje otwarcie pomocnika tworzenia raportu w wersji do wydruku.

Wybranie opcji spowoduje wyeksportowanie aktualnie otwartego zestawienia do Worda.

Wybranie opcji spowoduje wyeksportowanie aktualnie otwartego zestawienia do Excela.

Powoduje dodanie nowego elementu. Możliwość wyboru jednej z trzech lokalizacji elementu.

Powoduje dodanie nowej grupy. Możliwość wyboru jednej z trzech lokalizacji grupy.

Powoduje przejście do edytora kolumn zestawienia. Opcja dostępna dla wybranych zestawień.

Powoduje usunięcie kolumny.

Powoduje edycję wybranego elementu. Edycji nie podlegają bazowe elementy zestawień.

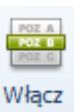

Wyłącza wybrany element z bieżącego zestawienia.

Włącza zaznaczony, wcześniej wyłączony element. Aby wyświetlić wyłączone elementy wybierz poniższą opcję *Pokaż wyłączone*. Funkcje grupy Pokazuje wyłączone elementy sprawozdania. Zaawansowane Wyłączone elementy są prezentowane Pokaż przekreśloną czcionką. wyłączone Opcja umożliwia ukrycie wyłączonych elementów. Schowaj wyłączone Σ .=1 Przycisk włączający/wyłączający automatyczne obliczenia w dokumencie. Sugerujemy by NIE Automatyczne wyłączać automatycznych obliczeń. obliczenia Funkcje grupy Przypis Wybranie opcji umożliwi dodanie nowej notatki przypisu dotyczącego aktualnie zaznaczonego elementu. Po wygenerowaniu raportu przypis jest Dodai widoczny na dole strony z danym elementem. Wybranie opcji umożliwia podczepienie przypisu już stworzonego do innego pojęcia. Podczep

- **Mapowanie** (Rys. 17) - menu funkcji przeznaczonych do mapowania kont obrotówki do pozycji w bilansie i rachunku zysków i strat. Menu Mapowanie widoczne jest po wybraniu opcji *Importuj dane* z menu funkcji Zestawienie. Funkcje w tym menu zostały pogrupowane na kategorie opisane poniżej.

| <b></b>                                                                                                    | Mapowanie                                                        | Mapowanie danych - Easy XBRL Reporting - Wersja DEMONSTRACYJNA - 1.0                                                               |
|----------------------------------------------------------------------------------------------------|------------------------------------------------------------------|----------------------------------------------------------------------------------------------------|
| Menu główne Widoki                                                                                                    | Mapowanie                                                        |                                                                                                    |
| Zaznacz<br>wszystko<br>obrotówka 🕞                                                                                                    | suń korektę Zaznacz<br>wszystko                                  | Usuń Wszystko Używane Nieużywane Powiązane                                                                                         |
| Lista taksonomii 🗖 🗜 🗙                                                                                                    | Bilans Zakres zmian stanu                                        | J rezerw Mapowanie danych                                                                                                    |
| Sprawozdania finansowe 🗗 🗜 🗙                                                                                                    | Importy:                                                         | - Zestawienia: Bilans                                                                                                    |
| Image: Constraint of the second second s | Mapowanie danych<br>Brak zaimportowanych<br>"Mapowanie danych" v | zbiorów danych. Aby zaimportować zbiór, należy z menu<br>vybrać przycisk "Import z pliku CSV"<br>V Aktywa<br>A. AKTYW.<br>V I. War |
|                                                                                                    | Rysunel                                                          | < 17. Interfejs – Mapowanie.                                                                                                    |
| Funkcja grupy<br>Obrotówka                                                                                                    | Zaznacz<br>wszystko                                              | Wybranie opcji spowoduje zaznaczenie<br>wszystkich kont aktualnego zbioru danych –<br>obrotówki.                                   |
| Funkcje grupy Korekta                                                                                                    | Dodaj<br>korektę                                                 | Wybranie opcji spowoduje otwarcie okna<br>dialogowego umożliwiającego dodanie nowej<br>korekty.                                    |
|                                                                                                    | Modyfikuj<br>korektę                                             | Wybranie opcji umożliwia modyfikacje wybranek<br>korekty.                                                                          |

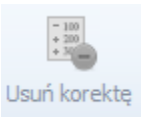

Funkcje grupy Mapowania

Zaznacz wszystko

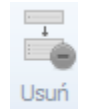

Funkcje grupy Filtruj konta

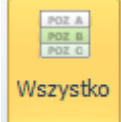

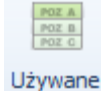

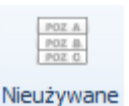

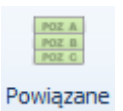

Wybranie opcji spowoduje usunięcie wybranej korekty.

Wybranie opcji spowoduje zaznaczenie wszystkich mapowań dla wybranej pozycji zestawienia.

Wybranie opcji spowoduje usunięcie wybranej reguły lub korekty.

Wybranie opcji spowoduje wyświetlenie wszystkich kont wchodzących w skład wybranego zbioru danych. Zarówno tych zmapowanych jak i niezmapowanych.

Wybranie opcji spowoduje wyświetlenie kont zmapowanych do pozycji w zestawieniu (bilans lub RZIS). Konta niezmapowane nie zostaną wyświetlone.

Wybranie opcji spowoduje wyświetlenie kont niezmapowanych.

Wybranie opcji spowoduje wyświetlenie kont zmapowanych do zaznaczonej pozycji zestawienia (bilans lub RZIS). Konta niezmapowane oraz konta zmapowane do innych pozycji nie zostaną wyświetlone.

## 6. Tworzenie pierwszego sprawozdania finansowego dla podmiotu/dane za okres sprawozdawczy i porównywalny – rozpoczęcie pracy z programem

Poniżej został przedstawiony sposób tworzenia pierwszego sprawozdania finansowego w programie EXR oraz instrukcja importu/wprowadzenia danych za rok sprawozdawczy oraz danych za rok porównawczy.

#### 6.1. Tworzenie nowego sprawozdania finansowego

Aby utworzyć nowe sprawozdanie należy kliknąć na ikonę *Utwórz nowe sprawozdanie* i lub na *Utwórz sprawozdanie* w menu głównym. Zostanie włączone okno tworzenia nowego sprawozdania (Rys. 18). W pierwszym kroku kliknij *Następny*.

| 🦰 🔹                                                                                         |                            | Easy XBRL Reporting - Jednostkowa wg UoR - 1.0.0.4781                                                                                                    |
|---------------------------------------------------------------------------------------------|----------------------------|----------------------------------------------------------------------------------------------------|
| Menu główne Widoki                                                                          |                            |                                                                                                    |
| Import<br>taksonomii Sprawozdanie<br>Akcje podstawowe                                       | Importuj<br>z serwera<br>5 | a O programie Wyloguj<br>e C X C Cenach O grupie<br>Transferowych HLB SW<br>Dowiedz się więcej rz                                                                                                    |
| Lista taksonomi<br>Sprawozdania finansow d' + ×<br>PG 2 2 2 2 2 2 2 2 2 2 2 2 2 2 2 2 2 2 2 | Reguły walidacyjne         | Jtworzenie pustego sprawozdania finansowego (Krok 1 z 7)  Informacje podstawowe  Jeżeli chcesz utworzyć puste sprawozdanie finansowe wybierz przycisk Daleji i podążaj według wskazówek wizarda. Jeśli nie wybierz przycisk "Anuluj".  Aby kontynuować, kliknij Następny |

Rysunek 18. Okno tworzenia nowego sprawozdania.

Następnie należy wybrać odpowiednią taksonomię (Rys. 19) oraz wariant sprawozdania jednostkowego lub skonsolidowanego (Rys. 20) (opcja skonsolidowana dostępna dla wersji konsolidacyjnej programu).

| worzenie pustego sprawozdania finansowego (Krok 2 z 7)                                                                                                 |        |
|----------------------------------------------------------------------------------------------------|--------|
| Wybór taksonomii<br>W celu utworzenia pustego sprawozdania finansowego, prosimy o<br>wybór taksonomii na podstawie której zostanie utworzony dokument. |        |
| Nazwa                                                                                                    |        |
| Taksonomia UOR 2010                                                                                                    |        |
|                                                                                                    |        |
|                                                                                                    |        |
|                                                                                                    |        |
|                                                                                                    |        |
|                                                                                                    |        |
|                                                                                                    |        |
|                                                                                                    |        |
|                                                                                                    |        |
|                                                                                                    |        |
| < Wstecz Następny >                                                                                                    | Anuluj |
|                                                                                                    |        |

Rysunek 19. Utworzenie pustego sprawozdania finansowego. Krok 2 z 7 – Wybór taksonomii.

| worzenie pustego sprawozdania finansowego (Krok 3 z 7)                                                                                        |                  |
|----------------------------------------------------------------------------------------------------|------------------|
| <b>Wybór wariantu</b><br>W tabeli przedstawione są warianty sprawozdań dla wybra<br>taksonomii. W celu kontynuacji prosimy o zaznaczenie odpo | nej<br>wiedniego |
| Nazwa<br>Wariant jednostkowy                                                                                                    |                  |
| Wariant skonsolidowany                                                                                                    |                  |
|                                                                                                    |                  |
|                                                                                                    |                  |
|                                                                                                    |                  |
|                                                                                                    |                  |
|                                                                                                    |                  |
| < Wstecz Na                                                                                                    | astępny > Anuluj |

Rysunek 20. Utworzenie pustego sprawozdania finansowego. Krok 3 z 7 – Wybór wariantu.

Następnie należy podać nazwę tworzonego sprawozdania (Rys. 21).

| Utworzenie pustego sprawozdania finansowego (Krok 4 z 7)                                                   |          |
|----------------------------------------------------------------------------------------------------|----------|
| <b>Wprowadzenie nazwy</b><br>Prosimy podać unikalną nazwę dla nowo tworzonego sprawozdania<br>finansowego. | <b>A</b> |
| Nazwa sprawozdania: Sprawozdanie wg.: Taksonomia UOR                                                       | 201      |
| < Wstecz Następny >                                                                                        | Anuluj   |

Rysunek 21. Utworzenie pustego sprawozdania finansowego. Krok 4 z 7 – Wprowadzenie nazwy.

Kolejnym krokiem tworzenia sprawozdania finansowego jest wprowadzenie danych podstawowych podmiotu, dla którego tworzone jest sprawozdanie. Dane podstawowe są powiązane z kluczem licencyjnym. Jeżeli firma wykorzystuje program wyłącznie dla własnych potrzeb musi pamiętać, aby **Nazwa firmy** wprowadzona w kroku piątym (Rys. 22) była zgodna z **Nazwą użytkownika** wprowadzoną przy aktywacji licencji (patrz rozdział 4). Biura rachunkowe, które wykupiły licencje komercyjne mogą w

różnych sprawozdaniach wprowadzać dane podstawowe dla różnych podmiotów. Dzięki temu posiadacze wersji komercyjnej programu mogą tworzyć sprawozdania finansowe dla wielu podmiotów.

| Utworzenie pustego s                                 | prawozdania finansowego (Krok 5 z 7)                                                                            |
|------------------------------------------------------|----------------------------------------------------------------------------------------------------|
| Dane podstawowe<br>Gratulacje! Utv<br>się powodzenie | e<br>vorzenie pustego sprawozdania finansowego zakończyło<br>m. Prosimy wypełnić dane identyfikacyjne podmiotu. |
| Dane identyfikacyjr                                  | ie                                                                                                    |
| Nazwa firmy                                          | NAZWA                                                                                                    |
| Ulica<br>Kod pocztowy                                |                                                                                                    |
| Miasto                                               |                                                                                                    |
| NIP                                                  |                                                                                                    |
| Regon                                                |                                                                                                    |
|                                                      | < Wsterz Nastenny > Pomiń >> Apuluri                                                                            |
|                                                      | Anduj                                                                                                    |

Rysunek 22. Utworzenie pustego sprawozdania finansowego. Krok 5 z 7 – Dane podstawowe.

#### UWAGA: Informacje wprowadzone w danych podstawowych służą wyłącznie do identyfikacji licencji.

Dane podstawowe można wypełnić później, tj. po zamknięciu kreatora tworzenia pustego sprawozdania. W tym celu w kroku piątym należy wybrać *Pomiń*, a następnie – po skończeniu pracy z kreatorem - wybrać *Dane podstawowe* (Rys. 23). Należy pamiętać, że dane te są wymagane, aby móc kontynuować prace nad sprawozdaniem.

Dzięki wykorzystaniu bazy danych Microsoft SQL Server program automatycznie zapisuje wprowadzone dane. Nie dotyczy to not tekstowych, w których treści wprowadza się w edytorze tekstu. W tym przypadku

należy wybrać opcję zapisz 🔲 lub skorzystać ze skrótu klawiszowego Ctrl + S.

| -                                                                                  | Dane podstawowe            | Dane podstawowe - Easy XBRL Reporting - Standard - 1.0.0.4608 |
|------------------------------------------------------------------------------------|----------------------------|---------------------------------------------------------------|
| Menu główne Widoki                                                                 | Dane podstawowe            |                                                               |
| Eksportuj Eksportuj Pomoc Inp<br>do pliku na server techniczna<br>Akcje podstawowe | ortuj Zamknij Sprawozdanie |                                                               |
| Lista taksonomii 🗖 🛱 🗙 🛛                                                           | Dane podstawowe            |                                                               |
| Sprawozdania finansowe 🗗 म 🗙                                                       | Dane identyfikacyjne       |                                                               |
| > sprawozdanie 1                                                                   | Nazwa firmy                |                                                               |
| sprawozdanie 2                                                                     | Ulica                      |                                                               |
| V Sprawozdanie wg.: Takson                                                         | Kod pocztowy               |                                                               |
| Dane podstawowe                                                                    | Miasto                     |                                                               |
| 3 Okresy                                                                           | www                        |                                                               |
| Kolumny                                                                            | NTP                        |                                                               |
| Zestawienia główne     Dodatkowe informacie i                                      | Percen                     |                                                               |
|                                                                                    | Regon                      |                                                               |
|                                                                                    |                            |                                                               |
|                                                                                    | Podstawowe dane finansowe  |                                                               |
|                                                                                    | Waluta PLN                 |                                                               |
|                                                                                    | Dokładność danych 2        |                                                               |
|                                                                                    |                            |                                                               |
|                                                                                    | Warianty                   |                                                               |

Rysunek 23. Formularz danych podstawowych.

Program umożliwia tworzenie sprawozdań finansowych dla różnych okresów, tj. sprawozdań rocznych, półrocznych, kwartalnych, miesięcznych. Podczas tworzenia nowego dokumentu użytkownik określa jakie sprawozdanie chce stworzyć (Rys.24). Można wybrać jedną z zaproponowanych przez program opcji lub zdefiniować okresy ręcznie – funkcja dostępna po wybraniu *Utworzę okresy ręcznie*. W przypadku wybrania jednej z propozycji programu, okresy zostaną stworzone automatycznie dla danych sprawozdawczych i porównywalnych. Aby potwierdzić swój wybór należy kliknąć *Następny*.

| Utworzenie pustego sprawozdania finansowego (Krok 6 z 7)                                                                               |        |
|----------------------------------------------------------------------------------------------------|--------|
| Rodzaj sprawozdania<br>Prosimy wybrać rodzaj tworzonego sprawozdania finansowego, aby<br>wymagane okresy zostały dodane automatycznie. | 15     |
| Wybierz typ sprawozdania ze względu na badany okres:                                                                                   |        |
| O Roczne - 2010 R                                                                                                    |        |
| 🔘 Półroczne - 2011 P                                                                                                    |        |
| 🔘 I Kwartał - 2011 K I                                                                                                    |        |
| 🔘 III Kwartał - 2011 K III                                                                                                    |        |
| 🔘 Utworzę okresy ręcznie                                                                                                    |        |
|                                                                                                    |        |
| < Wstecz Następny >                                                                                                    | Anuluj |

Rysunek 24. Utworzenie pustego sprawozdania finansowego. Krok 6 z 7 – Rodzaj sprawozdania.

Aby zakończyć prace z kreatorem należy zaakceptować wprowadzone dane klikając na Zakończ (Rys. 25).

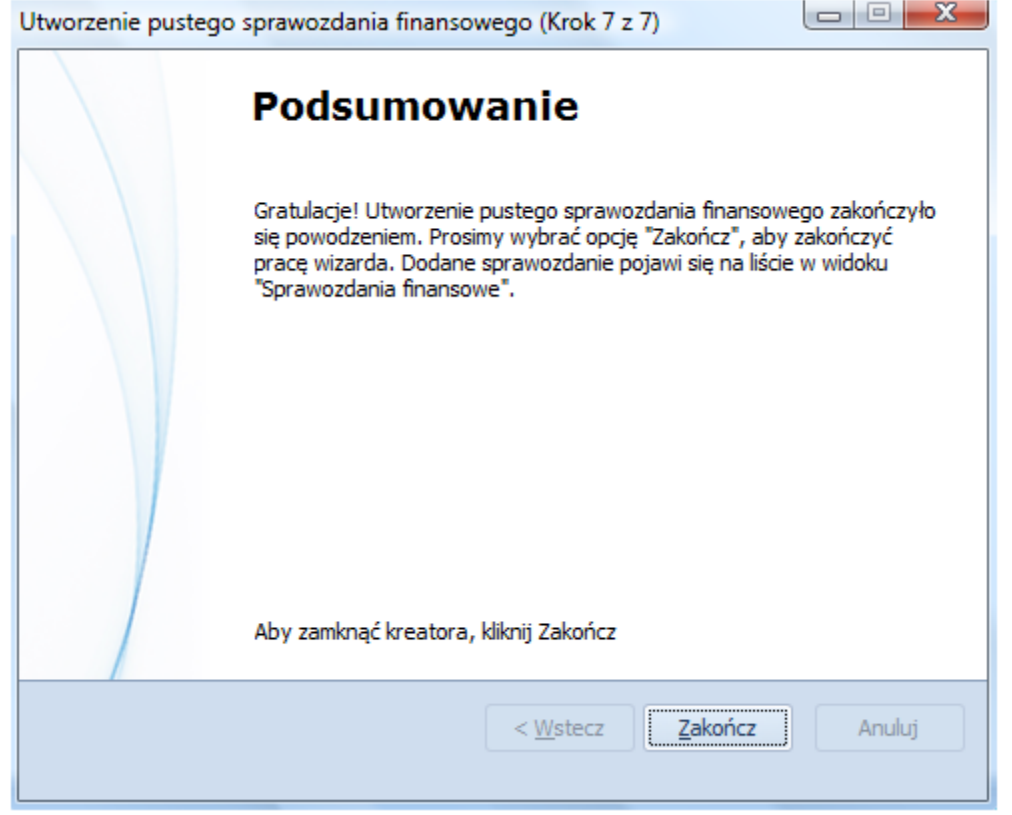

Rysunek 25. Utworzenie pustego sprawozdania finansowego. Krok 7 z 7 – Podsumowanie.

Aby zdefiniować okresy ręcznie należy włączyć zakładkę *Okresy* (Rys. 26), a następnie wybrać funkcję *Dodaj*. Dla dodanego okresu można dowolnie zdefiniować datę początkową oraz końcową.

|                                                                                                 | sy sprawozdania O           | kresy - Easy XBRL Reporting - Standard - 1. | 0.0.4608     |
|-------------------------------------------------------------------------------------------------|-----------------------------|---------------------------------------------|--------------|
| Menu główne Widoki Okre                                                                         | esy sprawozdania            |                                             |              |
| Eksportuj Eksportuj Pomoc Importuj<br>do pliku na serwer techniczna dane sp<br>Akcje podstawowe | Zamknij<br>prawozdanie<br>R |                                             |              |
| Lista taksonomii 🗖 🛱 🗙 Okresy                                                                   |                             |                                             |              |
| Sprawozdania finansowe d <sup>a</sup> 4 × Okresy                                                | ,                           |                                             |              |
|                                                                                                 | azwa                        | Data początkowa                             | Data końcowa |
| sprawozdanie 1     sprawozdanie 2                                                               | 010                         | 2010-01-01                                  | 2010-12-31   |
| <ul> <li>Sprawozdanie wg.: Takson</li> </ul>                                                    |                             |                                             |              |
|                                                                                                 |                             |                                             |              |
| Rekor                                                                                           | rd 1 z 1 + - <              |                                             |              |
| Edytuj v                                                                                        | wybrany okres               |                                             |              |
| Nazwa                                                                                           | a <u>2010</u>               |                                             | ۵            |
| Data p                                                                                          | ooczątkowa 2010-01-01       | -                                           |              |
| Data ko                                                                                         | cońcowa 2010-12-31          |                                             |              |
| Widocz                                                                                          | zność 🗸                     |                                             |              |

Rysunek 26. Dodawanie okresów.

UWAGA: Zdefiniowane roczne okresy program zapisuje automatycznie. Należy pamiętać, że przy definiowaniu okresu innego niż roczny oraz przy włączaniu/wyłączaniu widoczności okresów dane

należy zapisać ręcznie poprzez wybranie ikony: 📙

Nazwę sprawozdania można zmienić po jego utworzeniu. W tym celu należy zaznaczyć sprawozdanie, którego nazwa ma zostać zmieniona, następnie kliknąć na nie prawym przyciskiem myszy i wybrać opcję *Zmień nazwę* (Rys. 27).

|                                              | Ŧ                    |                           |           | Zes         | tawienie          |            |                  |             |                | Bilans -                  | Easy XBR                  | L Report  | ting - Ko      | mercy      |
|----------------------------------------------|----------------------|---------------------------|-----------|-------------|-------------------|------------|------------------|-------------|----------------|---------------------------|---------------------------|-----------|----------------|------------|
|                                              | Menu głó             | ówne Wi                   | doki      | Z           | estawienie        |            |                  |             |                |                           |                           |           |                |            |
| HERE AND AND AND AND AND AND AND AND AND AND | -                    |                           | đ         |             | ×                 |            |                  | W           | X              | POZ A<br>POZ B<br>+ POZ C | + POZ A<br>POZ B<br>POZ C | A ONG     | POZ A<br>POZ B | PO2<br>HEA |
| Eksportuj<br>do pliku                        | Eksportu<br>na serwe | uj Pomoc<br>er techniczna | Imp<br>da | ortuj<br>ne | Zamkn<br>sprawozd | ij<br>anie | Drukuj<br>raport | Word        | Excel          | Dodaj<br>*                | Dodaj<br>*                | Dodaj     | Usuń           | Mody       |
|                                              |                      | Akcje podstaw             | owe       |             |                   | - Fa       | Zes              | stawienie   | - G            |                           | Edyc                      | ja zestav | vienia         |            |
| Lista taksor                                 | nomii                | <b>D</b> P                | x         | lians       |                   |            |                  |             |                |                           |                           |           |                |            |
| Sprawozda                                    | nia finansi          | owe <b>P</b> P            | ×         |             |                   |            |                  | Opis        | ;              |                           |                           |           | •              |            |
| opranozaa                                    |                      |                           |           |             |                   | a)         | grunty (w        | tym praw    | o użytkow      | ania wiecz                | ystego gr                 | untu)     |                |            |
| 1 🍨 🔝                                        | 💽 🗲 🛃                |                           | -         |             |                   | b)         | budynki, la      | kale i obie | ekty inżyni    | erii lądowe               | ej i wodnej               | i         |                |            |
| HLB                                          | Sarnowsk             | ki & Wisniewski           |           |             |                   | c) (       | urządzenia       | techniczr   | ne i maszyi    | ny                        |                           |           |                |            |
| 🗸 🔛 SF/                                      | Spá" (***            |                           |           |             |                   | d) :       | środki tran      | sportu      |                |                           |                           |           |                |            |
|                                              | Spo                  | Otworz                    | - 1       |             |                   | e) i       | inne środki      | trwałe      |                |                           |                           |           |                |            |
| 31                                           | Oki 🐚                | <u>Z</u> amknij           | ł         |             | [                 | 2. Śroc    | lki trwałe v     | w budowie   | •              |                           |                           |           |                |            |
|                                              | Kol T                | Zmień <u>n</u> azwę       | :         | -           |                   | 3. Zalić   | zki na śroc      | lki trwałe  | -<br>w hudowie | <b>_</b>                  |                           |           |                |            |
| v \min                                       | Zes                  | Kopiui                    | H         | -           | TTT .             | Nalożo     | ości długo       | terminouw   |                | -                         |                           |           |                |            |
|                                              | Worow                |                           |           | -           | ₩ Ш.              | Malezn     | · · · · ·        |             | -              |                           |                           |           |                |            |
|                                              | wprov                | Nouzenie uu s.            | • •       | Ry          | sunek 27          | Zmia       | na nazwy         | sprawoz     | dania.         |                           |                           |           | 1 1            |            |

Porada praktyczna: w celu optymalizacji procesu zarządzania danymi proponujemy ustalić schemat nazewnictwa dla sprawozdań. Będzie on szczególnie przydatny dla biur rachunkowych tworzących sprawozdania dla wielu podmiotów.

#### 6.2. Włącznie / wyłączanie okresów dla poszczególnych zestawień

Aby wyłączyć okres w zestawieniu należy kliknąć na nim prawym przyciskiem myszy, a następnie wybrać *Wyłącz okres:....* (Rys. 28). Okres można ponownie włączyć w analogiczny do wyłączania sposób.

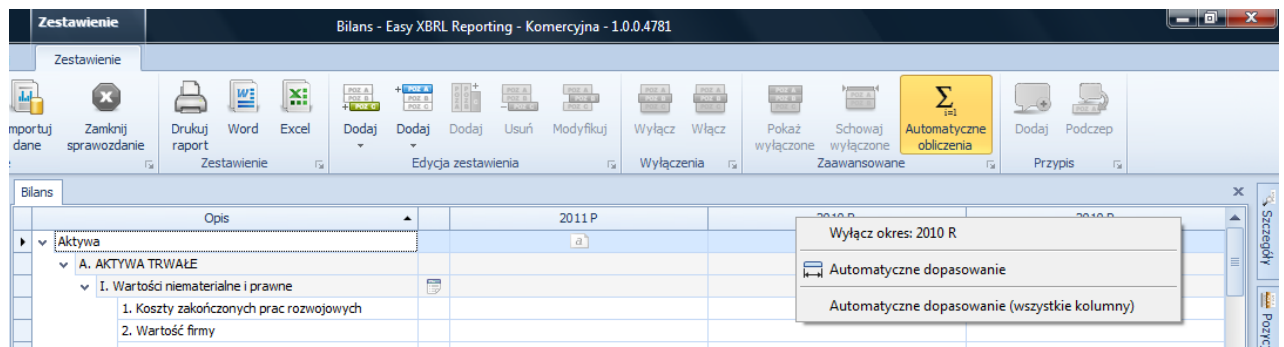

Rysunek 28. Wyłączanie okresów w zestawieniach.

#### 6.3. Import danych

Dla każdego okresu użytkownik importuje różne zestawienia obrotów i sald. Przed zaimportowaniem obrotówki należy stworzyć schemat mapowań, do którego można przypisać jedno zois.

Przed rozpoczęciem wprowadzania danych należy zdefiniować, z których wariantów rachunku zysków i strat oraz rachunku przepływów pieniężnych będzie korzystał użytkownik. W tym miejscu należy także wyłączyć zestawienia, które ze względu na brak obowiązku nie będą sporządzane (rachunek przepływów pieniężnych oraz zestawienie zmian w kapitale). Definiowanie odbywa się poprzez wyłączenie na liście nieużywanego wariantu, co należy wykonać klikając prawym przyciskiem myszy na niepotrzebne zestawienie oraz wybierając opcję *wyłącz* z rozwiniętego menu. Wyłączone zestawienia można ponownie

włączyć, jednak nie zaleca się wykonywania tej operacji po wprowadzeniu jakichkolwiek danych liczbowych (Rys. 29).

| Zestawienie                                                                                                    | Bilans                     | - Easy XBRL Reporting - Standard - 1.0.0.46            | 508                        |                                                 |
|----------------------------------------------------------------------------------------------------|----------------------------|--------------------------------------------------------|----------------------------|-------------------------------------------------|
| Menu główne Widoki Zestawienie                                                                                                |                            |                                                        |                            |                                                 |
|                                                                                                    |                            |                                                        |                            |                                                 |
| Eksportuj Eksportuj Pomoc Importuj Zamknij Drukuj V<br>do pliku na serwer techniczna dane sprawozdanie<br>Akcje podstawowe 52 | Vord Excel Do              | daj Dodaj Dodaj Usuń Modyfikuj<br>Edycja zestawienia 🙀 | Wyłącz Włącz<br>Wyłączenia | Pokaż Schowa<br>wyłączone wyłączon<br>zaawansow |
| Lista taksonomii 🗖 📮 🗙                                                                                                    | Bilans                     |                                                        |                            |                                                 |
| Sprawozdania finansowe 면 무 ×                                                                                                  |                            | Opis 🔺                                                 |                            | 2010                                            |
|                                                                                                    | <ul> <li>Aktywa</li> </ul> |                                                        |                            | A                                               |
|                                                                                                    | V A. AKTYW                 | A TRWAŁE                                               |                            | 162 331 335,98                                  |
| v Sprawozdanie 1                                                                                                    | V I. War                   | tości niematerialne i prawne                           | 6                          | 9 198,75                                        |
| Doradztwo Gospodarcze 123 Sp. z o.o.                                                                                          | 1.                         | Koszty zakończonych prac rozwojowych                   |                            | 0,00                                            |
| 3 Okresy                                                                                                    | 2.                         | Wartość firmy                                          |                            |                                                 |
| Kolumny                                                                                                    | 3.                         | Inne wartości niematerialne i prawne                   |                            | 9 198,75                                        |
| V Zestawienia główne                                                                                                    | 4.                         | Zaliczki na wartości niematerialne i prawne            |                            |                                                 |
| Wprowadzenie do sprawozdania finansowego                                                                                      | ✓ II. Rze                  | czowe aktywa trwałe                                    |                            | 127 443 101,42                                  |
| Bilans                                                                                                    | v 1.                       | Środki trwałe                                          |                            | 126 733 099,33                                  |
| Rachunek zysków i strat (wariant kalkulacyjny)                                                                                |                            | a) grunty (w tym prawo użytkowania wiec                |                            | 60 253 138,45                                   |
| Rachunek zysków i strat (wariant porównawczy)                                                                                 |                            | b) budynki, lokale i obiekty inżynierii lądow          |                            | 37 158 022,97                                   |
| Zestawienie zmian w kapitale własnym                                                                                          | ~                          | c) urządzenia techniczne i maszyny                     |                            | 26 299 309,26                                   |
| Rachunek przepływów pieniężnych (metoda bezpośrednia)                                                                         |                            | - komputery i serwery                                  |                            | 15 000 000,00                                   |
| 🔚 Rachunek przepływów pieniężnych (metoda pos 🎲 🛓 dytuj                                                                       |                            | - faksy i drukarki                                     |                            | 11 299 309,26                                   |
| Dodatkowe informacje i objaśnienia <u>Włącz</u>                                                                               |                            | d) środki transportu                                   |                            | 1 046 942,38                                    |
| sprawozdanie 2 🛛 🔓 Dodaj ze                                                                                                   | stawienie 🕨                | e) inne środki trwałe                                  |                            | 1 975 686,27                                    |
| > Sprawozdanie wg.: Taksonomia UOR 2010                                                                                       | 2.                         | Środki trwałe w budowie                                |                            | 710 002,09                                      |
|                                                                                                    | 3.                         | Zaliczki na środki trwałe w budowie                    |                            |                                                 |
|                                                                                                    | III. Na                    | leżności długoterminowe                                |                            |                                                 |
|                                                                                                    | Reguły walidacyjne         |                                                        |                            |                                                 |

Rysunek 29. Wyłączanie/włączanie wariantów wybranych zestawień oraz poszczególnych not.

Aby opcja importu danych była dostępna należy włączyć bilans lub rachunek zysków i strat poprzez dwukrotne kliknięcie lewym przyciskiem myszy na zestawienie, dostępne w menu sprawozdania, po lewej stronie interfejsu. Import danych umożliwia pobranie zestawienia obrotów i sald oraz dalsze mapowanie kont (przyporządkowanie poszczególnych kont do danej pozycji sprawozdania), dzięki czemu bilans oraz rachunek zysków i strat wypełniane są automatycznie. Stworzony w ten sposób schemat mapowań można skopiować i wykorzystać przy tworzeniu kolejnych sprawozdań. Dzięki tej czynności nie ma potrzeby każdorazowego mapowania importowanych obrotówek. Aby rozpocząć import obrotówki kliknij *Importuj dane* (Rys. 30).

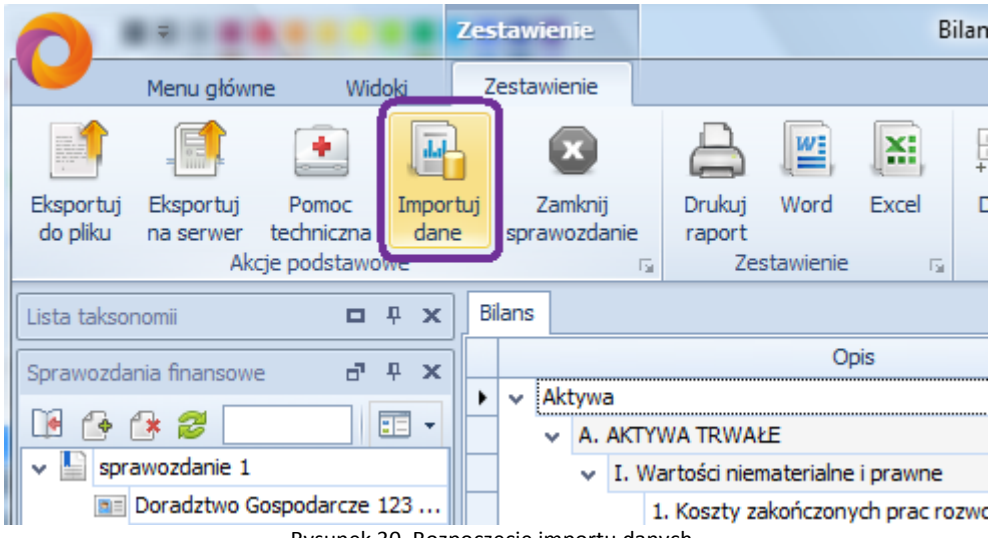

Rysunek 30. Rozpoczęcie importu danych.

Zostanie uruchomione **pole mapowania danych**. W pierwszej kolejności należy z rozwijanego menu wybrać okres, dla którego zostanie zaimportowana obrotówka (Rys. 31). Wyboru okresów dokonujemy spośród okresów zdefiniowanych wcześniej (patrz rozdział 6.1).

Uwaga: Kolejność wprowadzania danych sprawozdawczych bądź porównawczych jest dowolna. Po imporcie danych następuje mapowanie w wyniku czego powstaje schemat mapowań. Stworzony w pierwszej kolejności schemat mapowań można powielić i wykorzystać dla okresu sprawozdawczego lub porównawczego. Należy pamiętać, aby skorygować mapowanie jeżeli układ kont obrotówki uległ zmianie.

| Usuń<br>Wszystko<br>utywane Powiązane<br>ania r. Fitruj konta r.                                          |            |                                                                                                    |        |                                                                                      |   |     |
|----------------------------------------------------------------------------------------------------|------------|----------------------------------------------------------------------------------------------------|--------|--------------------------------------------------------------------------------------|---|-----|
| danych 🔹 👘 Zestawienia: 🛙                                                                                 | Blans      | Okresy: 2                                                                                                    | 010    |                                                                                      | 1 | Ì   |
| nych zbiorów danych. Aby zaimportować zbiór, należy z<br>e danych" wybrać przycisk "Import z pliku CSV"   |            | 4                                                                                                    | - a.c. |                                                                                      |   | 1.1 |
| anych zbiorów danych. Aby zaimportować zbiór, należy z<br>ie danych" wybrać przycisk "Import z pliku CSV" | r          | Opis 20<br>V Aktywa<br>V A. AKTYWA TRWAŁE<br>V I. Wartości niematerialne i prawne                                                                                                    | 009    |                                                                                      |   |     |
| anych zbiorów danych. Aby zaimportować zbiór, należy z<br>e danych" wybrać przycisk "Import z pliku CSV"  | e<br>I III | Opis<br>V Aktywa<br>V A. AKTYWA TRWAŁE<br>V I. Wartości niematerialne i prawne<br>1. Koszty zakończonych prac rozw.<br>2. Wartość firmy                                                                                                    | 009    | 0,00 21                                                                              |   |     |
| anych zbiorów danych. Aby zaimportować zbiór, należy z<br>e danych" wybrać przycisk "Import z pliku CSV"  | e<br>I     | Opis     Opis     Aktywa     AKTYWA TRWAŁE     V I. Wartości niematerialne i prawne     I. Koszty zakończonych prac rozw.     Z. Wartości firmy     J. Inne wartości niematerialne i pra.     J. Zalicki na wartości niematerialne.                                                                                              |        | 0,00 2f<br>9 198,75 zł                                                               | - |     |
| anych zbiorów danych. Aby zaimportować zbiór, należy z<br>e danych" wybrać przycisk "Import z pliku CSV"  | r<br>I     | Opis     Opis     Aktywa     A AKTYWA TRWAŁE     V I. Wartości niematerialne i prawne     I. Koszty zakończonych prac rozw.     Z. Wartości firmy     S. Inne wartości niematerialne i pra.     A. Zaliczki na wartości niematerialn.     V II. Rzeczowe aktywa trwałe                                                           |        | 0,00 2f<br>9 198,75 zł<br>127 443 101,42 zł                                          |   |     |
| anych zbiorów danych. Aby zaimportować zbiór, należy z<br>e danych" wybrać przycisk "Import z pliku CSV"  | •          | Opis     Opis     Aktywa     AACTYWA TRWAŁE     V I. Wartości niematerialne i prawne     I. Koszty zakończonych prac rozw.     Z. Wartości firmy     S. Inne wartości niematerialne i pra.     A. Zaliczki na wartości niematerialn.     V II. Rzeczowe aktywa trwałe     v 1. Środki trwałe                                     |        | 0,00 2f<br>9 198,75 zł<br>127 443 101,42 zł<br>126 733 099,33 zł                     |   |     |
| anych zbiorów danych. Aby zaimportować zbiór, należy z<br>e danych" wybrać przycisk "Import z pliku CSV"  | •          | Opis     Opis     Aktywa     A AKTYWA TRWAŁE     V I. Wartości niematerialne i prawne     I. Koszty zakończonych prac rozw.     Z. Wartości firmy     J. Inne wartości niematerialne i pra.     A. Zaliczki na wartości niematerialn.     V II. Rzeczowe aktywa trwałe     v I. Środki trwałe     a) grunty (w tym prawo użytko. |        | 0,00 2f<br>9 198,75 zł<br>127 443 101,42 zł<br>126 733 099,33 zł<br>60 253 138,45 zł |   |     |

Rysunek 31. Wybór okresu przed zaimportowaniem obrotówki.

Po wybraniu okresu należy pobrać zestawienie obrotów i sald. W tym celu należy wybrać opcję Zarządzanie importem danych (Rys. 31). Zostanie włączone **Zarządzanie importem** (Rys. 32).

| Zarzą | dzanie importem                                                                                                    |          |
|-------|----------------------------------------------------------------------------------------------------|----------|
| Zarzą | <b>Idzanie importem</b><br>Niniejszy ekran umożliwia zarządzanie zaimportowanymi zbiorami<br>danych oraz schematami mapowań. | $\times$ |
|       | Aktualne schematy mapowń                                                                                                    |          |
|       | Zapisz                                                                                                    | Anuluj   |

Rysunek 32. Okno zarządzania importem.

W otwartym oknie zarządzania importem w pierwszej kolejności należy stworzyć **Schemat mapowań** wybierając *Utwórz schemat* oraz wprowadzając jego nazwę. Aby rozpocząć import obrotówki należy zaznaczyć pusty schemat mapowań (dodany lub skopiowany) oraz wybrać opcję *Zaimportuj dane* Program uruchomi okno **Wczytywanie zbioru danych** (Rys. 33).

| Wczytywanie zbioru dar                                     | nych 📃 🗆                                                                                                    | x        |
|------------------------------------------------------------|----------------------------------------------------------------------------------------------------|----------|
| Wczytywanie zbion.<br>W celu dalszej p<br>wypełnienie pola | <b>ı danych</b><br>racy prosimy o wybranie pliku do zaimportowania oraz<br>a komentarz, gdyż ułatwi to późniejszą identyfikację |          |
|                                                            |                                                                                                    |          |
| <u>P</u> lik z danymi:                                     | C:\Users\A200\Desktop\Nowy folder (3)\ZOIS 2009 Spółka A                                                                        |          |
| <u>N</u> azwa:                                             | import ZOIS 2009 Spółka A                                                                                                    |          |
| Schemat mapowań:                                           | schemat mapowań Spółka A 2009                                                                                                   | -        |
| Wybierz kolumny, kt                                        | óre zostaną zaimportowane.                                                                                                    |          |
| N <u>u</u> mer konta:                                      | Numer                                                                                                    | -        |
| Na <u>z</u> wa konta:                                      | Nazwa                                                                                                    | -        |
| <u>W</u> n:                                                | Numar                                                                                                    | <b>^</b> |
| <u>M</u> a:                                                | Nazwa                                                                                                    | ≡        |
|                                                            | Nazwa 2<br>BoWn<br>BoMa                                                                                                    |          |
|                                                            | Obroty Wn Dodaj <u>A</u> nul                                                                                                    | <b>▼</b> |

Rysunek 33. Okno wczytywania zbioru danych.

Aby wypełnić formularz wczytywania zbioru danych, w pierwszym kroku należy wskazać lokalizację **Pliku z danymi**. Następnie należy określić N**azwę**, która zostanie przypisana do zaimportowanego pliku. Program na potrzeby sporządzenia sprawozdania pobiera cztery kolumny: **Numer konta, Nazwa konta, Saldo Wn, Saldo Ma**, które należy wybrać z rozwijanych list. Na podstawie salda winien i salda ma zostanie wyliczone Per Saldo. Wprowadzone zmiany należy zatwierdzić wybierając *Dodaj*, a następnie klikając na *Zapisz* w oknie zarządzania importem.

UWAGA: ważne jest aby plik, z którego zostaną importowane dane był zapisany w formacie CSV (rozdzielany przecinkami).

UWAGA: ważne jest, aby plik z którego zostaną zaimportowane dane w pierwszym wierszu posiadał nazwy kolumn.

W Zarządzaniu importem dostępne są dodatkowe funkcje:

- Usuń - wybranie opcji spowoduje usunięcie zaznaczonego importu lub schematu mapowań wraz z wszystkimi danymi powiązanymi ze wskazaną pozycją.

- *Zmień nazwę* - wybranie opcji umożliwia zmianę nazwy aktualnie zaznaczonego schematu mapowań lub nazwę zaimportowanego zbioru danych (obrotówki).

- *Eksportuj* - wybranie opcji umożliwia wyeksportowanie schematu mapowań do pliku w formacie XML.

- *Importuj* - wybranie opcji umożliwia zaimportowanie schematu mapowań w postaci pliku w formacie XML.

- *Kopiuj* - wybranie opcji umożliwia skopiowanie wybranego schematu mapowań wraz z jego regułami mapowań.

#### 6.4. Mapowanie danych

Aby rozpocząć mapowanie danych należy - podobnie jak w przypadku importu - włączyć jedno z zestawień oraz wybrać opcję *Importuj dane* (Rys. 30). W pierwszej kolejności należy wybrać z rozwijanej listy odpowiednie zestawienie (bilans lub rachunek zysków i strat), dla którego zostanie przeprowadzone mapowanie. Wyłączony wcześniej wariant rachunku zysków i strat nie jest widoczny na po rozwinięciu listy (Rys. 36).

| <b>₽</b> Mapowanie                                        |                    | Mapowa                  | anie danych         | - Easy XBRI             | . Reporting - Standa | ard - 1. | .0.0.4612          |                                            |          |              | - C  | j        | x     |
|-----------------------------------------------------------|--------------------|-------------------------|---------------------|-------------------------|----------------------|----------|--------------------|--------------------------------------------|----------|--------------|------|----------|-------|
| Menu główne Widoki Mapowanie                              |                    |                         |                     |                         |                      |          |                    |                                            |          |              |      |          |       |
| - 100<br>+ 200<br>+ 200<br>+ 200<br>+ 200<br>+ 200        |                    | POZ A<br>POZ E<br>POZ C | A POZ A POZ B POZ D | POZ A<br>POZ B<br>POZ C |                      |          |                    |                                            |          |              |      |          |       |
| z Dodaj Modyfikuj Usuń korektę Zaz<br>korektę korektę wsz | nacz Usuń<br>ystko | Wszys                   | tko Używa           | ne Powiąza              | ane _                |          |                    |                                            |          |              |      |          |       |
| sonomii D P X                                             | Bilans Mapo        | wanie dar               | nych                | ILd                     | 1a                   |          |                    |                                            |          |              |      | ×        | d     |
| dania finansowe 🗗 म 🗙                                     | Importy: ob        | rotówka t               | test                | Ŧ                       | 🕀 Zestawieni         | ia: Bilz | ans                | ▼ Okres                                    | 2010     |              |      | -        | Szcze |
| • 👍 🐉 📃 💷 🗸                                               | Mapowanie d        | anych                   |                     |                         |                      | Ra       | ans<br>chunek zysk | w i strat (wariant kalkulac                | <b>.</b> |              |      |          | góły  |
| prawozdanie 1                                             | Numer ko           | Naz                     | Wn                  | Ma                      | Per Saldo            | <b>.</b> |                    |                                            |          | 2010         | Stan |          |       |
| prawozdanie 2                                             |                    |                         |                     |                         |                      |          |                    |                                            |          |              |      |          |       |
| prawozdanie wg.: Taksonomia UOR 2010                      | 10                 | Środ                    | 111 384,            | 0,00 zł                 | 111 384,21 zł        |          |                    |                                            |          | 83 470,24 zł |      |          | YZO   |
| iii a                                                     | 010-0              | Grunty                  | 0,00 zł             | 0,00 zł                 | 0,00 zł              |          | _                  |                                            | Ja       | 83 470,24 zł |      |          | G.    |
| 1 Okresy                                                  | 010-1              | Budy                    | 0,00 zł             | 0,00 zł                 | 0,00 zł              |          | 1                  | 1. Koszty zakończonyc                      | h pr     |              |      |          |       |
| Kolumny                                                   | 010-2              | Obie                    | 0,00 zł             | 0,00 zł                 | 0,00 zł              | ~        | J                  | 2. Wartość firmy                           |          | 83 470,24 zł |      |          |       |
| Zestawienia główne                                        | 010-3              | Kotły                   | 0,00 zł             | 0,00 zł                 | 0,00 zł              |          |                    | <ol><li>Inne wartości niema</li></ol>      | teri     | 0,00 zł      |      |          |       |
| Wprowadzenie do sprawozdania finansow                     | 010-4              | Masz                    | 83 470,2            | 0,00 zł                 | 83 470,24 zł         |          |                    | <ol> <li>Zaliczki na wartości r</li> </ol> | niem     | 0,00 zł      |      |          |       |
| Eilans                                                    | 010-5              | Specj                   | 0,00 zł             | 0,00 zł                 | 0,00 zł              |          | ×                  | II. Rzeczowe aktywa trwa                   | e        | 0,00 zł      |      |          |       |
| 📗 Rachunek zysków i strat (wariant kalkulac               | 010-6              | Urzą                    | 0,00 zł             | 0,00 zł                 | 0,00 zł              |          |                    | <ul> <li>1. Środki trwałe</li> </ul>       |          | 0,00 zł      |      |          |       |
| 📔 Rachunck zysków i strat (wariant porówn                 |                    |                         |                     |                         | CLIMA - 26 292       |          |                    | a) grunty (w tym p                         | aw       | 0,00 zł      |      |          |       |
| Zestawienie zmian w kapitale własnym                      |                    |                         |                     |                         | SUMA=20 202   V      |          |                    | <ul> <li>b) budvnki, lokale i</li> </ul>   | obie     |              |      | <b>–</b> |       |
| Rachupek przepływów piepieżnych (meto                     | (a. /)             |                         |                     |                         |                      |          |                    |                                            |          |              |      |          |       |

Rysunek 36. Wybór zestawienia przed procesem mapowania.

Należy również upewnić się, że został wybrany odpowiedni okres oraz, że zaimportowana obrotówka/schemat mapowań dotyczy właśnie tego okresu (Rys. 37).

| Mapowanie               | e                        | Mapowanie                           | danych - Easy XE          | RL Reporting -          | Jednostko | va wg UoR - 1.0.0.4781                                 |              |
|-------------------------|--------------------------|-------------------------------------|---------------------------|-------------------------|-----------|--------------------------------------------------------|--------------|
| Mapowani                | ie                       |                                     |                           |                         |           |                                                        |              |
| - 100<br>+ 200<br>+ 200 |                          | POZ A POZ<br>POZ B POZ<br>POZ G POZ | A POZ A<br>POZ B<br>POZ C | POZ A<br>POZ B<br>POZ C |           |                                                        |              |
| lsuń korektę            | Zaznacz Usuń<br>wszystko | Wszystko Używa                      | ane Nieużywane            | Powiązane               |           |                                                        |              |
| G.                      | Mapowania 🖓              | F                                   | iltruj konta              | G.                      |           |                                                        |              |
| Bilans Mapow            | anie danych              |                                     |                           |                         |           |                                                        | ×            |
| Importy: zaim           | portowana obrotówki      | a 2009 Spółka A                     |                           | Zestawienia:            | Bilans    | ▼ Okresy: 2009                                         | -            |
| Mapowanie dar           | iych                     |                                     |                           |                         |           |                                                        |              |
| Numer konta             | Nazwa konta              | Wn                                  | Ма                        | Per Saldo               | -         | Opis 2009                                              | Stan 🔺       |
|                         |                          |                                     |                           |                         |           | ✓ Aktywa                                               |              |
| 10                      | Środki trwałe            | 93 767,80 zł                        | 0,00 zł                   | 93 767,80               | zł        | V A. AKTYWA TRWAŁE                                     | 30 852,64 zł |
| 010-0                   | Grunty                   | 0,00 zł                             | 0,00 zł                   | 0,00                    | zł        | <ul> <li>I. Wartości niematerialne i prawne</li> </ul> |              |
| ·                       |                          | 0.00.1                              | 0.00.1                    |                         |           | 1. Koszty zakończonych prac rozwojowych                |              |

Rysunek 37. Wybór okresu i obrotówki/schematu mapowań.

Mapowanie polega na zaznaczeniu konta zaimportowanej obrotówki oraz przeciągnięciu go do odpowiedniej pozycji w bilansie lub rachunku zysków i strat (Rys. 38). Można mapować przeciągając kwotę z salda Winien, salda Ma oraz PerSalda.

| a Party                         |      | Mapowa        | nie                              | Mapowa         | anie danych -               | Easy XBRL Repor | tin  | g - Sta | nc | dard - 1.0.0.4 | 612       | _         |              |          |     |      |              |      |   | х    |
|---------------------------------|------|---------------|----------------------------------|----------------|-----------------------------|-----------------|------|---------|----|----------------|-----------|-----------|--------------|----------|-----|------|--------------|------|---|------|
| ne Wide                         | oki  | Mapow         | anie                             |                |                             |                 |      |         |    |                |           |           |              |          |     |      |              |      |   |      |
| Modyfikuj<br>korektę<br>Korekta | Usur | ń korektę     | Zaznacz<br>wszystko<br>Mapowania | Usuń Wszys     | tko Używane<br>Filtruj kont | e Powiązane     |      |         |    |                |           |           |              |          |     |      |              |      |   |      |
| пtх                             | Bi   | ilans Map     | owanie danych                    | ]              |                             |                 |      |         |    |                |           |           |              |          |     |      |              |      | × | d    |
| x                               | Ir   | mporty: o     | brotówka test                    |                | -                           | 🔅 Zestawieni    | a: [ | Bilans  |    |                |           | -         | Okre         | y: 201   | 10  |      |              |      | - | Szc  |
|                                 | N    | lapowanie (   | danych                           |                |                             |                 | _    |         |    |                |           |           | _            |          |     |      |              |      |   | zegó |
|                                 |      | lumer k       | Nazwa konta                      | Wn             | Ма                          | Per Saldo       |      |         | Γ  |                |           | Opis      |              |          | -   | 2010 | )            | Stan |   | 12   |
|                                 |      |               |                                  |                |                             |                 |      | )       | •  | ✓ Aktywa       |           |           |              |          |     |      |              |      |   |      |
| g.: Takson                      | 1    | .0            | Środki trwałe                    | 111 384,21 zł  | 0,00 zł                     | 111 384,21 zł   | 1.   |         |    | ✓ A. AKT       | rywa tr   | NAŁE      |              |          |     |      | 83 470,24 zł |      |   | Poz  |
| wowe                            | 0    | 10-0          | Grunty                           | 0,00 zł        | 0,00 zł                     | 0,00 zł         |      |         |    | ✓ I. \         | Wartości  | niemater  | rialne i pra | wne      |     |      | 83 470,24 zł |      |   | pcja |
|                                 | 0    | 10-1          | Budynki i b                      | 0,00 zł        | 0,00 zł                     | 0,00 zł         |      |         | 1  |                | 1. Koszt  | y zakoń   | czonych p    | rac roz. |     |      |              |      |   |      |
|                                 | 0    | 10-2          | Obiekty inż                      | 0,00 zł        | 0,00 zł                     | 0,00 zł         |      | ~       | 1  |                | 2. Wart   | ość firmy | /            |          |     |      | 83 470,24 zł |      |   |      |
| główne                          | 0    | 10-3          | Kotły i mas                      | 0.00 zł        | 0,00 zł                     | 0,00 zł         |      |         |    |                | 3. Inne   | wartości  | i niemateri  | alne i   |     |      | 0,00 21      |      |   |      |
| dzenie do s                     | 0    | 10-4          | Maszyny ur                       | 83 470,24 zł   | 0,00 zł                     | 83 470,24 zł    |      |         |    |                | 4. Zalicz | ki na wa  | rtości nier  | nateria. |     |      | 0,00 zł      |      |   |      |
|                                 | 0    | 10-5          | Specjalistyc                     | 0,00 21        | 0,00 zł                     | 0,00 zł         |      |         |    | ✓ II.          | Rzeczow   | e aktyw   | a trwałe     |          | _   |      | 0,00 zł      |      |   |      |
| k zysków i                      | 0    | 10-6          | Urządzenia                       | 0,00 zł        | 0,00 zł                     | 0,00 zł         |      |         |    | ~              | 1. Srod   | i trwałe  |              |          |     |      | 0,00 zł      |      |   |      |
| k zysków i …                    |      |               |                                  |                |                             | SUMA=26 28      |      |         |    |                | a) g      | runty (w  | tym praw     | o użyt.  |     |      | 0,00 zł      |      | - |      |
| nie zmian                       |      |               |                                  |                |                             |                 |      |         |    |                | D) D      | udvnki. I | okale Lobi   | ektv in. |     |      |              |      |   |      |
| k przepływ                      | s    | szczegóły m   | apowań                           |                |                             |                 |      |         |    |                |           |           |              |          |     |      |              |      |   |      |
| k przepływ                      |      | Pozycja obr   | otówki Pozyc                     | ja zestawienia |                             |                 |      |         |    |                |           |           |              |          |     |      |              |      |   |      |
| ntormacje I                     | Z    | Zestawienie   |                                  |                | Pozycja w ze                | estawieniu      |      |         |    |                |           |           | Wła          | cz/Wył   | ącz |      |              |      |   |      |
|                                 | E    | Bilans        |                                  |                | 2. Wartość f                | ìrmy            |      |         |    |                |           |           |              |          | -   | V    |              |      |   |      |
|                                 |      |               |                                  |                |                             |                 |      |         | _  |                |           |           |              |          |     |      |              |      |   |      |
|                                 | Re   | equity walida | acvine                           |                |                             |                 |      |         |    |                |           |           |              |          |     |      |              | L.   | x |      |
|                                 |      |               |                                  |                |                             |                 |      |         |    |                |           |           |              |          |     |      |              |      |   |      |
|                                 |      |               | <u>v</u>                         |                |                             |                 |      |         |    |                |           |           |              |          |     |      |              |      |   | _    |

Rysunek 38. Proces mapowania – przypisanie konta obrotówki do pozycji w zestawieniu.

Program umożliwia mapowanie kilku kont jednocześnie. Można wykorzystać w tym celu klawisze funkcyjne klawiatury Shift + 'strzałka góra/dół' – dla zaznaczenia kont położonych obok siebie, oraz Ctrl + 'lewy przycisk myszy' – dla zaznaczenia kont rozrzuconych po zaimportowanej obrotówce.

Podczas procesu mapowania użytkownik może skorzystać z prostego wyszukiwania poszczególnych kont zestawienia obrotów i sald. Należy wpisać poszukiwaną frazę lub liczbę w filtrze znajdującym się nad zaimportowaną obrotówką (Rys. 39).

| <b>•</b>                         |                        |                                 |      | Mapowa                 | nie                   |                |                         | Mapowa                  | nie danych -            | Easy XBRL Repor | ting - Stand |
|----------------------------------|------------------------|---------------------------------|------|------------------------|-----------------------|----------------|-------------------------|-------------------------|-------------------------|-----------------|--------------|
| Men                              | nu główne              | Widol                           | ci   | Mapow                  | anie                  |                |                         |                         |                         |                 |              |
| POZ A<br>POZ A<br>POZ A          | - 100<br>+ 200<br>+ 30 | - 100<br>+ 200<br>+ 30          |      | - 100<br>- 200<br>- 30 |                       |                | POZ A<br>POZ B<br>POZ C | POZ A<br>POZ B<br>POZ C | POZ A<br>POZ B<br>POZ C |                 |              |
| Zaznacz<br>wszystko<br>Obrotówka | Dodaj<br>korektę       | Modyfikuj<br>korektę<br>Korekta | Usuń | korektę<br>G           | Zazna<br>wszys<br>Man | tko            | Wszystko                | Używane<br>iltrui kontz | Powiązane               |                 |              |
|                                  |                        |                                 |      | · · ·                  |                       | lanuch         |                         | ind dy korra            |                         |                 |              |
| Lista taksonomii                 |                        | <b>0</b> # X                    |      | ans Mapo               | owanie d              | lanych         |                         |                         |                         |                 |              |
| Sprawozdania fir                 | nansowe                | a 4 ×                           | l In | nporty: za             | aimporto              | wana obrotówka | a 2009 Spółk            | a A                     |                         | Zestawienia:    | Bilans       |
| 18 🚱 🍞                           | 2                      | - ==                            | M    | apowanie d             | lanych                |                |                         |                         |                         |                 |              |
| ✓ SF/Spółk                       | a/2010/por             | 2009                            | Nu   | umer konta             | Na                    | azwa konta     | Wn                      | Ma                      | a                       | Per Saldo       | <b>A</b>     |
| 📧 Spółk                          | ka A                   |                                 |      |                        |                       |                |                         |                         |                         |                 |              |
| 🛅 Okres                          | sy                     |                                 | 10   | )                      | Śr                    | odki trwałe    | 93 76                   | 7,80 zł                 | 0,00 2                  | 93 767,80       | ) zł         |
| 😭 Kolun                          | nny                    |                                 | 01   | 10-0                   | Gr                    | untv           |                         | 0.00 <del>7</del> ł     | 0.00 2                  | 4 0.00          | 71           |

Rysunek 39. Filtry – wyszukiwanie kont zaimportowanej obrotówki.

UWAGA: dla kont aktywno – pasywnych należy wykonać oddzielne mapowania dla strony Winien i strony Ma (Rys. 40).

| inie dan | ych -                   | Easy XBR                | L Repo             | orting - Stan | dar  | d - 1.0 | .0.4 | 612 | 2   |          |       |                             | -                    | -89-4 |              |       |   | -23 |
|----------|-------------------------|-------------------------|--------------------|---------------|------|---------|------|-----|-----|----------|-------|-----------------------------|----------------------|-------|--------------|-------|---|-----|
|          | POZ A<br>POZ B<br>POZ C | POZ A<br>POZ D<br>POZ C |                    |               |      |         |      |     |     |          |       |                             |                      |       |              |       |   |     |
| 02       | ywan                    | e rowiązi               | anc                |               |      |         |      |     |     |          |       |                             |                      |       |              |       |   |     |
| Filtru   | j kont                  | а                       | E.                 |               |      |         |      |     |     |          |       |                             |                      |       |              |       |   | _   |
| iych     |                         |                         |                    |               |      |         |      |     |     |          |       |                             |                      |       |              |       | × |     |
| est      |                         | ~                       | Ŕ                  | Zestawie      | enia | : Bilar | ns   |     |     |          |       | -                           | Okresy: 201          | .0    |              |       | - |     |
|          |                         |                         |                    |               |      |         |      |     |     |          |       |                             |                      |       |              |       |   |     |
|          |                         |                         | D                  | 1.1.          |      | 1       |      |     |     |          |       | Onic                        |                      |       | 2010         | Stan  |   |     |
| /n       | M                       | a                       | Per Sa             | aldo          |      |         |      | AL  | +   | _        |       | Opis                        |                      |       | 2010         | Stari | a |     |
|          |                         |                         |                    |               |      |         | ľ    | AK  | Lyw | a<br>AVT |       | TDWAFE                      |                      |       | 92 470 24 -  |       |   |     |
| 0,00     | ) zł                    | 0,00 zł                 |                    | 0,00 zł       |      |         |      | Ť   | H.  |          | Wart  | néci niemat                 | terialne i nra       |       | 83 470 24 2  |       |   |     |
| 0,00     | ) z [ 2                 | 850,00 zł               |                    | -2 850,00 zł  |      |         |      |     | *   | 1.       | 1 1   | oszty zako                  | váczonych pr         |       | 03 470,24 21 |       |   |     |
| 0,00     | ) zł                    | 0,00 zł                 |                    | 0,00 zł       |      |         |      |     |     |          | 2.1   | Vartość fir                 | my my                |       | 92 470 24 -  |       |   |     |
| 0,00     | ) zł                    | 0,00 zł                 | $\mathbf{\Lambda}$ | 0,00 zł       |      |         |      |     |     |          | 2. 1  | vartose nin                 | iry<br>ści piematori |       | 0.00 -1      |       |   |     |
| 0,00     | ) zł                    | 911,13 zł               |                    | -911,13 zł    |      |         |      |     |     |          | 3.1   | nine wartu:<br>bliczki po w | vorteáci piem        |       | 0,00 2       |       |   |     |
| 0,00     | ) z ( 1                 | 468 92                  | -14                | 68,926,48 zł  |      |         |      |     |     | TT       | -T. 2 | aliczki na v                | wartosci niem        |       | 0,00 2       |       |   |     |
| 0,00     | ) zł 1                  | 0 055,0                 | _                  | 10 055,00 0   | -    |         |      |     | ×   | п.       | RZet  | 20WE akty                   |                      |       | 0,00 2       |       |   |     |
| 571,20   | ) zł                    | 0,00 zł                 |                    | 571,20 zł     |      |         |      | -   | -   | ř        | 1.5   | nocki trwa                  |                      |       | 0,00 2       |       |   |     |
| 0,00     | ) zł                    | 0,00 zł                 |                    | 0,00 zł       |      |         |      |     |     |          |       | a) grunty (                 | w tym praw           |       | 0,00 21      |       |   |     |
| 0,00     | ) zł                    | 0,00 zł                 |                    | 0,00 zł       |      |         |      |     |     |          | -     | b) budyfiki                 | , tokale i obie      |       | 0.00         |       |   |     |
| 0,00     | ) zł                    | 719,80 zł               |                    | -719,80 zł    |      |         |      |     |     |          | -     | c) urządze                  | nia technicard       |       | 0,00 2       |       |   |     |
| 0.00     | ) zł                    | 0.00 zł                 |                    | 0.00 zł       |      |         |      |     |     |          |       | a) srodki tr                | ransportu            |       | 0,00 zł      |       |   |     |
| 0100     |                         |                         | CLIMA              |               |      |         |      |     |     |          |       | e) inne sro                 | aki trwałe           |       | 0,00 zł      |       | _ |     |

Rysunek 40. Błędny sposób mapowania kont aktywno-pasywnych.

#### 6.4.1. Widoczność zmapowanych kont.

Zmapowane konta obrotówki zostaną podświetlone przez program kolorem błękitnym. W przypadku zaznaczenia pozycji w zestawieniu, dla której zostało przeprowadzone mapowanie program podświetli kolorem zielonym przypisane do niej konta obrotówki (Rys. 41).

| Bilans Mapov  | vanie danych   | Zestawienie zmia | an w kapitale wł | asnym         |     |          |                                                                       | × | فر    |
|---------------|----------------|------------------|------------------|---------------|-----|----------|-----------------------------------------------------------------------|---|-------|
| Importy: zair | nportowana obr | otówka 2009 Sp   | ółk 🔻 🧖          | Zestawienia   | : B | ilans    | ▼ Okresy: 2009                                                        | - | Szcz  |
| Mapowanie da  | nych           |                  |                  |               |     |          |                                                                       |   | egóły |
| Numer konta   | Nazwa konta    | Wn               | Ma               | Per Saldo     | *   |          | Opis 2009 Stan                                                        | * |       |
|               |                |                  |                  |               |     |          | <ol> <li>Zaliczki na wartości niemateria</li> </ol>                   |   |       |
| 010-2         | Obiekty inż    | 0.00 zł          | 0.00 zł          | 0.00 zł       |     |          | <ul> <li>II. Rzeczowe aktywa trwałe</li> <li>913 087,35 zł</li> </ul> |   | Poz   |
| 010-3         | Kotły i masz   | 0.00 zł          | 0.00 zł          | 0.00 zł       |     |          | ✓ 1. Środki trwałe 913 087,35 zł                                      |   | Ycja  |
| 010-4         | Maszvny ur     | 73 734,64 zł     | 0,00 zł          | 73 734,64 zł  | ~   | -        | a) grunty (w tym prawo użyt                                           |   |       |
| 010-5         | Specjalistyc   | 0,00 zł          | 0,00 zł          | 0,00 zł       |     | -        | b) budynki, lokale i obiekty in 0,00 zł                               |   |       |
| 010-6         | Urządzenia     | 0,00 zł          | 0,00 zł          | 0,00 zł       |     |          | c) urządzenia techniczne 💷 👘 🚺 🛛                                      |   |       |
| 010-7         | Środki trans   | 7 118,00 zł      | 0,00 zł          | 7 118,00 zł   |     |          | d) órodki transportu 🚽 826 437,55 zł 🗹                                |   |       |
| 010-8         | Narzędzia i    | 12 915, 16 zł    | 0,00 zł          | 12 915, 16 zł | 4   | -        | e) inne środki trwałe                                                 |   |       |
| 12            | Środki trwał   | 826 437,55 zł    | 0,00 zł          | 826 437,55 zł |     | <u>,</u> | 2. Środki trwałe w budowie                                            |   |       |
| 012-7         | Samochody      | 826 437,55 zł    | 0,00 zł          | 826 437,55 zł | ◄   |          | 3. Zaliczki na środki trwałe w bu                                     |   |       |
|               | 141-14-1-1-1   | 0.00-1           | 0.00-1           | 0.00-1        |     | <b>.</b> | <ul> <li>III. Należności długoterminowe</li> </ul>                    |   |       |
|               |                |                  |                  | SUMA=25       | •   |          | 1. Od jednostek powiązanych                                           | • |       |

Rysunek 41. Sposób podświetlania zmapowanych pozycji obrotówki.

#### 6.5. Ręczne wprowadzanie danych, modyfikacja zestawień

Ręczne wprowadzanie danych dostępne jest dla rachunku przepływów pieniężnych i zestawienia zmian w kapitale oraz dodatkowych informacji i objaśnień.

# 6.6. Modyfikacja zmapowanych komórek bilansu i RZIS, usuwanie mapowań

Ręczne wprowadzanie danych dostępne jest również dla bilansu i rachunku zysków i strat. Jednakże dla zmapowanych uprzednio pozycji ręczne wprowadzanie danych w powyższych zestawieniach jest zablokowane, o czym użytkownik jest informowany. Program wyświetli komunikat po wskazaniu w zestawieniu pozycji, do której zostały przypisane konta obrotówki (Rys.47).

|             | Zestawienie              |           |                  |             |              | Bilans -                   | Easy XBR                  | L Reporti   | ng - Ko        | omercyjna - 1  | .0.0.4781               |        |                |                         |           |                           |            |             |               | x     |
|-------------|--------------------------|-----------|------------------|-------------|--------------|----------------------------|---------------------------|-------------|----------------|----------------|-------------------------|--------|----------------|-------------------------|-----------|---------------------------|------------|-------------|---------------|-------|
| i           | Zestawienie              |           |                  |             |              |                            |                           |             |                |                |                         |        |                |                         |           |                           |            |             |               |       |
| Į.          |                          |           |                  | W           | X            | POZ A<br>POZ B<br>+ ROJECT | + POZ R<br>POZ B<br>POZ C | A ONE       | POZ A<br>POZ B | POZ A<br>POZ G | POZ A<br>POZ B<br>POZ D | POZ A  | POZ I<br>POZ I |                         | 1         | $\sum_{i=1}$              |            | POZ A       |               |       |
| mpor<br>dan | tuj Zamkni<br>e sprawozd | j<br>anie | Drukuj<br>raport | Word        | Excel        | Dodaj<br>*                 | Dodaj<br>T                | Dodaj       | Usuń           | Modyfikuj      | Wyłącz                  | Włącz  | Poka<br>wyłącz | iż Schow<br>one wyłącze | aj Au     | utomatyczne<br>obliczenia | Dodaj      | Podczep     |               |       |
| 2           |                          | - Fa      | Zes              | tawienie    | - Fa         |                            | Edyc                      | ja zestawie | enia           | - Fa           | Wyłącz                  | enia 🕞 |                | Zaawanso                | wane      | 5                         | Przy       | pis 🕞       |               |       |
| Bili        | ans                      |           |                  |             |              |                            |                           |             |                |                |                         |        |                |                         |           |                           |            |             |               | ×     |
|             |                          |           |                  | Opis        | 3            |                            |                           | -           |                |                |                         | 2010   |                |                         |           |                           | 200        | 9           |               | ▲ S20 |
|             |                          | a) gr     | runty (w t       | ym praw     | o użytkowa   | ania wiecz                 | ystego gri                | untu)       | ٦              |                |                         |        |                |                         |           |                           |            |             |               | zeg   |
|             |                          | b) bu     | udynki, lol      | kale i obie | ekty inżynie | erii lądowe                | j i wodnej                |             |                |                |                         |        |                | 0,00 :                  | sł –      |                           |            |             | 0,00 zł       | r l¥  |
|             |                          | c) ur     | ządzenia         | techniczr   | ne i maszyr  | ıy                         |                           |             |                |                |                         |        |                |                         |           |                           |            |             | 86 649,80 zł  | =     |
|             |                          | d) śr     | odki trans       | sportu      |              |                            |                           |             |                |                |                         |        |                |                         |           |                           |            |             | 826 437,55 zł |       |
|             |                          | e) in     | ne środki        | trwałe      |              |                            |                           |             |                |                |                         |        | _              |                         |           |                           |            |             |               | - log |
|             |                          | 2. Środk  | i trwałe w       | v budowie   | e            |                            |                           |             | ٦              |                |                         |        |                | Przyczyna b             | lokady    | edycji                    |            |             | 1             | G.    |
|             |                          | 3. Zalicz | ki na środ       | lki trwałe  | w budowie    |                            |                           |             |                |                |                         |        |                | Jeśli chcesz u          | isunąć bl | lokadę usuń r             | egułę mapo | wania w moo | dule          |       |
|             | v III.                   | Vależno   | ści długot       | erminow     | e            |                            |                           |             | ٦              |                |                         |        |                | importu dany            | ch        |                           |            |             |               |       |
|             |                          |           | 1.1.1.1          |             |              |                            |                           |             |                |                |                         |        |                |                         | _         |                           |            |             | _             |       |

Rysunek 47. Komunikat o zablokowanej możliwości modyfikacji.

Aby wyłączyć blokadę należy usunąć mapowanie. W celu usunięcia mapowania należy włączyć moduł importu danych (Rys. 30), wybrać odpowiedni okres (rys. 31), a następnie wskazać pozycję, dla której mapowanie ma zostać usunięte i wybrać opcję *Usuń* (Rys. 48).

| Mapowani      | ie                     | Mapowanie        | e danych - Easy  | / XBRL Reportin                          | ig - k            | Kom  | ercyjna - 1.0.0.4781                  |        |              |          |               | -   C    |   | x    |
|---------------|------------------------|------------------|------------------|------------------------------------------|-------------------|------|---------------------------------------|--------|--------------|----------|---------------|----------|---|------|
| Mapowar       | nie                    |                  |                  |                                          |                   |      |                                       |        |              |          |               |          |   |      |
| Jsuń korektę  | Zaznacz Us<br>wszystko | in Vszystk       | vo Używane       | Poz a<br>Poz a<br>Poz a<br>Nieużywane Po | Poz<br>Poz<br>Poz | zane |                                       |        |              |          |               |          |   |      |
|               | Mapowania              | 5                | Filtruji         | konta                                    |                   | _    |                                       |        |              |          |               |          |   |      |
| Bilans Mapov  | vanie danych           | Zestawienie zmia | an w kapitale wł | asnym                                    | _                 |      |                                       |        |              |          |               |          | X | i pi |
| Importy: zair | nportowana obr         | otówka 2009 Sp   | ółk 🝸 🧖          | Zestawienia                              | : Bila            | ans  |                                       | -      | Okresy:      | 2009     |               |          | - | Szcz |
| Mapowanie da  | nych                   |                  |                  |                                          |                   |      |                                       |        |              |          |               |          |   | egół |
| Numer konta   | Nazwa konta            | Wn               | Ma               | Per Saldo                                |                   |      | Opis                                  |        |              |          | 2009          | Stan     |   |      |
|               |                        |                  |                  |                                          |                   |      | 3. Inne wart                          | sci ni | ematerialn   | ei       |               |          |   |      |
| 010-2         | Obiekty inż            | 0.00 zł          | 0.00 zł          | 0.00 zł                                  |                   |      | 4. Zaliczki na                        | warto  | ości niemat  | eria     |               |          |   | Poz  |
| 010-3         | Kotły i masz           | 0,00 zł          | 0,00 zł          | 0,00 zł                                  |                   |      | <ul> <li>II. Rzeczowe akt</li> </ul>  | ywa t  | rwałe        |          | 913 087,35 zł |          |   | Ycja |
| 010-4         | Maszvny ur             | 73 734,64 zł     | 0,00 zł          | 73 734,64 zł                             |                   |      | <ul> <li>1. Środki trw</li> </ul>     | ałe    |              |          | 913 087,35 zł |          |   |      |
| 010-5         | Specjalistyc           | 0,00 zł          | 0,00 zł          | 0,00 zł                                  |                   | •    | a) grunty                             | (w ty  | m prawo u    | żyt      |               |          |   |      |
| 010-6         | Urządzenia             | 0,00 zł          | 0,00 zł          | 0,00 zł                                  |                   |      | b) budyn                              | a, lok | ale i obiekt | y in     | 0,00 zł       | _        |   |      |
| 010-7         | Środki trans           | 7 118,00 zł      | 0,00 zł          | 7 118,00 zł                              |                   |      | c) urządz                             | enia t | echniczne    | im       | 86 649.80 zł  | <b>–</b> |   |      |
| 010-8         | Narzędzia i            | 12 915, 16 zł    | 0,00 zł          | 12 915, 16 zł                            |                   |      | d) środki                             | trans  | portu        |          | 826 437,55 zł | <u> </u> |   |      |
| 12            | Środki trwał           | 826 437,55 zł    | 0,00 zł          | 826 437,55 zł                            |                   |      | e) inne śr                            | odki t | rwałe        |          | 1             |          |   |      |
| 012-7         | Samochody              | 826 437,55 zł    | 0,00 zł          | 826 437,55 zł                            |                   |      | 2. Srodki trw                         | ałe w  | budowie      |          | /             |          |   |      |
| -20           | 14/                    | 0.00 -1          | 0.00-1           | 0.00 -1                                  |                   |      | 3. Zaliczki na                        | środk  | i trwałe w   | bu       | /             |          |   |      |
| L             |                        |                  |                  | SUMA=25                                  | •                 |      | <ul> <li>III. Należności d</li> </ul> | ugote  | rminowe      | _/       |               |          | • |      |
| Szczegóły mar | owań                   |                  |                  |                                          |                   |      |                                       |        |              |          |               |          |   |      |
| Pozycja obrot | ówki Pozycja           | zestawienia      |                  |                                          |                   |      |                                       |        |              | 1        |               |          |   |      |
| Typ N         | umer konta - str       | ona konta / kom  | ientarz          |                                          |                   |      | War                                   | tość   |              | $\vee$   | Włącz/Wyłącz  |          |   |      |
| Reguła 0      | 12-7 - Samochoo        | dy osobowe w le  | asingu - Wn      |                                          |                   |      | (                                     |        | 82           | 5 437,55 | zł 🔽          |          |   |      |

Rysunek 48. Usunięcie mapowania dla jednego konta.

Jeżeli do danej pozycji zestawienia zostało przypisanych kilka kont obrotówki należy zaznaczyć wszystkie pozycje poprzez wybranie *Zaznacz wszystko*, a następnie je usunąć (Rys. 49).

| Mapowani      | ie                                  | Mapowanie                 | e danych - Easy  | / XBRL Reporting                                   | ) - Ko                  | ome | ercyjna - 1.0.0.4781                            |              | _             |               | _ 6  |   | x    |
|---------------|-------------------------------------|---------------------------|------------------|----------------------------------------------------|-------------------------|-----|-------------------------------------------------|--------------|---------------|---------------|------|---|------|
| Mapowar       | nie                                 |                           |                  |                                                    |                         |     |                                                 |              |               |               |      |   |      |
| suń korektę   | Zaznacz Us<br>wszystko<br>Mapowania | Moz a<br>Moz a<br>Wszystk | Używane          | Poz A<br>Poz B<br>Poz C<br>Nieużywane Pow<br>konta | POZ A<br>POZ B<br>POZ C | ine | à                                               |              |               |               |      |   |      |
| Bilans Mapov  | vanie danych                        | Zestawienie zmia          | an w kapitale wł | asnym                                              |                         |     |                                                 |              |               |               |      | × | أم ا |
| Importy: zair | mportowana obr                      | otówka 2009 Sp            | ółk 🔻 🧖          | Zestawienia:                                       | Bilan                   | ns  | ▼ 0k                                            | kresy: 2009  |               |               |      | • | Szcz |
| Mapowanie da  | nych                                |                           |                  |                                                    |                         |     |                                                 |              |               |               |      |   | egół |
| Numer konta   | Nazwa konta                         | Wn                        | Ма               | Per Saldo 🛛 🔺                                      |                         |     | Opis                                            |              |               | 2009          | Stan |   |      |
|               |                                     |                           |                  |                                                    |                         |     | 3. Inne wartości niema                          | terialne i   |               |               |      |   |      |
| 010-2         | Obiekty inż                         | 0,00 zł                   | 0,00 zł          | 0,00 zł                                            |                         |     | <ol> <li>Zaliczki na wartości r</li> </ol>      | niemateria   |               |               |      |   | Pozy |
| 010-3         | Kotły i masz                        | 0,00 zł                   | 0,00 zł          | 0,00 zł                                            |                         |     | <ul> <li>II. Rzeczowe aktywa trwa</li> </ul>    | łe           |               | 913 087,35 zł |      |   | ġ.   |
| 010-4         | Maszyny ur                          | 73 734,64 zł              | 0,00 zł          | 73 734,64 zł                                       |                         |     | <ul> <li>I. Srodki trwałe</li> </ul>            |              |               | 913 087,35 zł |      |   |      |
| 010-5         | Specjalistyc                        | 0,00 zł                   | 0,00 zł          | 0,00 zł                                            |                         |     | a) grunty (w tym pi                             | rawo uzyt    |               | 0.00 -1       |      |   |      |
| 010-6         | Urządzenia                          | 0,00 zł                   | 0,00 zł          | 0,00 zł                                            |                         |     | b) budynki, lokale i                            | oblekty In   | <u></u>       | 0,00 Zł       |      |   |      |
| 010-7         | Środki trans                        | 7 118,00 zł               | 0,00 zł          | 7 118,00 zł                                        |                         |     | d) środki trapsport                             | 102110111111 |               | 826 437 55 7  |      |   |      |
| 010-8         | Narzędzia i                         | 12 915, 16 zł             | 0,00 zł          | 12 915, 16 zł                                      |                         |     | e) inne środki trwał                            | u<br>ke      |               | 020 457,55 21 |      |   |      |
| 12            | Środki trwał                        | 826 437,55 zł             | 0,00 zł          | 826 437,55 zł                                      |                         |     | <ol> <li>Środki trwałe w budy</li> </ol>        | owie         | 1             |               |      |   |      |
| 012-7         | Samochody                           | 826 437,55 zł             | 0,00 zł          | 826 437,55 zł                                      |                         |     | 3. Zaliczki na środki trw                       | vałe w bu    | 1             |               |      |   |      |
| 0             | (W                                  | 0.00-1                    | 0.00-1           | SUMA=25                                            | -                       |     | <ul> <li>III. Należności długotermin</li> </ul> | nowe         |               |               |      | Ŧ |      |
|               |                                     |                           |                  |                                                    |                         |     |                                                 |              |               |               |      |   |      |
| Szczegóły map | oowań                               |                           |                  |                                                    |                         |     |                                                 |              |               |               |      |   |      |
| Pozycja obrot | tówki Pozycja                       | zestawienia               |                  |                                                    |                         |     |                                                 |              | ,/            |               |      | _ |      |
| Typ Nun       | ner konta - stron                   | ia konta / komer          | ntarz            |                                                    |                         |     |                                                 | Wartość      |               | Włącz/Wyłącz  |      |   |      |
| Reguła 010    | -4 - Maszyny ur:                    | ządzenia i apara          | ty ogólnego zas  | tosowania - Wn                                     |                         |     |                                                 |              | 73 734,64 z   |               |      |   |      |
| Reguła 010    | -8 - Narzędzia i p                  | orzyrządy rucho           | mości i wyposaż  | enie - Wn                                          |                         |     |                                                 | 1            | 12 915, 16 zł |               |      |   |      |
| 1             |                                     |                           |                  |                                                    |                         |     |                                                 |              |               |               |      |   |      |

Rysunek 49. Usunięcie mapowania dla kilku kont.

Powyższe funkcje znajdują również zastosowanie w przypadku błędnego zmapowania konta obrotówki. Dla pozycji w wielokrotnym mapowaniem można usunąć zarówno wszystkie konta, jak i pojedyncze (Rys. 50).

| Mapowa       | nie                              | Mapowanie        | e danych - Easy   | / XBRL Reportin                                  | ıg - | Kom    | ercyjna - 1.0.0.4781                                 |            |               |      | 9 | X    |
|--------------|----------------------------------|------------------|-------------------|--------------------------------------------------|------|--------|------------------------------------------------------|------------|---------------|------|---|------|
| Mapow        | anie                             |                  |                   |                                                  |      |        |                                                      |            |               |      |   |      |
| Jsuń korektę | Zaznacz<br>wszystko<br>Mapowania | uń Fa            | Używane           | Poz a<br>Poz a<br>Poz o<br>Nieużywane P<br>konta | owi  | azane  | 2                                                    |            |               |      |   |      |
| Bilans Map   | owanie danych                    | Zestawienie zmia | an w kapitale wła | asnym                                            |      |        |                                                      |            |               |      | × | ام ک |
| Importy: za  | aimportowana obr                 | otówka 2009 Sp   | ółk 🔻 🤹           | Zestawienia                                      | : В  | Bilans | ▼ Ok                                                 | resy: 2009 |               |      | • | Szcz |
| Mapowanie o  | danych                           |                  |                   |                                                  |      |        |                                                      |            |               |      |   | egół |
| Numer konta  | Nazwa konta                      | Wn               | Ма                | Per Saldo                                        |      | ]      | Opis                                                 |            | 2009          | Stan |   |      |
|              |                                  |                  |                   |                                                  |      |        | 3. Inne wartości niema                               | terialne i |               |      |   |      |
| 010-2        | Obiekty inż                      | 0,00 zł          | 0,00 zł           | 0,00 zł                                          |      |        | 4. Zaliczki na wartości r                            | niemateria |               |      |   | Pozy |
| 010-3        | Kotły i masz                     | 0,00 zł          | 0,00 zł           | 0,00 zł                                          |      |        | <ul> <li>II. Rzeczowe aktywa trwał</li> </ul>        | le         | 913 087,35 zł | 1    |   |      |
| 010-4        | Maszyny ur                       | 73 734,64 zł     | 0,00 zł           | 73 734,64 zł                                     |      |        | <ul> <li>I. Srodki trwałe</li> </ul>                 |            | 913 087,35 zł | 1    |   |      |
| 010-5        | Specjalistyc                     | 0,00 zł          | 0,00 zł           | 0,00 zł                                          |      |        | a) grunty (w tym pr                                  | rawo uzyt  |               |      |   |      |
| 010-6        | Urządzenia                       | 0,00 zł          | 0,00 zł           | 0,00 zł                                          |      |        | <ul> <li>b) budynki, lokale i</li> </ul>             | obiekty in | 0,00 zł       |      |   |      |
| 010-7        | Środki trans                     | 7 118,00 zł      | 0,00 zł           | 7 118,00 zł                                      |      |        | c) urządzenia techn                                  | iczne i m  | 86 649,80 Zf  |      |   |      |
| 010-8        | Narzędzia i                      | 12 915, 16 zł    | 0,00 zł           | 12 915, 16 zł                                    |      |        | a) srouki transportu                                 |            | 020 437,35 21 |      |   |      |
| 12           | Środki trwał                     | 826 437,55 zł    | 0,00 zł           | 826 437,55 zł                                    |      |        | 2. Śradki trwała w bude                              | e<br>nuio  |               |      |   |      |
| 012-7        | Samochody                        | 826 437,55 zł    | 0,00 zł           | 826 437,55 zł                                    |      |        | 2. Srouki u wate w budu<br>3. Zaliczki pa środki trw | aka w bu   |               |      |   |      |
| -20          | 10/                              | 0.00-1           | 0.00-1            | SUMA=25                                          | -    |        | <ul> <li>UII. Należności długotermin</li> </ul>      | owe        |               |      | - |      |
|              |                                  |                  |                   |                                                  |      | ]      |                                                      |            |               |      |   | J I  |
| Szczegóły m  | apowań                           |                  |                   |                                                  |      |        |                                                      |            |               |      |   |      |
| Pozycja obr  | otówki Pozycja                   | zestawienia      |                   |                                                  |      |        |                                                      |            |               |      |   |      |
| Typ Nu       | umer konta - stron               | na konta / komer | ntarz             |                                                  |      |        |                                                      | Wartość    | Włącz/Wyłącz  |      |   |      |
| Reguła 01    | 10-4 - Maszyny ur:               | ządzenia i apara | ty ogólnego zas   | tosowania - Wn                                   |      |        |                                                      | 73 734,6   | 4 zł          |      |   |      |
| Reguła 01    | 10-8 - Narzędzia i p             | przyrządy rucho  | mości i wyposaż   | enie - Wn                                        |      |        |                                                      | 12 915, 1  | 5 zł 🔽        |      |   |      |

Rysunek 50. Usunięcie mapowania dowolnego konta.

## 6.7. Kopiowanie schematów mapowań w obrębie jednego sprawozdania finansowego

Program posiada funkcję kopiowania schematów mapowań. Dzięki niej użytkownik nie musi ponownie przeprowadzać procesu mapowania tworząc kolejne sprawozdania lub wprowadzając dane porównawcze w obrębie jednego dokumentu. Wystarczy skopiować stworzony wcześniej schemat i zaimportować do niego nową obrotówkę.

Aby skopiować schemat mapowań należy zaznaczyć go w oknie zarządzania importem oraz wybrać opcję *Kopiuj* 

Skopiowany schemat mapowań w oknie zarządzania importem w obrębie jednego okresu (Rys. 51) będzie widoczny w oknie zarządzania importem po przełączeniu na inny okres (Rys. 52).

| Mapowanie                                       | Mapowanie danych - Easy XBRL Reporting - Standard - 1.0.0.4624                                                            |                                                            |
|-------------------------------------------------|----------------------------------------------------------------------------------------------------|------------------------------------------------------------|
| Mapowanie                                       |                                                                                                    |                                                            |
| Jsuń korektę<br>Zaznacz<br>wszystko<br>Mapowani | Usuń<br>a cz Filtruj konta cz<br>śd arus adatiował śradków twosłuż Macowanie dapuch                                       | ×                                                          |
| Importy: import ZOIS 200                        | 9 Spółka A 🔹 🥀 Zestawienia: Bilans 🔹 Oł                                                                                   | (resy 2009                                                 |
| Mapowanie danych                                | O Zarządzanie importem                                                                                                    | zegóły                                                     |
| Numer konta                                     |                                                                                                    | 2009 Stan 🔺 🔔                                              |
| 10 010-0                                        | Zarządzanie importem<br>Niniejszy ekran umożliwia zarządzanie zaimportowanymi zbiorami<br>danych oraz schematami mapowań. | 73 734,64 zł                                               |
| 010-1                                           |                                                                                                    | rac roz                                                    |
| 010-2                                           | Aktualne schematy mapowń                                                                                                  |                                                            |
| 010-3                                           | 🗸 🔛 schemat mapowań Spółka A 2009                                                                                         | alne i                                                     |
| 010-4                                           | zaimportowana obrotówka 2009 Spółka A                                                                                     | nateria                                                    |
| 010-5                                           | 📲 👫 schemat mapowań Spółka A 2019(Kopia)                                                                                  | 73 734,64 21                                               |
| 010-6                                           |                                                                                                    | /3 /34,64 Zf                                               |
|                                                 |                                                                                                    | sktvin                                                     |
| Szczegóły mapowań<br>Pozycja obrotówki Pozy     |                                                                                                    |                                                            |
| Dana wartość rekordu<br>rekordu i upuścić na w  |                                                                                                    | zży przenieść wartość wczytanego<br>zycisk "Dodaj regułę". |
| Reguły walidacyjne                              |                                                                                                    | ÷ x                                                        |
|                                                 |                                                                                                    | -                                                          |
| Dane pojęcie nie posiad                         | Zapisz Anuluj                                                                                                    |                                                            |
|                                                 |                                                                                                    |                                                            |
|                                                 |                                                                                                    |                                                            |
|                                                 |                                                                                                    |                                                            |

Rysunek 51. Skopiowany schemat mapowań w oknie zarządzania importem w obrębie jednego okresu.

| Mapowanie                                    | Mapov                                             | wanie danych - Easy X                                              | (BRL Reporting - Komer                                                                                                    | cyjna - 1.0.0.4781 | _                            |                    |        | I X     |
|----------------------------------------------|---------------------------------------------------|--------------------------------------------------------------------|----------------------------------------------------------------------------------------------------|--------------------|------------------------------|--------------------|--------|---------|
| Mapowanie                                    |                                                   |                                                                    |                                                                                                    |                    |                              |                    |        |         |
| Jsuń korektę Zazni<br>wszys<br>ra Mar        | acz Usuń<br>stko<br>powania G                     | roz a<br>roz a<br>roz c<br>szystko<br>Filtruj kor                  | roz a roz a |                    |                              |                    |        |         |
| Bilans Mapowanie                             | danych                                            |                                                                    |                                                                                                    |                    |                              |                    |        | ×       |
| Importy:                                     |                                                   | - · ·                                                              | Zestawienia: Bilans                                                                                                    | •                  | Okresy 2010                  |                    |        | Szs IC  |
| Mapowanie danych                             |                                                   |                                                                    |                                                                                                    |                    |                              |                    |        | egół)   |
| Brak zaimportowa<br>należy z menu "M<br>CSV" | anych zbiorów dan<br>O Zarządzanie in             | iych. Aby zaimportov<br>mportem                                    | wać zbiór,                                                                                                    |                    |                              | 2010               | Stan 🔺 |         |
|                                              | <b>Zarządzanie ir</b><br>Niniejszy e<br>danych or | <b>mportem</b><br>ekran umożliwia zarządz<br>raz schematami mapowa | anie zaimportowanymi zbi<br>ań.                                                                                                    | orami 🔀            | i prawne<br>ych prac ro      | 0,00 zł            |        | Pozycja |
|                                              | Aktualne                                          | schematy mapowń                                                    | a A 2009 (Kopia)                                                                                                    |                    | naterialne i<br>ti niemateri |                    |        | =       |
|                                              | •+•                                               |                                                                    |                                                                                                    |                    | vałe                         | 0,00 zł<br>0,00 zł |        |         |
|                                              |                                                   |                                                                    |                                                                                                    |                    | prawo uży                    |                    |        |         |
|                                              | ±⊘<br>=+0                                         |                                                                    |                                                                                                    |                    | i obiekty i                  | 0,00 zł            | -      |         |
| Szczegóły mapowa                             | ***                                               |                                                                    |                                                                                                    |                    |                              |                    |        |         |
| Pozvcia obrotówki                            | 0+0<br>++                                         |                                                                    |                                                                                                    |                    |                              |                    |        |         |

Rysunek 52. Skopiowany schemat mapowań w oknie zarządzania importem po przełączeniu na inny okres.

Kopia schematu mapowań nie jest powiązana z zaimportowaną wcześniej obrotówką i można do niej zaimportować nowe zestawienie obrotów i sald. Zatem, aby wykorzystać raz uzgodniony schemat mapowań do sporządzenia nowego sprawozdania lub wprowadzenia danych porównawczych, wystarczy utworzyć kopię schematu i zaimportować do niej nową obrotówkę.

#### UWAGA: Do każdego schematu mapowań można importować wyłącznie jedną obrotówkę!

#### 6.8. Dodatkowe informacje i objaśnienia, noty

Użytkownik może otworzyć notę poprzez wybranie jej z listy znajdującej się po lewej stronie interfejsu lub klikając na ikonę 📴 , znajdującą się w otwartym bilansie lub rachunku zysków i strat (Rys. 53).

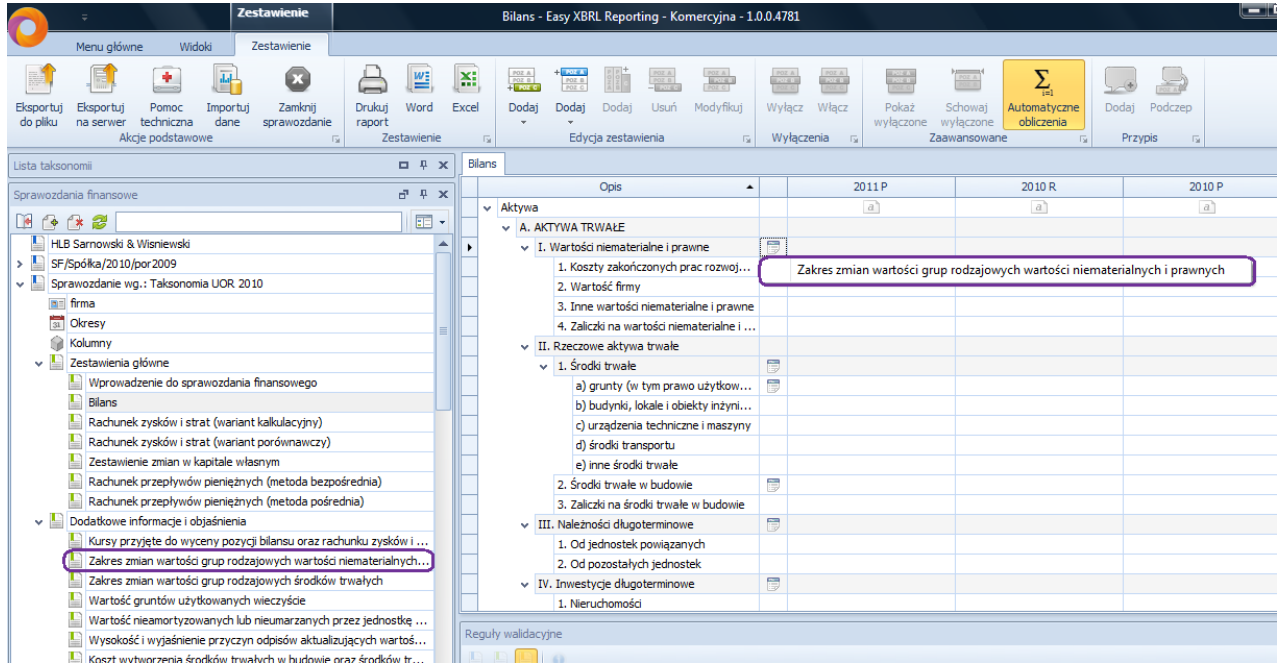

Rysunek 53. Dostęp do informacji dodatkowej.

Zakres not dostępnych w programie EXR został opracowany na podstawie Ustawy oraz powszechnie stosowanych praktyk. Noty nieobowiązkowe zostały oznaczone indeksem "OP" – opcjonalne (Rys. 54).

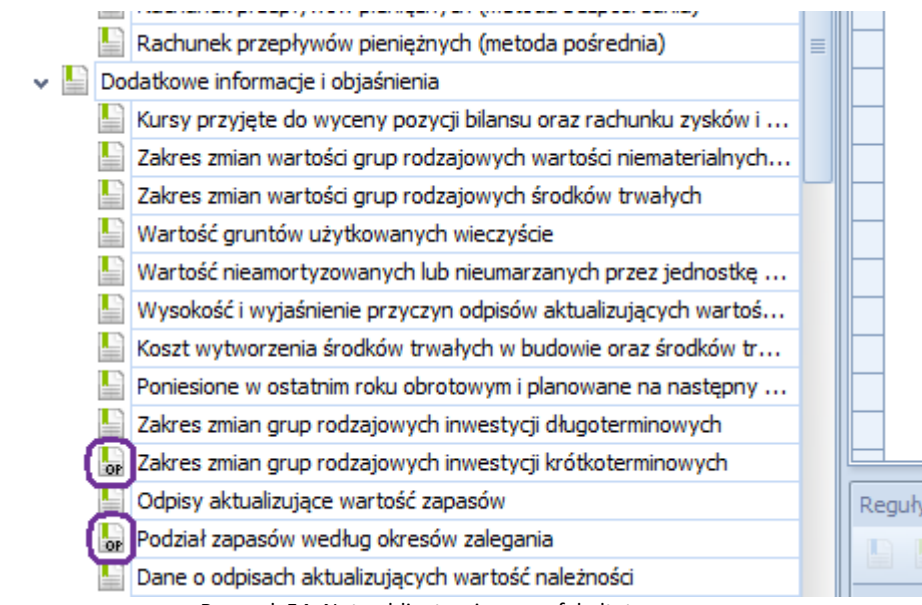

Rysunek 54. Noty obligatoryjne oraz fakultatywne.

#### 6.8.1. Noty tekstowe

Noty tekstowe dysponują edytorem tekstu (Rys. 56). Aby rozpocząć wprowadzanie danych należy włączyć edytor dostępny po otworzeniu danej noty. Uruchomienie edytora tekstu następuje po dwukrotnym kliknięciu na *Włącz edytor tekstu sformatowanego* (Rys. 55).

Noty tekstowe umożliwiają kopiowanie tekstów, tabeli itp. z popularnych programów biurowych. Po wprowadzeniu danych użytkownik zamyka notę oraz potwierdza zapisanie danych.

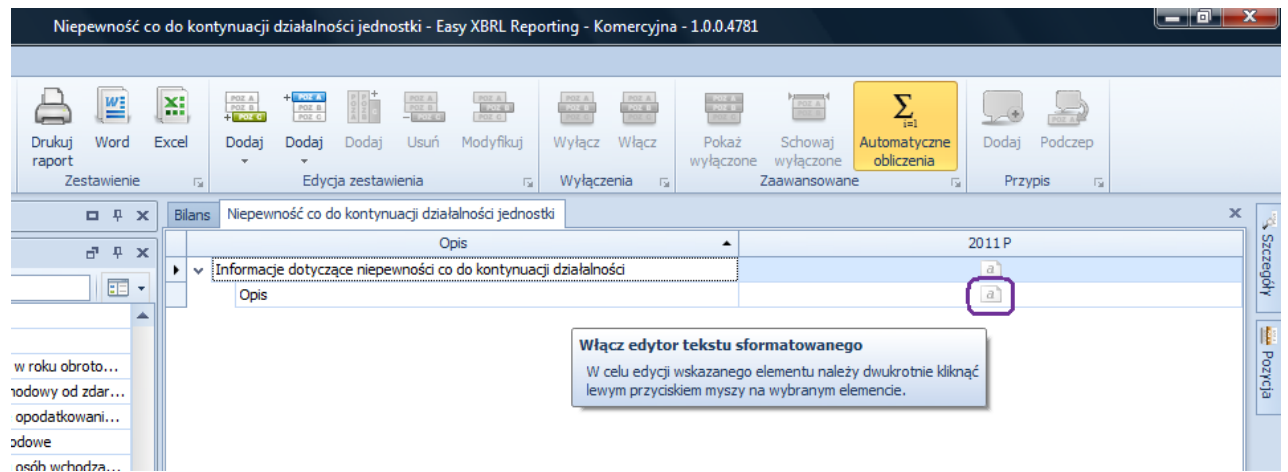

Rysunek 55. Przykład noty tekstowej. Dostęp do edytora tekstu po otworzeniu noty.

| -     | -            | ÷ l               |                 |                 | Zestawienie          | _      | Opi        | s - Eas | y XBRL Reporting - Komerc  | yjna - 1.0.0.4781         | 1        |              |        |        |               |            | ×   |
|-------|--------------|-------------------|-----------------|-----------------|----------------------|--------|------------|---------|----------------------------|---------------------------|----------|--------------|--------|--------|---------------|------------|-----|
| V     | -            | loou shiwaa       | Widold          | Educia          | Zestawienie          |        |            | _       |                            |                           |          |              |        |        |               |            |     |
| 8.02  | P<br>I V     | Menu głowne       | VVICIONI        | Euycja          | Zestawienie          |        | -          |         |                            |                           |          | o '===       |        | _      |               | -          |     |
|       | *            | Arial             | ▼ Czcion        | ka <u>A</u> Kol | or czcionki 👻        | 1      | 5          | X2      | -                          | Tekst do lewej            |          | 8= 📲         |        |        |               | Ο          |     |
| 7     | <u> </u>     | 8 TROZ            | miar            | 🏆 Kol           | or zaznaczenia 🔹     | U      | 8          | A       | 🥵 Wyczyść formatowanie     | ≣ Wyśrodkowany            | ‡≣ -     | <u>}</u> = ¶ | Styles | Table  | Illustrations | Symbol     |     |
| P     |              | A Czcionka        |                 | B Po            | grubiony             | U      | X2         | Ά       |                            | Tekst do prawej           | Ξ        | • ¶          | *      | Table  | *             | Symbol     |     |
| Com   | Clipb        |                   |                 |                 | Font                 |        |            |         | 5                          | Paragr                    | aph      | G.           |        | Tables |               | Symbols    |     |
| Lista | taksonoi     | mii               |                 |                 |                      | •      | 1 <b>X</b> | Bila    | ns Niepewność co do kontyn | uacji działalności jednos | tki Opis |              |        |        |               | >          | c d |
| Corow | un and a min | 60000000          |                 |                 |                      | -1 1   |            |         |                            |                           | 1.0.0.0  | 3            |        |        | 5             | 1 1 1 6    | Sz  |
| Sprav | vozuariia    | a finalisowe      |                 |                 |                      |        |            |         | · · ·                      | 1 1                       |          |              |        | 1      | 1 1           |            | zeg |
|       | ۰ 🄄          | • 22              |                 |                 |                      | =      | - 1        | -       |                            |                           |          |              |        |        |               |            | Ś₹  |
|       | OP           | Struktura przych  | odów finanso    | owych           |                      |        | -          | 1       |                            |                           |          |              |        |        |               | =          |     |
|       | OP           | Struktura kosztó  | w finansowy     | ch              |                      |        | - 11       | -       |                            |                           |          |              |        |        |               |            |     |
|       |              | Przychody, kosz   | ty i wynik dzia | ałalności zan   | iechanej w roku ob   | roto   |            |         |                            |                           |          |              |        |        |               |            | VZ0 |
|       |              | Wynik zdarzeń n   | adzwyczajny     | ch oraz poda    | atek dochodowy oc    | l zdar | •          | -       |                            |                           |          |              |        |        |               |            | 10  |
|       |              | Rozliczenie głów  | nych pozycji i  | różniących p    | odstawę opodatko     | wani   |            | -       |                            |                           |          |              |        |        |               |            |     |
|       |              | Przeciętne zatru  | dnienie z pod   | ziałem na gr    | upy zawodowe         |        | _          | 1       |                            |                           |          |              |        |        |               |            |     |
|       |              | Wynagrodzenie     | łącznie z wyn   | agrodzenien     | n z zysku osób wch   | odzą   |            | -       |                            |                           |          |              |        |        |               |            |     |
|       |              | Pożyczki i świado | zenia o podo    | bnym charal     | cterze udzielone os  | obom   | •          |         |                            |                           |          |              |        |        |               |            |     |
|       |              | Informacje o tra  | nsakcjach z je  | ednostkami p    | oowiązanymi          |        |            | ÷.      |                            |                           |          |              |        |        |               |            |     |
|       |              | Informacje o isto | otnych transa   | kcjach zawa     | rtych przez jednos   | tkę n  |            | -       |                            |                           |          |              |        |        |               |            |     |
|       | OP           | Inne informacje   | o transakcjac   | h z jednostk    | ami powiązanymi      |        |            |         |                            |                           |          |              |        |        |               |            |     |
|       |              | Propozycje co do  | o sposobu po    | działu zysku    | , pokrycia straty    |        |            | -       |                            |                           |          |              |        |        |               |            |     |
|       |              | Informacje o cha  | arakterze i cel | lu gospodaro    | zym zawartych prz    | ez je  |            |         |                            |                           |          |              |        |        |               |            |     |
|       |              | Wykaz spółek, w   | v których jedr  | nostka posia    | da co najmniej 20%   | 6 udzi |            | -       |                            |                           |          |              |        |        |               |            |     |
|       |              | Informacje o zwo  | olnieniu lub w  | yłączeniu ze    | sporządzenia skor    | nsolid |            |         |                            |                           |          |              |        |        |               |            |     |
|       |              | Informacje o jed  | nostkach spo    | rządzającyc     | h skonsolidowane s   | praw   | . 👝        | -       |                            |                           |          |              |        |        |               |            |     |
|       |              | Wynagrodzenie I   | biegłego rewi   | identa          |                      |        |            |         |                            |                           |          |              |        |        |               | ¥          |     |
|       |              | Informacje o wsp  | pólnych przec   | dsięwzięciach   | n, które nie podlega | ają ko |            |         |                            |                           |          |              |        |        |               |            |     |
|       |              | Sprawozdanie fir  | nansowe spor    | ządzone za      | okres w ciągu które  | ego n  |            | Reg     | uły walidacyjne            |                           |          |              |        |        |               | <b>Р »</b> | c   |
|       |              | Sprawozdanie fir  | nansowe spor    | ządzone za      | okres w ciągu które  | ego n  |            | I.      |                            |                           |          |              |        |        |               |            |     |
|       |              | Informacje liczbo | we zapewnia     | jące porówr     | nywalność danych :   | spraw. |            |         |                            |                           |          |              |        |        |               |            | _   |
|       |              |                   |                 |                 |                      |        |            |         |                            |                           |          |              |        |        |               |            |     |

Rysunek 56. Przykład noty tekstowej. Widok edytora tekstu.

#### 6.8.2. Noty tabelaryczne

Część not dostępna jest w formie tabel, w których w kolumnach znajdują się zdefiniowane wcześniej okresy (Rys. 57).

| truktura śro                       | odk       | ów p   | ieniężnyc | h do rach:                         | unku prz                           | epływów                    | pienięż                            | nych - Easy X | BRL Repo         | rting - Ko | mercyjna - 1       | .0.0.4781                           |                            |               |         |     | x     |
|------------------------------------|-----------|--------|-----------|------------------------------------|------------------------------------|----------------------------|------------------------------------|---------------|------------------|------------|--------------------|-------------------------------------|----------------------------|---------------|---------|-----|-------|
|                                    |           |        |           |                                    |                                    |                            |                                    |               |                  |            |                    |                                     |                            |               |         |     |       |
| Drukuj<br>raport<br>Zes            | W<br>stav | Vord   | Excel     | Poz A<br>Poz B<br>+ Poz G<br>Dodaj | + POZ B<br>POZ B<br>POZ C<br>Dodaj | Dodaj<br><b>ja zesta</b> v | Poz A<br>Poz B<br>– Ecoard<br>Usuń | Modyfikuj     | Wyłącz<br>Wyłącz | Włącz      | Pokaż<br>wyłączone | Schowaj<br>wyłączone<br>Zaawansowar | Automatyczne<br>obliczenia | Dodaj<br>Przy | Podczep |     |       |
| <b>¤</b> ₽ <b>x</b>                | E         | Bilans | Struktu   | ra środków                         | pieniężny                          | rch do rac                 | hunku pr                           | zepływów pier | niężnych         |            |                    |                                     |                            |               |         |     | × 🔒   |
| а н х                              | 1         |        | lota wyst | ępuje w sy                         | tuacji spo                         | orządzan                   | ia rachu                           | nku przepływ  | ów pienię        | żnych      |                    |                                     |                            |               |         |     | Szcz  |
|                                    |           |        |           | Opi                                | s                                  |                            | •                                  |               | 2011 P           |            |                    | 2010                                | R                          |               | 201     | 0 P | egóły |
|                                    | Þ         | ~      | Struktura | środków p                          | ieniężnycł                         | h do rach                  | unk                                |               | a                |            |                    | a                                   |                            |               |         | 1   |       |
|                                    |           |        | 1. Śro    | odki pienięż                       | ne w kasie                         | e i na rach                | un                                 |               |                  |            |                    |                                     |                            |               |         |     |       |
|                                    |           |        | 2. Inr    | ne środki pie                      | eniężne                            |                            |                                    |               |                  |            |                    |                                     |                            |               |         |     | Poz   |
|                                    |           |        | 3. Inr    | ne aktywa p                        | pieniężne                          |                            |                                    |               |                  |            |                    |                                     |                            |               |         |     | Ycja  |
|                                    |           |        | Razer     | n środki pie                       | niężne wy                          | <b>/</b> kazywan           | e                                  |               |                  |            |                    |                                     |                            |               |         |     |       |
| xśre<br>dnia)<br>hun<br>nie<br>trw |           |        |           |                                    |                                    |                            |                                    |               | 7 . D            |            |                    |                                     |                            |               |         |     |       |
|                                    |           |        |           |                                    |                                    |                            | ł                                  | kysunek 5     | 7. Przy          | rkrad no   | oty tabela         | arycznej.                           |                            |               |         |     |       |

Część not tabelarycznych umożliwia szybkie dodawanie wierszy. Aby dodać wiersz należy wybrać opcję *Dodaj* . Zostanie dodany wiersz, dla którego użytkownik określa nazwę, a następnie wprowadza dane liczbowe w dostępnych okresach (Rys. 58).

|    |                       | Wartość    | ć gruntów | użytkowa                  | anych wie        | eczyście           | - Easy XE                | 3RL Reportin               | g - Komer               | cyjna - 1.(    | 0.0.4781                |                                     |                            |            |         |     | x     |
|----|-----------------------|------------|-----------|---------------------------|------------------|--------------------|--------------------------|----------------------------|-------------------------|----------------|-------------------------|-------------------------------------|----------------------------|------------|---------|-----|-------|
|    |                       |            |           |                           |                  |                    |                          |                            |                         |                |                         |                                     |                            |            |         |     |       |
|    |                       | W          | X         | POZ A<br>POZ B<br>+ POZ G | + POZ B<br>POZ C | A OHE              | POZ A<br>POZ B<br>B20408 | POZ A<br>BE204818<br>POZ C | POZ A<br>POZ B<br>POZ C | POZ A<br>POZ O | POZ A<br>POZ B<br>POZ C | POZ A<br>POZ B                      | $\sum_{i=1}$               | <b>_</b> • | POZ A   |     |       |
|    | Drukuj<br>raport<br>7 | Word       | Excel     | Dodaj<br>*                | Dodaj<br>Fdvci   | Dodaj<br>ia zestav | Usuń                     | Modyfikuj                  | Wyłącz                  | Włącz          | Pokaż<br>wyłączone      | Schowaj<br>wyłączone<br>Zaawapsowar | Automatyczne<br>obliczenia | Dodaj      | Podczep |     |       |
|    | φ x                   | Bilans     | Wartość   | gruntów u                 | ıżytkowan        | ych wiec           | zyście                   |                            | wy nice                 | critor 13      |                         | 20070130701                         | ie 13                      |            | P10 13  | >   | x a   |
| -7 | л x                   | í          |           | Opis                      | ;                |                    | •                        |                            | 2011 P                  |                |                         | 2010                                | R                          |            | 2010    | ) P | - Szc |
|    |                       | ~          | Wartość g | runtów uż                 | ytkowany         | ch wieczy          | ście                     |                            | a                       |                |                         | a                                   |                            |            | a       | 1   | zeg   |
|    |                       | <i>d</i> . | [Wprov    | wadź nazw                 | ve]              |                    |                          |                            |                         |                |                         |                                     |                            |            |         |     | l ¥   |
|    |                       |            | Paze      | em                        |                  |                    |                          |                            |                         |                |                         |                                     |                            |            |         |     |       |

Rysunek 58. Przykład noty tabelarycznej z możliwością szybkiego dodawania wierszy.

Część not tabelarycznych umożliwia również dodanie informacji tekstowej. Aby rozpocząć wprowadzanie danych należy włączyć edytor tekstu dostępny po otworzeniu danej noty. Uruchomienie edytora tekstu następuje po dwukrotnym kliknięciu na *Włącz edytor tekstu sformatowanego* (Rys. 59).

| unku prze                 | pływów               | pieniężr               | nych - Easy X                 | BRL Repor                 | ting - Kon     | nercyjna - 1.           | 0.0.4781             |                            |            |             |               | x       |
|---------------------------|----------------------|------------------------|-------------------------------|---------------------------|----------------|-------------------------|----------------------|----------------------------|------------|-------------|---------------|---------|
|                           |                      |                        |                               |                           |                |                         |                      |                            |            |             |               |         |
| + POZ A<br>POZ B<br>POZ C | ноня<br>в оня        | POZ A<br>POZ B         | POZ A<br>MILO MIL<br>POZ C    | POZ A<br>2014 DE<br>POZ C | POZ A<br>POZ G | POZ A<br>POZ D<br>POZ C | POZ A<br>POZ B       | $\sum_{i=1}$               | <b>.</b>   |             |               |         |
| Dodaj<br>*                | Dodaj                | Usuń                   | Modyfikuj                     | Wyłącz                    | Włącz          | Pokaż<br>wyłączone      | Schowaj<br>wyłączone | Automatyczne<br>obliczenia | Dodaj      | Podczep     |               |         |
| Edycja                    | a zestaw             | ienia                  | - Fa                          | Wyłącze                   | enia 🕞         | 2                       | Zaawansowan          | e G                        | Przy       | /pis 🕞      |               |         |
| pieniężnyc<br>:uacji spo  | h do rad<br>rządzani | hunku prz<br>ia rachur | zepływów pier<br>nku przepływ | iiężnych<br>ów pienię     | żnych          |                         |                      |                            |            |             |               | × Szcze |
| ;                         |                      | •                      |                               | 2011 P                    |                |                         | 2010                 | ર                          |            | 201         | 0 P           | gół     |
| eniężnych                 | do rachu             | ınk                    |                               | a                         |                |                         | a                    |                            |            | ā           | <u>1</u>      |         |
| ne w kasie                | i na rach            | un                     |                               |                           |                |                         |                      |                            |            |             |               |         |
| niężne                    |                      |                        |                               |                           |                |                         | Włącz ed             | ytor tekstu sfo            | rmatowa    | nego        |               | Po      |
| ieniężne                  |                      |                        |                               |                           |                |                         | W celu ed            | lycji wskazanego           | elementu n | ależy dwukr | otnie kliknąć | c)/cja  |
| niężne wył                | azywane              | e                      |                               |                           |                |                         | lewym pr:            | zyciskiem myszy n          | a wybrany  | m elemencie |               |         |
|                           |                      |                        |                               |                           |                |                         |                      |                            |            |             |               |         |

Rysunek 59. Włączenie edytora tekstu w nocie tabelarycznej.

Noty tabelaryczne podobnie jak zestawienia podstawowe posiadają możliwość wyłączania poszczególnych okresów, dla których podmiot nie będzie przedstawiał danych porównawczych. Aby wyłączyć okres w zestawieniu należy kliknąć na nim prawym przyciskiem myszy, a następnie wybrać *Wyłącz okres:....* (Rys. 60). Okres można ponownie włączyć w analogiczny do wyłączania sposób.

| unku prze                 | pływów p   | pieniężr                   | iych - Easy X  | BRL Repor | ting - Kom              | ercyjna - 1        | .0.0.4781            |                            |            |              |      | - 0 - | x       |
|---------------------------|------------|----------------------------|----------------|-----------|-------------------------|--------------------|----------------------|----------------------------|------------|--------------|------|-------|---------|
|                           |            |                            |                |           |                         |                    |                      |                            |            |              |      |       |         |
| + POZ K<br>POZ B<br>POZ C | P Ove      | POZ A<br>POZ B<br>B 201818 | POZ A<br>BLOOM | POZ A     | POZ A<br>POZ D<br>POZ C | POZ A<br>POZ D     | POZ A                | $\sum_{i=1}$               |            | POZA         |      |       |         |
| Dodaj<br>*                | Dodaj      | Usuń                       | Modyfikuj      | Wyłącz    | Włącz                   | Pokaż<br>wyłączone | Schowaj<br>wyłączone | Automatyczne<br>obliczenia | Dodaj      | Podczep      |      |       |         |
| Edycja                    | a zestawie | enia                       | G.             | Wyłącze   | enia 🕞                  |                    | Zaawansowar          | ie G                       | Prz        | ypis 🕞       |      |       |         |
| pieniężnyc                | h do rach  | unku prz                   | epływów pien   | niężnych  |                         |                    |                      |                            |            |              |      | >     | اي >    |
| tuacji spo                | rządzania  | a rachur                   | nku przepływ   | ów pienię | żnych                   |                    |                      |                            |            |              |      |       | - Szcze |
| s                         |            | •                          |                | 2011 P    |                         |                    | 2010                 | R                          |            | 201          | 0 P  |       | - gó    |
| ieniężnych                | do rachur  | 1k                         |                | a         |                         |                    | Wyłącz               | okres: 2010 R              |            |              |      |       |         |
| ne w kasie                | i na rachu | n                          |                |           |                         |                    |                      | atvezna donasov            | anie       |              |      |       |         |
| eniężne                   |            |                            |                |           |                         |                    |                      | atyczne dopasov            | vanie      |              |      | _     | Poz     |
| vieniężne                 |            |                            |                |           |                         |                    | Autom                | atyczne dopasov            | vanie (ws: | zystkie kolu | mny) |       | l logia |
| niężne wył                | azywane    |                            |                |           |                         |                    |                      |                            |            |              |      |       |         |

Rysunek 60. Wyłączanie okresów w notach.

#### 6.8.3. Tabele ruchów

Cześć not została przedstawiona w postaci tabel ruchów. Dla tych pozycji sprawozdania finansowego również istnieje możliwość wprowadzania danych porównawczych z ubiegłe okresy. W odróżnieniu od not tabelarycznych, w których dane porównawcze występują obok siebie, w tym przypadku należy włączyć tabelę ruchów dla innego okresu. Aby rozpocząć włączanie tabel ruchów dla okresów porównawczych

należy wybrać ikonę: 2 Zostanie wyświetlone okno **Widoczność okresów**, w którym należy określić dla których okresów ma zostać udostępniona dana tabela ruchów (Rys. 61). Wprowadzone zmiany zostaną zapisane po wybraniu *Zakończ*.

| es zmia      | 'n١ | warto  | ości g | grup ro             | odzajowych v                              | vartoś                  | ci nier  | mate                            | rialnyc                             | h i pra                  | awnyc            | h - Ea               | isy XE                  | BRL F                | Report                    | ting -        | Kome   | rcyj | na - 1.0 | ).0.47   | 781   |                            |       |            |       |          |    | D  |    | x          |
|--------------|-----|--------|--------|---------------------|-------------------------------------------|-------------------------|----------|---------------------------------|-------------------------------------|--------------------------|------------------|----------------------|-------------------------|----------------------|---------------------------|---------------|--------|------|----------|----------|-------|----------------------------|-------|------------|-------|----------|----|----|----|------------|
|              |     |        |        |                     |                                           |                         |          |                                 |                                     |                          |                  |                      |                         |                      |                           |               |        |      |          |          |       |                            |       |            |       |          |    |    |    |            |
| Drukuj       |     | Word   | E      | X                   | Poz A +<br>Poz B +<br>Poz C               | POZ B<br>POZ C<br>POZ C | Doda     | +<br>aj                         | POZ A<br>POZ B<br>- ECOROL<br>Usuń  | Mody                     | vfikuj           | W                    | oz A<br>Otacia<br>yłącz | Wł                   | az A                      | P             | okaż   |      | Schowa   | j        | Autom | $\sum_{i=1}^{i=1}$ iatyczr | ne    | C<br>Dodaj | Po    |          |    |    |    |            |
| raport<br>7e | sta | wieni  | ie     | 5                   | -                                         | Fdvc                    | ia zest  | tawier                          | nia                                 |                          | 5                | M                    | lyłacz                  | enia                 | 5                         | wył           | ączone | 2 W  | vyłączor | ne (     | oblic | zenia                      |       | Pr         | zvnis |          |    |    |    |            |
|              | ם ר | Dilan  | - 7    | alweet              | minn wortoóri                             | coye                    | ,a 200   | anner                           |                                     | áci pio                  | ia<br>materia    |                      | i oro                   | -criid               | -13<br>-14                |               |        | 200  | 111301   | Tarre    |       |                            | 1.00  |            | cypis |          |    |    | ~  |            |
| * *          |     | Dilari | s 2    |                     | 2midiri wartoso                           |                         | - uzaju  | Jwyci                           | i wai u                             | sume                     | materia          |                      |                         | wityc                |                           |               |        |      |          |          |       |                            |       |            |       |          |    | -6 | ~  | <b>ງ</b> 🖉 |
| φ×           |     | labe   | ela: [ | Zakres              | zmian wartoś                              | ci grup                 | rodzaj   | jowyc                           | h wart                              | ości nie                 | emateri          | ialnyc               | hipr.                   |                      | r Ok                      | res: 2        | 011 P  |      |          |          |       |                            |       |            |       |          |    | 1  | ¢Ļ | zczeg      |
| •            |     |        |        |                     | Opis                                      |                         | •        | Kos                             | zty zał                             | cończo                   | nych             |                      | War                     | rtość                | firmy                     |               | I      | Inne | wartoś   | ci       |       | Zalicz                     | ki na | wartośc    | i     | <br>Raze | em | _  |    | ĺŶ         |
|              |     | • ~    | Zał    | res zm              | nan wartosci g<br>vrtość brutto p         | rup ro                  | dz<br>at |                                 |                                     | a                        |                  |                      |                         | a                    |                           |               |        |      | a        |          |       |                            | a     |            |       | a        |    |    |    |            |
| -            |     | _      | ~      | a) Zwi              | iekszenia, w ty                           | /m:                     | quin     |                                 |                                     |                          |                  |                      |                         |                      |                           |               |        |      |          |          |       |                            |       |            |       |          |    |    |    | Po         |
|              | IL  |        |        | -1                  | Nabycie                                   | 6                       | Wido     | c700                            | ćć okr                              | osów                     | -                | -                    | -                       | -                    | -                         |               | -      | -    |          |          |       | ×                          | ñ     |            |       |          |    |    |    | zycja      |
|              |     |        |        | -1                  | Aktualizacja wa                           | ľ                       | wide     | 102110                          | SC OKI                              | 2301                     |                  |                      |                         |                      |                           |               |        |      |          |          |       |                            |       |            |       |          |    |    |    |            |
| :<br>a)<br>≣ |     | _      | ~      | - F<br>- 1<br>b) Zm | Przemieszczeni<br>inne<br>niejszenia, w t | ie<br>I                 | Konfig   | <b>jurac</b><br>Dialog<br>zesta | <b>;ja oki</b><br>; umożl<br>wieniu | r <b>esów</b><br>iwi ust | widoo<br>alenie, | <b>czny</b><br>które | c <b>h w</b><br>okres   | <b>zest</b><br>sy ma | t <b>awier</b><br>ają być | niu<br>Świdod | zne w  | wyb  | oranym   |          |       |                            |       |            |       |          |    |    | ■  |            |
| 1            |     |        |        | - L                 | ikwidacja.                                |                         |          |                                 |                                     |                          |                  |                      |                         |                      |                           |               |        |      |          |          |       |                            |       |            |       |          |    |    |    |            |
|              |     | _      |        | -/                  | Aktualizacja wa                           |                         | Nazwa    | a                               |                                     | D                        | ata po           | czątko               | owa                     | 0                    | Data ki                   | ońcow         | а      | 1    | Widoczn  | пу       |       |                            |       | _          |       |          |    |    |    |            |
| ·            |     | _      |        |                     | Przemieszczeni                            | e                       | 2011     | P                               |                                     | 2                        | 011-01           | 1-01                 |                         | 2                    | 2011-0                    | 6-30          |        |      |          | <b>V</b> |       |                            |       | -          |       |          |    |    |    |            |
| -            | ⊪   | _      |        | - 1<br>2. Wa        | nne<br>rtość brutto n                     |                         | 2010 F   | R                               |                                     | 2                        | 010-01           | 1-01                 |                         |                      | 2010-1                    | 2-31          |        | Į.   |          |          |       |                            |       |            |       |          |    |    |    |            |
| z            |     | -      |        | 3. Um               | orzenie na po                             |                         | 20101    | -                               |                                     | 2                        | 010-01           | 1-01                 |                         | 4                    | 2010-0                    | 0-30          |        |      |          |          |       | _                          |       | -          |       |          |    |    | -Ш |            |
| 1            |     |        | ~      | a) Zwi              | iększenia                                 |                         |          |                                 |                                     |                          |                  |                      |                         |                      |                           |               |        |      |          |          |       |                            |       |            |       |          |    |    |    |            |
|              |     |        |        | - /                 | Amortyzacja                               |                         |          |                                 |                                     |                          |                  |                      |                         |                      |                           |               |        |      |          |          |       |                            |       |            |       |          |    |    |    |            |
| n            |     | _      |        | - /                 | Aktualizacja wa                           |                         |          |                                 |                                     |                          |                  |                      |                         |                      |                           |               |        |      |          |          |       |                            |       |            |       |          |    |    |    |            |
| í            |     | _      |        | -1                  | inne                                      |                         |          |                                 |                                     |                          |                  |                      |                         |                      |                           |               |        |      |          |          |       |                            |       | _          |       |          |    |    |    |            |
| -            | lF  |        | ~      | D) Zm               | niejszenia, w t                           | 9                       |          |                                 |                                     |                          |                  |                      |                         |                      |                           |               |        |      |          |          |       |                            |       |            | _     |          |    |    | •  |            |
| _            |     | Regu   | ły wa  | alidacyj            | ine                                       | 1                       |          |                                 |                                     |                          |                  |                      |                         |                      |                           |               |        |      |          |          |       |                            |       |            |       |          |    | ų  | ×  | ]          |
| (            |     |        |        |                     | 0                                         |                         |          |                                 |                                     |                          |                  |                      |                         |                      |                           |               |        |      |          |          |       |                            |       |            |       |          |    |    |    |            |
|              | -   |        |        |                     |                                           |                         |          |                                 |                                     |                          |                  |                      |                         |                      |                           |               |        |      |          |          |       |                            |       | -          |       | <br>     |    |    |    | -          |
| _            |     |        |        |                     |                                           |                         |          |                                 |                                     |                          |                  |                      |                         |                      |                           |               |        |      |          |          |       |                            |       |            |       |          |    |    |    |            |
| C<br>. ▼     |     |        |        |                     |                                           |                         |          |                                 |                                     |                          |                  |                      |                         |                      |                           |               |        |      |          |          | Zakoń | cz                         |       |            |       |          |    |    |    |            |
|              |     |        | Walio  | dacje               | 🖵 Przypisy                                |                         |          |                                 |                                     |                          |                  |                      |                         |                      |                           |               |        |      |          |          |       |                            |       |            |       |          |    |    |    |            |

Rysunek 61. Włączanie tabeli ruchów dla okresów z danymi porównywalnymi.

Użytkownik ma możliwość przełączania się pomiędzy włączonymi okresami (Rys. 62).

| akre  | zmi        | an wa | artoś  | ci grup | o rodzajowyc              | h wartoś         | ci niem  | aterialnyc     | h i prawnych   | ı - Easy XI  | 3RL Report               | ing - Komer             | cyjna - 1.0.0.4 | 4781         |          |         |     | x      |
|-------|------------|-------|--------|---------|---------------------------|------------------|----------|----------------|----------------|--------------|--------------------------|-------------------------|-----------------|--------------|----------|---------|-----|--------|
|       |            |       |        |         |                           |                  |          |                |                |              |                          |                         |                 |              |          |         |     |        |
| (     |            |       | W      | X       | POZ A<br>POZ B<br>+ POZ C | + POZ B<br>POZ C | POVel    | POZ A<br>POZ B | POZ A<br>BOZ C | POZ A        | POZ A<br>POZ BU<br>POZ C | POZ A<br>POZ D<br>POZ C | POZ A<br>POZ B  | $\sum_{i=1}$ | <b>.</b> | POZ A   |     |        |
| D     | rukuj      | W     | ord    | Exce    | l Dodaj                   | Dodaj            | Dodaj    | Usuń           | Modyfikuj      | Wyłącz       | Włącz                    | Pokaż                   | Schowaj         | Automatyczne | Dodaj    | Podczep |     |        |
|       | Ze         | estaw | vienie |         | Б                         | Edyc             | ja zesta | wienia         | E.             | Wyłącz       | enia 🕞                   | wyłączone               | Zaawansowan     | ie G         | Przy     | ypis 🖓  |     |        |
|       | φ <b>x</b> | В     | Bilans | Zakre   | es zmian wart             | ości grup r      | odzajow  | ych warto      | sci niemateria | lnych i pra  | wnych                    |                         |                 |              |          |         | >   | الي >  |
| ď     | φ <b>x</b> | Т     | abela  | a: Zakr | es zmian war              | tości grup       | rodzajo  | wych wart      | ości niemateri | alnych i pr. | 🔻 Ok                     | res: 2011 P             |                 |              |          |         | - 0 | Szcz   |
|       | -          |       |        |         | Opis                      |                  | •        | Koszty zak     | kończonych     | Wa           | tość firmy               | 2011 P<br>2010 B        |                 |              |          |         |     | y łóga |
|       | -          | •     | ~      | Zakres  | zmian wartoś              | ci grup roo      | dz       |                | a              |              | a                        | 20101                   |                 |              |          |         |     |        |
|       |            |       |        | 1. 1    | Wartość brutt             | o na pocz        | ąt       |                |                |              |                          |                         |                 |              |          |         |     |        |
|       |            |       |        | ~ a) i  | Zwiększenia, v            | v tym:           |          |                |                |              |                          |                         |                 |              |          |         |     | Poz    |
|       |            |       |        |         | - Nabycie                 |                  |          |                |                |              |                          |                         |                 |              |          |         |     | Ycja   |
|       |            |       |        |         | - Aktualizacja            | wartości         |          |                |                |              |                          |                         |                 |              |          |         | -   |        |
| ośre. |            |       |        |         | - Przemieszcz             | enie wew         | n        |                |                |              |                          |                         |                 |              |          |         |     |        |

Rysunek 62. Sposób przełączania się pomiędzy tabelami ruchów dla różnych okresów.

#### 6.8.4. Dodawanie dodatkowych informacji i objaśnień

Program posiada funkcję dodawania dodatkowych informacji i objaśnień. Użytkownik ma do wyboru zestawienie tekstowe bądź finansowe – nota tabelaryczna. Aby dodać zestawienie należy wybrać prawym przyciskiem myszy notę, pod którą zostanie wstawione nowe zestawienie, a następnie wskazać odpowiedni wariant zgodnie z rysunkiem 67.

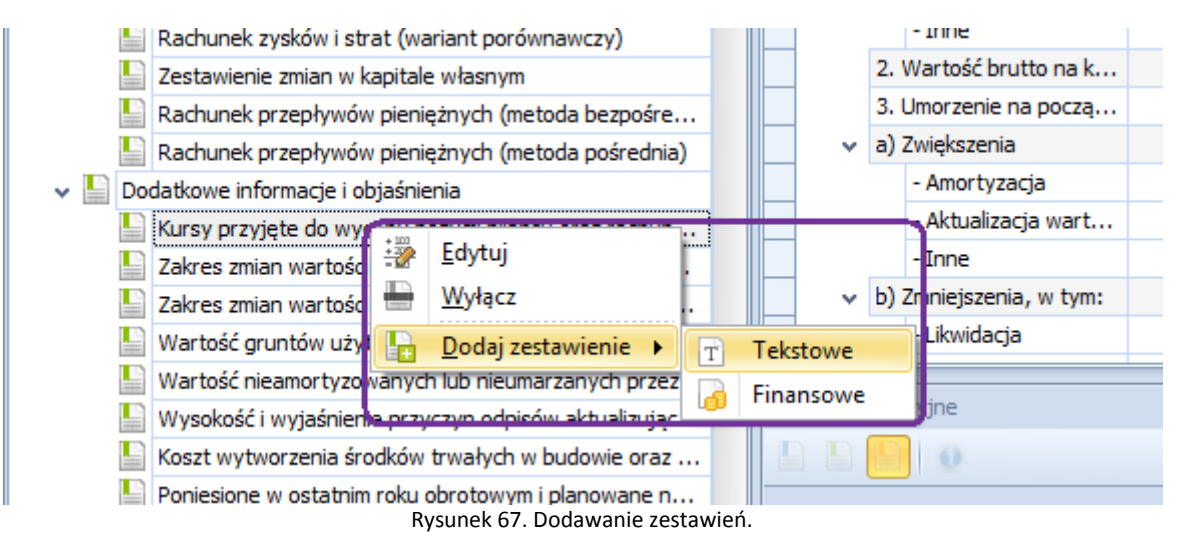

# 7. Kopiowanie sprawozdań finansowych / tworzenie sprawozdań w kolejnych okresach

#### 7.1. Sposób kopiowania sprawozdań finansowych

Użytkownik, tworząc sprawozdania finansowe w kolejnych okresach może bazować na sporządzonych wcześniej dokumentach. Aby rozpocząć kopiowanie sprawozdania finansowego należy kliknąć na nie prawym przyciskiem myszy, a następnie wybrać opcję *Kopiuj* (Rys. 68).

|                      | ÷                   |                                                                                                    |                       |             |              |             | Easy XBR |
|----------------------|---------------------|----------------------------------------------------------------------------------------------------|-----------------------|-------------|--------------|-------------|----------|
|                      | Menu główn          | e Widoki                                                                                                    |                       |             |              |             |          |
| XBRL                 | SF                  | North State State | -                     |             |              | i           | ٢        |
| Import<br>taksonomii | Utwórz<br>sprawozda | Importuj<br>nie z pliku                                                                                                    | Importuj<br>z serwera | Baza danych | Aktualizacja | O programie | Wyloguj  |
|                      | Akcje pod           | stawowe                                                                                                    | G                     |             | Inne         |             | E.       |
| Lista taksor         | nomii               |                                                                                                    |                       |             | Р X          |             |          |
| Sprawozda            | nia finansowe       | :                                                                                                    |                       | 5           | <b>Ф ×</b>   |             |          |
| De 🕞 (               | * 2                 |                                                                                                    |                       |             |              |             |          |
| HLB                  | Sarnowski &         | Wisniewski                                                                                                    |                       |             |              |             |          |
| > 🔄 SF/S             | Spół                | a a 2000                                                                                                    | <u> </u>              |             |              |             |          |
| > 🔛 Spra             | awo 🖭 🖸             | twórz                                                                                                    | . 2010                |             |              |             |          |
|                      | [ [ 🛃               | amknij                                                                                                    |                       |             |              |             |          |
|                      | <i>T≵</i> , Z       | mień <u>n</u> azwę                                                                                                    |                       |             |              |             |          |
|                      | K                   | opiuj                                                                                                    |                       |             |              |             |          |
|                      |                     |                                                                                                    |                       |             |              |             |          |

Rysunek 68. Kopiowanie sprawozdań finansowych.

Skopiowane sprawozdanie dostępne będzie w polu sprawozdań po lewej stronie interfejsu programu (Rys. 69).

|                      | ÷                                       |                             |                       |             |         |               |             | Easy XBRL |
|----------------------|-----------------------------------------|-----------------------------|-----------------------|-------------|---------|---------------|-------------|-----------|
|                      | Menu główne                             | Widoki                      |                       |             |         |               |             |           |
| XBRL                 | SF.                                     |                             |                       |             |         | Ļ             | i           | ٢         |
| Import<br>taksonomii | Utwórz<br>sprawozdanie<br>Akcie podstav | Importuj<br>z pliku<br>vowe | Importuj<br>z serwera | Baza danych | Aktuali | zacja<br>Inne | O programie | Wyloguj   |
|                      |                                         |                             |                       |             |         |               |             |           |
| Lista taksoi         | nomii                                   |                             |                       |             | + ×     |               |             |           |
| Sprawozda            | nia finansowe                           |                             |                       | ď           | ų χ     |               |             |           |
| De 💽                 | 1 2                                     |                             |                       |             |         |               |             |           |
| HLE                  | Sarnowski & Wis                         | niewski                     |                       |             |         |               |             |           |
| > 🕒 SE/              | Spółka/2010/por2                        | 2009                        |                       |             | _       |               |             |           |
| > 🕒 SF/              | Spółka/2010/por2                        | 2009 - Kopia                |                       |             |         |               |             |           |
| > 🔛 Spr              | awozdanie wg.: T                        | aksonomia l                 | JOR 2010              |             |         |               |             |           |
|                      |                                         |                             |                       |             |         |               |             |           |

Rysunek 69. Skopiowane sprawozdanie finansowe w polu sprawozdań.

#### 7.2. Tworzenie aktualnego sprawozdania finansowego w oparciu o kopię

Aby zaktualizować kopię sprawozdania finansowego należy w pierwszej kolejności dodać aktualny okres sprawozdawczy oraz, jeżeli wystąpi taka konieczność pozostałe okresy dla danych porównawczych. W tym celu należy przejść do zakładki *Okresy*, a następnie zdefiniować nowe okresy (patrz rozdział 6.1, rysunek 26) oraz wyłączyć lub usunąć okresy, dla których podmiot nie zamierza przedstawiać danych porównywalnych (Rys. 70).

| Okresy sprawozdania                                                                                                    | Okresy - Easy XBRL Reporting - Kom | ercyjna - 1.0.0.4781       |                                       |
|----------------------------------------------------------------------------------------------------|------------------------------------|----------------------------|---------------------------------------|
| Menu główne Widoki Okresy sprawozdania                                                                                                    |                                    |                            |                                       |
| Eksportuj<br>do pliku<br>kcje podstawowe<br>Eksportuj<br>Kcje podstawowe<br>Eksportuj<br>Pomoc<br>Akcje podstawowe<br>Eksportuj<br>Podstaw | Zapisz Usuń<br>owe operacje 🕫      |                            |                                       |
| Lista taksonomii 🗖 🗜 🗙                                                                                                    | Okresy                             |                            | ×                                     |
| Sprawozdania finansowe                                                                                                    | Okresy                             |                            | Szczeg                                |
|                                                                                                    | Nazwa Da                           | ta początkowa Data końcowa | Widoczność                            |
| FLB Sarnowski & Wisniewski     SE/Spółka/2010/por/2009                                                                                     | 2011 20                            | 11-01-01 2011-12-31        |                                       |
| SE/Spółka/2010/por2009 - Kopia                                                                                                    | 2010 20                            | 10-01-01 2010-12-31        | ▼ Pa                                  |
| n Spółka A                                                                                                    | 2009 20                            | 09-01-01 2009-12-31        |                                       |
| 31 Okresy                                                                                                    |                                    |                            |                                       |
| 📦 Kolumny                                                                                                    |                                    |                            |                                       |
| > 🔛 Zestawienia główne                                                                                                    |                                    |                            |                                       |
| > Dodatkowe informacje i objaśnienia                                                                                                    |                                    |                            |                                       |
| > 📗 Sprawozdanie wg.: Taksonomia UOR 2010                                                                                                  | Rekord 3 z 3 +                     |                            | • • • • • • • • • • • • • • • • • • • |
|                                                                                                    |                                    |                            |                                       |
|                                                                                                    | Edytuj wybrany okres               |                            |                                       |
|                                                                                                    | Nazwa 2009                         |                            |                                       |
|                                                                                                    | Data poczatkowa 2009-01-01         |                            |                                       |
|                                                                                                    |                                    |                            |                                       |
|                                                                                                    | Data koncowa 2009 12-01            | · ·                        |                                       |
|                                                                                                    | Widoczność                         |                            |                                       |
|                                                                                                    |                                    |                            |                                       |

Rysunek 70. Aktualizacja okresów w kopii sprawozdania finansowego.

Zdefiniowane zgodnie z powyższą instrukcją okresy będą widoczne w zestawieniach podstawowych oraz dodatkowych informacjach i objaśnieniach (Rys. 71).

| - Zestawienie                                                                                             | Bilans - Easy XBRL Reporting - Komercyjna - 1.0.0.4781                                                                                                    |                                            |
|----------------------------------------------------------------------------------------------------|----------------------------------------------------------------------------------------------------|--------------------------------------------|
| Menu główne Widoki Zestawienie                                                                            |                                                                                                    |                                            |
| 📑 📑 💽 🔒                                                                                                   |                                                                                                    | Σ                                          |
| Eksportuj Eksportuj Pomoc Importuj Zamknij Druku<br>do pliku na serwer techniczna dane sprawozdanie rapor | Word         Excel         Dodaj         Dodaj         Usuń         Modyfikuj         Wyłącz         Włącz         Pokaż         Schowaj           w         w         w         w         wyłączone         wyłączone | Automatyczne Dodaj Podczep<br>e obliczenia |
| Akcje podstawowe                                                                                          | stawienie 🖓 Edycja zestawienia 🖓 Wyłączenia 🖓 Zaawansow                                                                                                    | ane 🕞 Przypis 🖓                            |
| Lista taksonomii 🗖 🗜 🗴                                                                                    | Okresy Bilans                                                                                                    | ×                                          |
| Sprawozdania finansowe                                                                                    | Opis - 2011                                                                                                    | 2010                                       |
|                                                                                                    | Aktywa a                                                                                                    | a                                          |
|                                                                                                    | ✓ A. AKTYWA TRWAŁE                                                                                                    | 0,00 zł 👘 😤                                |
| HLB Sarnowski & Wisniewski                                                                                | <ul> <li>I. Wartości niematerialne i prawne</li> </ul>                                                                                                    |                                            |
| > SF/Spółka/2010/por2009                                                                                  | 1. Koszty zakończonych prac rozwojowych                                                                                                    |                                            |
| v 📗 SF/Spółka/2010/por2009 - Kopia                                                                        | 2. Wartość firmy                                                                                                    | ğ                                          |
| 📧 Spółka A                                                                                                | 3. Inne wartości niematerialne i prawne                                                                                                    | - Cja                                      |
| 3 Okresy                                                                                                  | 4. Zaliczki na wartości niematerialne i prawne                                                                                                    |                                            |
| 📦 Kolumny                                                                                                 | <ul> <li>II. Rzeczowe aktywa trwałe</li> </ul>                                                                                                    | 0,00 zł                                    |
| v 皆 Zestawienia główne                                                                                    | ✓ 1. Środki trwałe                                                                                                    | 0.00 zł                                    |
| Wprowadzenie do sprawozdania finansowego                                                                  | a) grunty (w tym prawo użytkowania wiec                                                                                                    |                                            |
| Bilans                                                                                                    | b) budynki, lokale i objekty inżynierii ladow                                                                                                    | 0.00 zł                                    |
| Rachunek zvsków i strat (wariant kalkulacvinv)                                                            | a) urandrania technicana i maarumu                                                                                                    | -,                                         |

Rysunek 71. Zdefiniowane okresy w kopii sprawozdania widoczne z poziomu zestawienia podstawowego.

Dla nowo dodanych okresów można wykorzystać stworzone wcześniej schematy mapowań oraz zaimportować co nich nowe zestawienia obrotów i sald. Umożliwi to automatyczne wypełnienie bilansu oraz rachunku zysków i strat dla tego okresu.

Aby wykorzystać stworzony wcześniej schemat mapowań należy w pierwszej kolejności go skopiować. Kopiowania można dokonać w oryginalnym sprawozdaniu lub w jego kopii. Należy pamiętać, że schematy z zaimportowanymi obrotówkami zostały przypisane do konkretnych okresów (za wyjątkiem kopii schematów, do których nie zostały zaimportowane obrotówki) i aby je skopiować należy włączyć odpowiedni okres. Szczegóły kopiowania schematów mapowań zostały opisane w rozdziale 6.7 oraz zobrazowane na rysunkach 51 i 51.

Kopia schematu mapowań widoczna będzie w kopii sprawozdania finansowego, po włączeniu modułu

importu danych (Rys. 72), a następnie wybraniu *Zarządzanie importem danych 🛸* w oknie zarządzania importem (Rys. 73).

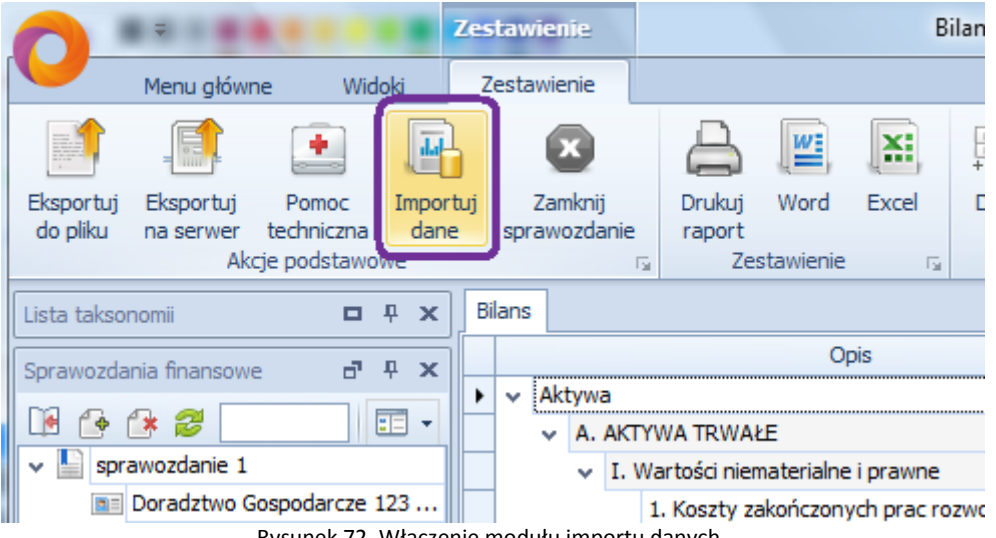

Rysunek 72. Włączenie modułu importu danych.

| anie                                    | Mapowanie danych - Easy XBRL Reporting - Komercyjna - 1.0.0.4781                                                                                                    | ×               |
|-----------------------------------------|----------------------------------------------------------------------------------------------------|-----------------|
| vanie                                   |                                                                                                    |                 |
| Zaznacz Usuń<br>wszystko<br>Mapowania 🕞 | POCE A     POCE A     POCE A       POCE A     POCE A     POCE A       POCE A     POCE A     POCE A       POCE A     POCE A     POCE A       POCE A     POCE A     POCE A       POCE A     POCE A     POCE A       POCE A     POCE A     POCE A       POCE A     POCE A     POCE A       POCE A     POCE A     POCE A       POCE A     POCE A     POCE A       POCE A     POCE A     POCE A       POCE A     POCE A     POCE A                                                                                                    |                 |
| <b>□</b>                                | Okresy Bilans Mapowanie danych                                                                                                    | d               |
| а + ×                                   | Importy: 🗾 👻 Zestawienia: Bilans 🔹 Okresy: 2011 💌                                                                                                    | Szcz            |
| iowego<br>lacyjny)<br>wnawczy)          | Mapowanie danych         Bra       Zarządzanie importem         Zirządzanie importem       2011         Ninejszy ekran umożliwia zarządzanie zaimportowanymi zbiorami danych oraz schematami mapowań.       imalne i pra         Imalne i pra       izonych p         Imalne i pra       izonych p         Imalne i pra< | egóły 🔤 Pozycja |
| :toda bezpośrednia)<br>:toda pośrednia) | Sze       ***         Po       ***         Dat       ret         ret       ***         Reg       ***         Termine       ***         Reg       ***         Termine       ***         Termine       ***         Reg       ***         Termine       ***         Termine       ***                                                                                                    |                 |

Rysunek 73. Okno zarządzania importem. Widoczność kopi schematu mapowań.

## 8. Kontrola wartości - uzgodnienia oraz kalkulacje

Użytkownik programu ma do swojej dyspozycji funkcje:

- kalkulacji – pokazuje składowe wskazanej pozycji zestawienia,

 - uzgodnień – funkcja ta, w przypadku niespójności pomiędzy danymi wskazuje różnice, z których powyższe niezgodności wynikają.

UWAGA: Powyższe funkcje kontrolują sprawozdanie finansowe pomiędzy danymi liczbowymi na poziomie jednego zestawienia oraz pomiędzy różnymi zestawieniami.

#### 8.1. Kalkulacje

Dla każdej wyliczanej przez program pozycji w zestawieniu, użytkownik może włączyć funkcję Kalkulacje.

W pierwszym kroku należy zaznaczyć odpowiednią pozycję w zestawieniu, a następnie włączyć okno **Szczegóły walidacji** poprzez kliknięcie na *Kalkulacje* – funkcji znajdującej się w dolnej części interfejsu (Rys. 74).

Okno Szczegóły walidacji zawiera następujące dane:

- składowe wyliczenia,

- sumę,
- oczekiwaną wartość.

| - ÷                             | Zestawie          | nie    |            |                                          |                       | Bilans - Eas                       | y XBRL Rep               | orting - Komer    | yjna - | - 1.0.0.4781                       |         |         |         |    |
|---------------------------------|-------------------|--------|------------|------------------------------------------|-----------------------|------------------------------------|--------------------------|-------------------|--------|------------------------------------|---------|---------|---------|----|
| Menu główne Wido                | ki Zestawi        | enie   |            |                                          |                       |                                    |                          |                   |        |                                    |         |         |         |    |
|                                 |                   |        |            |                                          | 1                     |                                    |                          |                   |        |                                    |         |         |         |    |
| taksonomii sprawozdanie z pliku | z serwera         | baza u | anych      | Aktualizatja                             | o progr               | ramie wyłoguj                      | ULAR                     | Transferowych     | HLB    | SW                                 |         |         |         |    |
| Akcje podstawowe                | Gi .              |        |            | Inne                                     |                       | 5                                  | D                        | owiedz się więcej |        | Gi I                               | _       |         |         |    |
| Lista taksonomii                | Π÷Χ               | Bila   | ans        |                                          |                       |                                    |                          |                   |        |                                    |         |         |         |    |
| Sprawozdania finansowe          | a e x             |        |            |                                          |                       | Opis                               |                          | •                 |        | 2010                               |         |         | 2009    |    |
|                                 | -                 |        | × B        | IX. Odpisy                               | z zysku i<br>ANTA T R | netto w ciągu rok<br>EZERWY NA ZOB | u obrotoweg<br>OWIAZANIA | go (wielkość uj   |        |                                    | 5.00 zł |         |         | 10 |
| HLB Sarnowski & Wisniewski      |                   | ٦H     |            | I. Rezerwy                               | na zobo               | owiązania                          |                          |                   |        |                                    | ),00 zł |         |         |    |
| ✓ I SF/Spółka/2010/por2009      |                   |        |            | 1. Reze                                  | erwa z ty             | /tułu odroczoneg                   | o podatku de             | ochodowego        |        |                                    |         |         |         |    |
| Spółka A                        |                   |        |            | v 2. Reze                                | erwa na s             | świadczenia emer                   | ytalne i pod             | obne              |        |                                    | ),00 zł |         |         |    |
| Okresy                          |                   |        |            | - dł                                     | ugotermi              | inowa                              |                          |                   |        |                                    | ),00 zł |         |         |    |
| Kolumny                         |                   |        |            | - kr                                     | ótkote                | Szczegóły walidar                  | -11                      |                   |        |                                    | _       | ×       |         |    |
| V Zestawienia główne            |                   |        |            | <ul> <li>3. Pozo</li> </ul>              | stałe                 |                                    | -9*                      |                   |        |                                    |         |         |         |    |
| Wprowadzenie do spra            | wozdania finan    |        |            | - dł                                     | ugote                 |                                    |                          |                   |        |                                    | Ma      | 0.00.7  |         |    |
| Dians                           | t funcional balls |        |            | - kr                                     | ótkote                | +                                  |                          |                   |        | II. Zohowiazania dkugoterminowa    | Ma      | 0,00 21 |         |    |
| Rachunek zysków i stra          | at (wariant noró  |        | `          | <ul> <li>II. Zobowia</li> </ul>          | zania                 | +                                  |                          |                   |        | III. Zobowiązania krótkoterminow   | • Ma    | 5.00 zł |         |    |
| Zestawienie zmian w ka          | anitale własnym   |        |            | 1. Wob                                   | ec jec                | +                                  |                          |                   |        | IV. Rozliczenia miedzyokresow      | e Ma    | -,      |         |    |
| Rachunek przepływów             | pienieżnych (m    |        |            | <ul> <li>2. W00</li> <li>a) k</li> </ul> | redyt                 | =                                  |                          | В.                | ZOBO   | WIĄZANIA I REZERWY NA ZOBOWIĄZANIA | A Ma    | 5,00 zł |         |    |
| Rachunek przepływów             | pieniężnych (m    |        |            | b) z                                     | tytuł                 |                                    |                          |                   |        | Oczekiwana wartość                 | :       | 5,00 zł |         |    |
| > 皆 Dodatkowe informacje i ob   | jaśnienia         |        |            | ية (م                                    |                       |                                    |                          |                   |        |                                    |         |         |         |    |
| Sprawozdanie wg.: Taksonom      | a UOR 2010        | Ret    | nuły walic | dacvine                                  |                       |                                    |                          |                   |        |                                    |         |         |         |    |
|                                 |                   |        |            | 0                                        | U                     |                                    |                          |                   |        |                                    |         |         |         |    |
|                                 |                   | W      | /nik T     | ур                                       |                       | Wartość                            |                          |                   |        | Wartość reguły                     |         |         | Różnica |    |
|                                 |                   |        | K          | alkulacje                                |                       |                                    |                          |                   |        | 5,00 zł                            |         | 5,00    | zł      |    |
|                                 |                   |        |            |                                          |                       |                                    |                          |                   |        |                                    |         |         |         |    |

Rysunek 74. Włączenie kalkulacji dla wskazanej pozycji. Okno Szczegóły walidacji.

#### 8.2. Kontrola wartości - uzgodnienia

Pozycje zestawienia, w których pojawiają się niespójności wynikające z wprowadzonych wartościach liczbowych zostają wyszczególnione przez program kolorem czerwonym. Po wskazaniu danej pozycji kursorem myszy, program dodatkowo wyświetli krótki komunikat informacyjny. Program informuje o pozycjach, z których wynikają niespójności (Rys. 75a i 75b). W tym przypadku, obok kalkulacji dostępna jest również funkcja **Uzgodnienie**.

| 2            |       |                          |             |                       | Bilans - I                         | Easy XBP                           | L Repor   | ting - Kome   | rcyjna   | - 1.0. | 0.4781           |        |          |                 |                             |            |                    |                |              |           |              | - 0                  | x    |            |
|--------------|-------|--------------------------|-------------|-----------------------|------------------------------------|------------------------------------|-----------|---------------|----------|--------|------------------|--------|----------|-----------------|-----------------------------|------------|--------------------|----------------|--------------|-----------|--------------|----------------------|------|------------|
| ie           |       |                          |             |                       |                                    |                                    |           |               |          |        |                  |        |          |                 |                             |            |                    |                |              |           |              |                      |      |            |
| inij<br>Idan | ie 🕞  | Drukuj<br>raport<br>Zest | Word        | Excel                 | Poz A<br>Poz B<br>+ Roz C<br>Dodaj | + Poz B<br>Poz B<br>Poz C<br>Dodaj | Dodaj     | Usuń M        | lodyfiku | j      | Wyłącz<br>Wyłącz | Włącz  | P<br>wył | okaż<br>łączone | Schow<br>wyłącz<br>Zaawanse | vaj<br>one | Automat<br>oblicze | tyczne<br>enia | Dodaj<br>Prz | Podcze    | р<br>Г.      |                      |      |            |
| Bi           |       |                          |             |                       |                                    | 2070                               | ja zestar |               |          |        | ii jiqu          |        | •        |                 | Loonaria                    | o maine    |                    |                |              | 700       | 1.4          |                      | ×    | -          |
|              |       |                          |             |                       | Opic                               |                                    |           |               |          |        |                  |        | 2010     |                 |                             |            |                    |                |              | 2000      |              |                      | Â    | jë<br>S    |
|              |       |                          | - i         | nne aktvu             | va pienieżr                        | ne                                 |           |               | -        |        |                  |        | 2010     |                 |                             |            |                    |                |              | 2009      |              | _                    |      | 9776       |
|              |       | E                        | 2. Inne in  | westvcie              | krótkotern                         | ninowe                             |           |               |          |        |                  |        |          |                 |                             |            |                    |                |              |           |              |                      |      | náv        |
|              |       | IV.                      | rótkoterr   | minowe ro             | ozliczenia n                       | niedzyokr                          | esowe     |               |          |        |                  |        |          |                 |                             |            |                    |                |              |           |              |                      |      |            |
|              |       | AKTYWA                   | OGÓŁEI      | м                     |                                    |                                    |           |               |          |        |                  |        |          |                 |                             | 0,00 z     | 1                  |                |              |           | 913 0        | 37,35 zł             |      | ŧ.         |
|              | ↓ F   | asywa                    |             |                       |                                    |                                    |           |               |          |        |                  |        | a        |                 |                             |            |                    |                |              | 1.57      |              |                      | 1    | DZV.       |
|              | ,     | A. KAPI                  | rał (Fun    | idusz) w              | ŁASNY                              |                                    |           |               |          |        |                  |        |          |                 |                             |            | Niezgo             | dność          | wartości     | !         |              |                      | 1    | <u>3</u> . |
|              |       | I. Ka                    | ipitał (fur | ndusz) po             | dstawowy                           |                                    |           |               | ٦        |        |                  |        |          |                 |                             |            | 8                  | Uzgodnij       | j wartość    | z element | em:          |                      |      |            |
|              |       | II. N                    | ależne w    | płaty na l            | kapitał pod                        | dstawowy                           | (wielkoś  | ć ujemna)     |          |        |                  |        |          |                 |                             |            |                    | PASYW          | A OGÓŁE      | M - 100   | 000,00 zł    |                      |      |            |
|              |       | III.                     | Jdziały (a  | akcje) wła            | asne (wielk                        | ość ujem                           | na)       |               |          |        |                  |        |          |                 |                             | _          |                    |                |              |           |              |                      |      |            |
|              |       | IV. P                    | apitał (fi  | undusz) za            | apasowy                            |                                    |           |               |          |        |                  |        |          |                 |                             | Į į        |                    | Szczego        | ry w widoi   | ku walida | acji (Alt+9) |                      |      |            |
|              |       | V. K                     | apitał (fu  | ndusz) z a            | aktualizacji                       | i wyceny                           |           |               |          |        |                  |        |          |                 |                             |            |                    |                |              |           |              | -                    |      |            |
|              |       | VI. F                    | ozostałe    | kapitały              | (fundusze)                         | ) rezerwo                          | we        |               |          |        |                  |        |          |                 |                             |            |                    |                |              |           |              |                      |      |            |
|              |       | VII.                     | Zysk (stra  | ata) z lat            | ubległych                          |                                    |           |               |          |        |                  |        |          |                 |                             |            |                    |                |              |           |              |                      | =    |            |
|              |       | VIII                     | Zysk (st    | rata) neti            | to                                 | rela ebr                           |           | Autolluciónui |          |        |                  |        |          |                 |                             |            |                    |                |              |           |              |                      |      |            |
|              |       | IX. 0                    | Japisy z z  | ysku net<br>ta t deze | to w ciągu<br>EDMV NA 7            |                                    | ZANITA    | (wieikosc uj. |          |        |                  |        |          |                 |                             | 5 00 7     | 4                  |                |              |           | 100.0        | 10 00 <del>-</del> ł |      |            |
|              |       | D. ZODC                  |             | IA I REZE             |                                    | COBOWIA                            | ZANIA     |               | -        |        |                  |        |          |                 |                             | 0,00 2     | 1                  |                |              |           | 100.0        | JU,UU 21             |      |            |
|              |       | + 1.10                   | . Rezerv    | va z tvtuk            | u odroczor                         | nego pod                           | atku doch | odowego       |          |        |                  |        |          |                 |                             | 0,00 2     |                    |                |              |           |              |                      |      |            |
|              |       | ~                        | 2. Rezerv   | va na świa            | adczenia e                         | mervtaln                           | e i podob | ne            |          |        |                  |        |          |                 |                             | 0.00 z     | ł                  |                |              |           |              |                      |      |            |
|              |       |                          | - dłua      | oterminov             | wa                                 |                                    |           |               |          |        |                  |        |          |                 |                             | 0.00 z     | ł                  |                |              |           |              |                      |      |            |
|              |       |                          | - krót      | kotermino             | wa                                 |                                    |           |               |          |        |                  |        |          |                 |                             | 0,00 z     | ł                  |                |              |           |              |                      | -    |            |
|              | au h- | u alida esciar           |             |                       |                                    |                                    |           |               |          |        |                  |        |          |                 |                             |            |                    |                |              |           |              | n                    | ~    |            |
| Re           | guly  | waiiuacyjne              |             |                       |                                    |                                    |           |               |          |        |                  |        |          |                 |                             |            |                    |                |              |           |              | +                    | ^    |            |
|              |       |                          | 2           |                       |                                    |                                    |           |               |          |        |                  |        |          |                 |                             |            |                    |                |              |           |              |                      |      |            |
| W            | ynik  | Тур                      |             | V                     | Vartość                            |                                    |           |               |          |        | Wartość          | reguły |          |                 |                             |            | Różn               | ica            |              |           |              |                      |      |            |
|              |       | Kalkulacj                | e           |                       |                                    |                                    |           | 1             | 000,     | 00 zł  |                  |        |          |                 | 100 0                       | 00,00      | zł                 |                |              |           |              |                      |      |            |
|              |       | Uzgodnie                 | enie        |                       |                                    |                                    |           | 1             | 000 000, | 00 zł  |                  |        |          |                 | 913 0                       | 87,35      | zł                 |                |              |           | 81           | 3 087,35             | 5 zł |            |
| 1            | _     |                          |             |                       |                                    |                                    |           |               |          | _      |                  |        |          |                 |                             |            |                    |                |              |           |              |                      | -    |            |
| <b>F</b>     |       |                          | <b>—</b> -  |                       |                                    |                                    |           |               |          |        |                  |        |          |                 |                             |            |                    |                |              |           |              |                      |      |            |
| Ľ            |       | alidacje                 | V Przyp     | oisy                  |                                    |                                    |           |               |          |        |                  |        |          |                 |                             |            |                    |                |              |           |              |                      |      |            |
| ie: :        | SF/Sp | ółka/2010/               | por 2009    |                       |                                    |                                    |           |               |          |        |                  |        |          |                 |                             |            |                    | A20            | 00-PC\A20    | 00 201    | 1-11-29 16:3 | 3:50                 |      | 1          |

Rysunek 75a. Komunikat informujący o niespójności. Wyszczególnienie pozycji zestawienia kolorem. Funkcja Uzgodnienie.

| סוט<br>nym<br>ו (m<br>ו (m | •        | 2. Inne ro     - dług     - krótł      PASYWA OGÓŁE! | vzliczenia międzyokresowe<br>oterminowe<br>koterminowe<br>M |              |                                         | 5,00 z | 100                                                                                   | 000,00 zł     |
|----------------------------|----------|------------------------------------------------------|-------------------------------------------------------------|--------------|-----------------------------------------|--------|---------------------------------------------------------------------------------------|---------------|
| 2                          | Reguły w | alidacyjne                                           |                                                             |              |                                         | Ni     | ezgodność wartości!<br>Uzgodnij wartość z elementem:<br>AKTYWA OGÓŁEM - 913 087,35 zł | Ŧ ×           |
|                            | Wynik    | Тур                                                  | Wartość                                                     | 100.000.00   | Wartość reguły                          |        | Szczegóły w widoku walidacji (Alt+9).                                                 |               |
|                            |          | Kaikulacje                                           |                                                             | 100 000,00 2 | 100                                     | 000,30 | 7                                                                                     | 813.087.35.7  |
|                            | _        | orgound lie                                          |                                                             | 100 000,00 1 | , ,,,,,,,,,,,,,,,,,,,,,,,,,,,,,,,,,,,,, |        |                                                                                       | 22 007 750 21 |

Rysunek 75b. Komunikat informujący o niespójności. Wyszczególnienie pozycji zestawienia kolorem.

Po wybraniu funkcji Uzgodnienie, program wyświetli okno Szczegóły walidacji (Ry. 76).

Okno Szczegóły walidacji zawiera następujące dane:

- pozycję zestawienia, pomiędzy którą występuje niezgodność,
- wartość wskazanej pozycji,
- oczekiwaną wartość,
- różnicę pomiędzy wartością wskazanej pozycji, a oczekiwaną wartością.

|                 | ÷                                       |                             | Zestawi               | enie   |             |                      |                               | Bilans - Eas                 | y XBRL Rep        | orting - Komer                                | cyjna - 1              | .0.0.4781            |               |         |      |               | X     |        |
|-----------------|-----------------------------------------|-----------------------------|-----------------------|--------|-------------|----------------------|-------------------------------|------------------------------|-------------------|-----------------------------------------------|------------------------|----------------------|---------------|---------|------|---------------|-------|--------|
|                 | Menu główne                             | Widoki                      | Zestav                | vienie |             |                      |                               |                              |                   |                                               |                        |                      |               |         |      |               |       |        |
|                 | SF.                                     |                             |                       | u da   |             | 0                    | i                             | ٢                            | O                 |                                               | HIR                    |                      |               |         |      |               |       |        |
| mport<br>sonomi | Utwórz<br>sprawozdanie<br>Akcje podstav | Importuj<br>z pliku<br>vowe | Importuj<br>z serwera | Baza o | danych /    | Aktualizacja<br>Inne | O program                     | e Wyloguj                    | O EXR             | O Cenach<br>Transferowych<br>owiedz się więce | O grupi<br>HLB SV<br>j | ie<br>V<br>Ta        |               |         |      |               |       |        |
| a takso         | nomii                                   |                             | <b>D</b> P            | × Bi   | lans        |                      |                               |                              |                   |                                               |                        |                      |               |         |      |               | ×     | أي     |
| awozda          | inia finansowe                          |                             | <b>-</b> 4            | ×      |             |                      |                               | Opis                         |                   | -                                             |                        | 2010                 |               |         | 2009 |               |       | - Szcz |
| 6               | 6 2                                     |                             |                       | - 1    |             |                      | - udzielone                   | pożyczki                     |                   |                                               |                        |                      |               |         |      |               |       | egół   |
| HLE             | 3 Sarnowski & Wisr                      | niewski                     |                       |        |             | v b                  | - inne krotk<br>) w pozostały | oterminowe a<br>h iednostkad | ctywa finans<br>n | sowe                                          |                        |                      |               |         |      |               |       |        |
| SF/             | Spółka/2010/por2                        | 009                         |                       |        |             |                      | - udziały lut                 | akcie                        |                   |                                               |                        |                      |               |         |      |               |       | 1      |
|                 | Spółka A                                |                             |                       |        |             |                      | - inne papie                  | ry wartościov                | /e                |                                               |                        |                      |               |         |      |               |       | Poz    |
| 31              | Okresy                                  |                             |                       |        |             | 6                    | acaccó hy wali                | dacii                        |                   |                                               |                        |                      |               | ~       |      |               |       | rcja   |
| - 🕼             | Kolumny                                 |                             |                       |        |             |                      | Directegoly wall              |                              |                   |                                               |                        |                      |               | _       |      |               |       |        |
| 🗸 📘             | Zestawienia głów                        | ne                          |                       |        |             | ~                    | =1 Bilans                     |                              |                   |                                               |                        |                      |               |         |      |               |       |        |
|                 | Wprowadzeni                             | e do sprawo                 | zdania finan.         |        |             |                      | +                             |                              |                   |                                               |                        | Pasywa [Na koniec] N | ta 100 000,00 | zł      |      |               |       |        |
|                 | lians Bilans                            |                             |                       |        |             |                      | =                             |                              |                   |                                               |                        | Aktywa [Na koniec] V | /n 913 087,35 | zł      |      |               |       |        |
|                 | Rachunek zys                            | ków i strat (               | wariant kalk.         |        |             |                      |                               |                              |                   |                                               |                        | Oczekiwana wartość:  | 100 000,00    | zł      |      |               |       |        |
|                 | Rachunek zys                            | ków i strat (               | wariant poró          |        |             | 2.                   |                               |                              |                   |                                               |                        | Różnica:             | -813 087,35   | zł      |      |               |       |        |
|                 | Zestawienie z                           | mian w kapit                | tale własnym          |        |             | IV. Kre              |                               |                              |                   |                                               |                        |                      |               |         |      |               |       |        |
|                 | Rachunek prz                            | epływów pie                 | eniężnych (m.         | •• •   | A           | KTYWA                |                               |                              |                   |                                               |                        |                      |               |         |      | 913 087,35 zł |       |        |
|                 | Rachunek prz                            | epływów pie                 | eniężnych (m.         |        | v Pasy      | wa                   |                               |                              |                   |                                               |                        |                      |               |         | а    |               |       |        |
| > 🔛             | Dodatkowe inform                        | nacje i objaś               | inienia               |        | ^           | VADIT/               |                               |                              |                   |                                               |                        |                      |               |         |      |               | ×     |        |
| Spr             | awozdanie wg.: T                        | aksonomia L                 | JOR 2010              | Re     | eguły walid | lacyjne 🥊            |                               |                              |                   |                                               |                        |                      |               |         |      | Ļ             | ×     |        |
|                 |                                         |                             |                       | L      |             | 0                    |                               |                              |                   |                                               |                        |                      |               |         |      |               |       |        |
|                 |                                         |                             |                       | w      | ynik Ty     | yp                   | W                             | artość                       |                   |                                               |                        | Wartość reguły       |               | Różnica |      |               |       |        |
|                 |                                         |                             |                       |        | Ka          | alkulacje            |                               |                              |                   | 91                                            | 3 087,35 2             | eł                   | 913 087,35    | eł.     |      |               |       |        |
|                 |                                         |                             |                       | 0      | U           | zgodnienie           |                               |                              |                   | 913                                           | 3 087,35 2             | 21                   | 100 000,00    | eł.     |      | -813 087,3    | 35 zł |        |
|                 |                                         |                             |                       |        |             |                      |                               |                              |                   |                                               |                        |                      |               |         |      |               | 1     |        |

Rysunek 76. Włączenie uzgodnienia dla wskazanej pozycji. Okno Szczegóły walidacji.

## 9. Drukowanie sprawozdań

#### 9.1. Drukowanie aktualnie otwartego zestawienia

Program EXR umożliwia wygenerowanie aktualnie otwartego zestawienia, tzw. szybki wydruk. Aby wykonać szybki wydruk należy wybrać *Szybki eksport do Worda* lub *Szybki eksport do Excela*. Program wygeneruje zestawienie we wskazanym formacie (Word, Excel), które można następnie wydrukować lub zapisać na twardym dysku komputera.

|                                                              | Zestawienie                          | Bilans - Easy                     | / XBRL Reporting ·               | Kome     | ercyjna - 1.   | 0.0.4781                  |          |                         | -                       |
|--------------------------------------------------------------|--------------------------------------|-----------------------------------|----------------------------------|----------|----------------|---------------------------|----------|-------------------------|-------------------------|
| Menu główne Widok                                            | i Zestawienie                        |                                   |                                  |          |                |                           |          |                         |                         |
| <b>.</b>                                                     | <b>-</b>                             |                                   | POZ A<br>POZ B<br>POZ C<br>POZ C | A ONE    | POZ A<br>POZ B | POZ A<br>BLO-403<br>POZ C | POZ A    | POZ A<br>POZ B<br>POZ C | POZ A<br>POZ D<br>POZ C |
| Eksportuj Eksportuj Pomoc :<br>do pliku na serwer techniczna | mportuj Zamknij<br>dane sprawozdanie | Drukuj Word Excel                 | Dodaj Dodaj                      | Doda     | j Usuń         | Modyfikuj                 | Wyłącz   | Włącz                   | Pokaż<br>wyłączone      |
| Akcje podstawow                                              | 2                                    | ra Zestawienie ra                 | Edyc                             | ja zesta | awienia        | Gi Gi                     | Wyłączen | ia 🕞                    | Za                      |
| Lista taksonomii 🗖 🗜 🗙                                       | Bilans                               |                                   |                                  |          |                |                           |          |                         |                         |
| Sprawozdania finansowe 🗗 🛚 🗙                                 |                                      | Opis                              | •                                |          |                | 2010                      |          |                         |                         |
|                                                              | 🕨 🗸 Aktywa                           |                                   |                                  |          |                | a                         |          |                         |                         |
|                                                              | V A. AKTYWA                          | A TRWAŁE                          |                                  |          |                |                           |          | 0,00 zł                 |                         |
| HLB Sarnowski & Wisniewski                                   | v I. Wart                            | ości niematerialne i prawne       |                                  | Ð        |                |                           |          |                         |                         |
| v 📗 SF/Spółka/2010/por2009                                   | 1. K                                 | Koszty zakończonych prac rozwojo  | owych                            |          |                |                           |          |                         |                         |
| 📺 Spółka A                                                   | 2. V                                 | Wartość firmy                     |                                  |          |                |                           |          |                         |                         |
| Ckresv                                                       | 31                                   | nne wartości niematerialne i praw | ne .                             |          |                |                           |          |                         |                         |

Rysunek 80. Drukowanie aktualnie otwartego zestawienia.

#### 9.2. Drukowanie sprawozdania finansowego

Aby wygenerować kompletne sprawozdanie finansowe należy wybrać funkcję *Drukuj raport* lub skorzystać ze skrótu klawiszowego Ctrl + P. Zostanie otworzone okno **Generowanie raportu**. W pierwszym kroku należy wybrać *Następny* (Rys. 81). Następnie należy wskazać w jakim formacie ma zostać wygenerowane sprawozdanie. Do wyboru Word i Excel (Rys. 82).

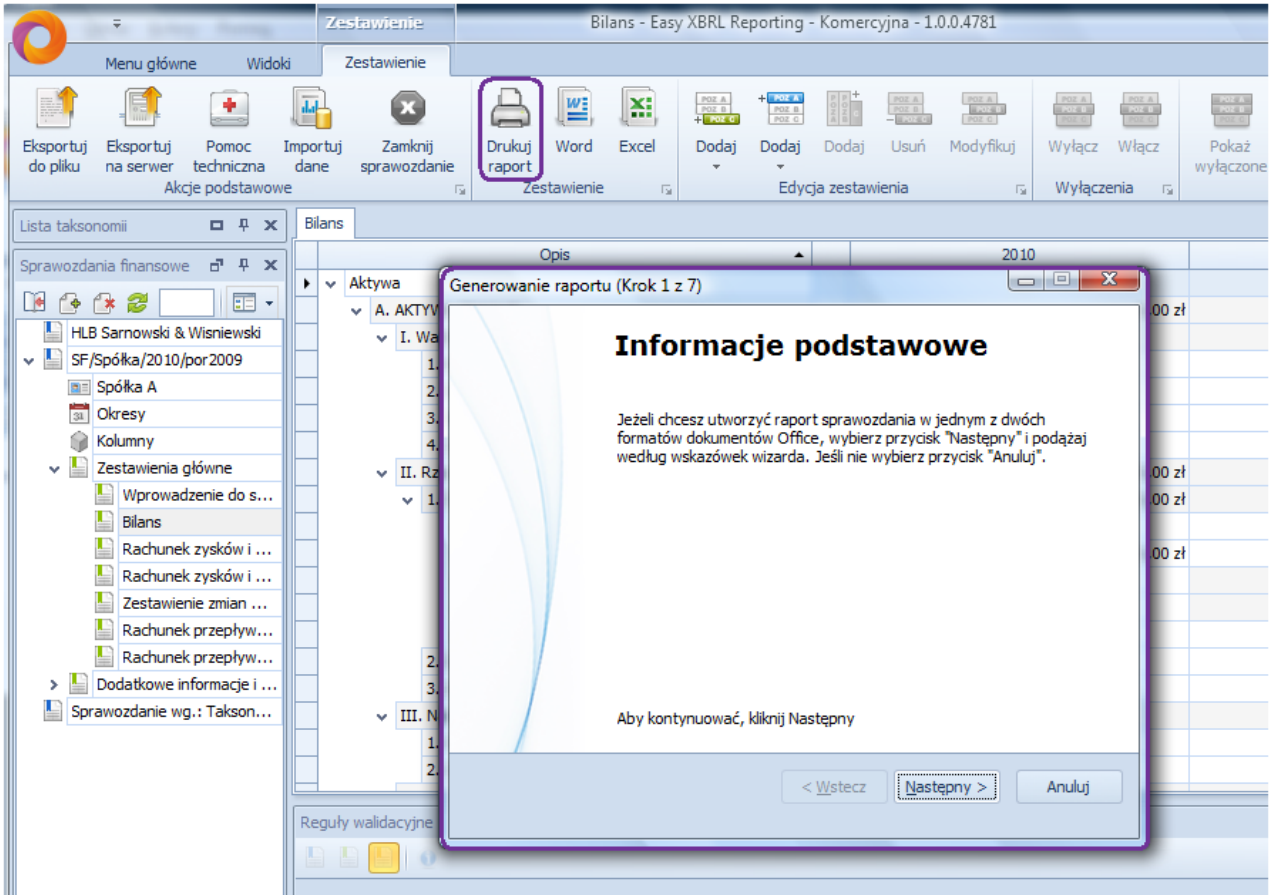

Rysunek 81. Generowanie raportu Krok 1 z 7.

| Generowanie raportu (Krok 2 z 7)                                                                                             |        |
|----------------------------------------------------------------------------------------------------|--------|
| <b>Wybór typu dokumentu</b><br>W celu utworzenia raportu należy wybrać typ dokumentu, w jakim<br>raport ma zostać utworzony. |        |
|                                                                                                    |        |
| MS Office Word     MS Office Excel                                                                                           |        |
|                                                                                                    |        |
|                                                                                                    |        |
| < <u>W</u> stecz <u>N</u> astępny >                                                                                          | Anuluj |

Rysunek 82. Generowanie raportu Krok 2 z 7. Wybór formatu.

W kolejnym kroku należy wskazać szablon, czyli sposób formatowania gotowego sprawozdania finansowego. Użytkownik ma możliwość komponowania własnych szablonów (Rys. 83).

| Genero | wanie raportu (Krok 3 z 7)                                                                      |        |
|--------|-------------------------------------------------------------------------------------------------|--------|
| Wyb    | <b>ór szablonu</b><br>Prosimy wybrać szablon na podstawie którego zostanie utworzony<br>raport. |        |
|        | Nazwa<br>Light                                                                                  |        |
|        | < <u>W</u> stecz <u>Następny</u> >                                                              | Anuluj |

Rysunek 83. Generowanie raportu Krok 3 z 7. Wybór szablonu.

Następnie należy wybrać okresy, które mają zostać uwzględnione w generowanym sprawozdaniu. Krok ten pełni funkcję kontrolną. Jeżeli okresy zostały prawidłowo zdefiniowane już wcześniej należy wybrać *Następny* (Rys. 84).

| Ge | enerowanie raportu (K                         | (rok 4 z 7)           |                                 |                   |
|----|-----------------------------------------------|-----------------------|---------------------------------|-------------------|
|    | Wybór okresów<br>Prosimy o wybór<br>raporcie. | okresów, których dane | będą prezentowane w             | 12                |
|    | Nazwa                                         | Data początkowa       | Data końcowa                    | Uwzględniany w ra |
|    | 2010                                          | 2010-01-01            | 2010-12-31                      |                   |
|    | 2009                                          | 2009-01-01            | 2009-12-31                      |                   |
|    |                                               |                       |                                 |                   |
|    |                                               | [                     | < <u>W</u> stecz <u>N</u> astęp | ony > Anuluj      |

Rysunek 84. Generowanie raportu Krok 4 z 7. Wybór okresów.

W kolejnym kroku użytkownik może wybrać dodatkowe opcje. Do wyboru: **Zaokrąglij do tysięcy, Ukryj zera, Ukryj wiersze puste**. Również w tym kroku należy określić jaki zakres sprawozdania ma zostać wygenerowany. Do wyboru: **Zestawienie** (aktualnie otwarte), **Cały raport, Definiowany przez użytkownika** (Rys. 85). W przypadku trzeciej opcji w kroku szóstym należy wskazać pozycje, które mają zostać wygenerowane (Rys. 86) oraz wybrać *Następny*.

| Generowanie raportu (Krok 5 z 7)                                               |                                            |
|--------------------------------------------------------------------------------|--------------------------------------------|
| <b>Wybór opcji i zakresu raportu</b><br>Prosimy o wybranie opcji i zakresu two | orzonego raportu.                          |
| Opcje                                                                          | Zakres                                     |
| Zaokrąglij do <u>t</u> ysięcy<br>Ukryj <u>z</u> era                            | <sup>©</sup> <u>Z</u> estawienie           |
| Ukryj wiersze <u>p</u> uste                                                    | ◯ <u>C</u> ały raport                      |
|                                                                                | O Definiowany przez użytkownika            |
|                                                                                | < <u>W</u> stecz <u>N</u> astępny > Anuluj |

Rysunek 85. Generowanie raportu Krok 5 z 7. Wybór opcji i zakresu raportu.

| Gener | owanie raportu (Krok 6 z 7)                                                                                                    |              |                      |                                                                              | x  |
|-------|----------------------------------------------------------------------------------------------------|--------------|----------------------|------------------------------------------------------------------------------|----|
| Ust   | a <b>wienia zakresu raportu</b><br>Prosimy o przeciągnięcie pozycji,<br>raporcie, z okienka "Sprawozdan                                                                                                    | któ<br>ie" ( | óre maja<br>do okier | ą zostać uwzględione w<br>nka "Pozycje w raporcie".                          |    |
| Do    | stępne zestawienia         Wprowadzenie do sprawozdan         Rachunek zysków i strat (wari         Rachunek zysków i strat (wari         Zestawienie zmian w kapitale         Rachunek przepływów pienięż         Rachunek przepływów pienięż         Kursy przyjęte do wyceny poz         Zakres zmian wartości grup ro         Wartość pieamortyzowanych l |              | *<br>*<br>*          | Zestawienia uwzględnione w rap<br>Bilans<br>Zakres zmian wartości grup rodza | ▲  |
|       |                                                                                                    |              | <                    | <u>W</u> stecz <u>N</u> astępny > Anul                                       | uj |

Rysunek 86. Generowanie raportu Krok 6 z 7. Ustawienia zakresu raportu.

Aby wygenerować sprawozdanie finansowe w ostatnim kroku należy wybrać Zakończ (Rys. 87).

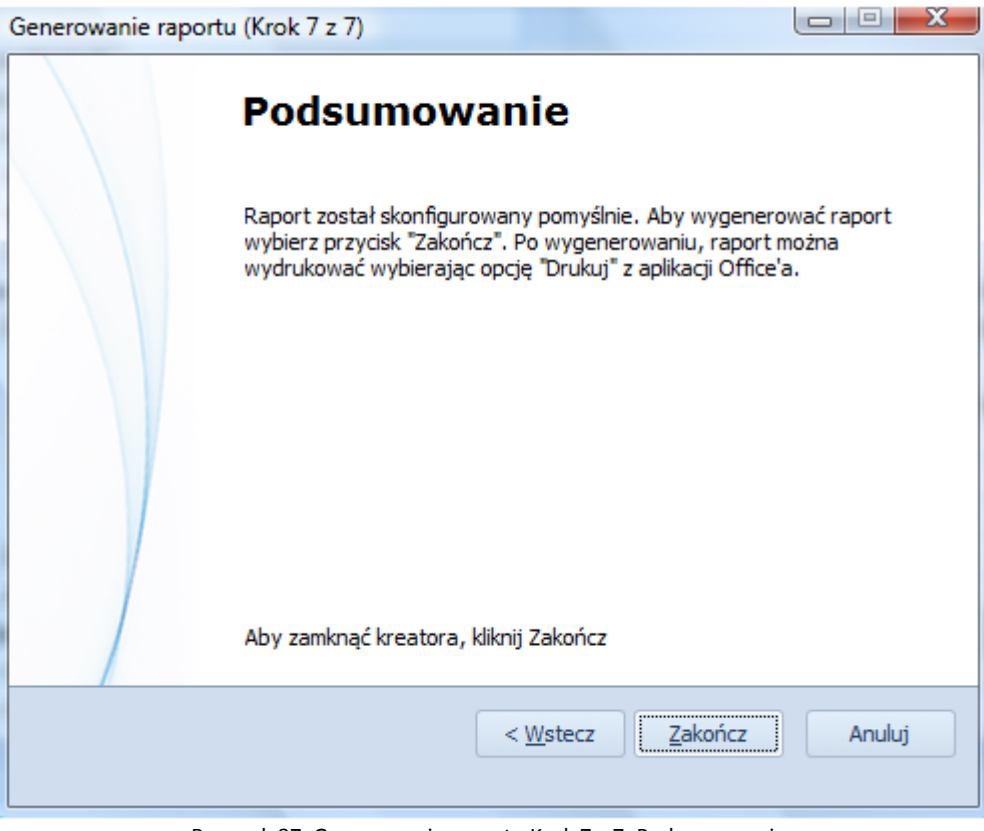

Rysunek 87. Generowanie raportu Krok 7 z 7. Podsumowanie.

## Załącznik 1. Wybór opcji instalacji programu EXR

**EXR** to program komputerowy służący do tworzenia sprawozdań finansowych. Umożliwia on pracę przy jednym sprawozdaniu kilku użytkownikom na raz.

Instalacja aplikacji zależy od sposobu pracy w danej firmie. Optymalnym i najczęściej spotykanym rozwiązaniem jest instalacja aplikacji z bazą danych na serwerze oraz samej aplikacji na pozostałych komputerach. Funkcję serwera może pełnić komputer stacjonarny lub laptop jednego z użytkowników.

W przypadku pracy przy jednym stanowisku należy zainstalować aplikację z bazą danych na komputerze użytkownika.

#### STANOWISKO UŻYTKOWNIKA LUB SERWER – JEDNOSTKA Z BAZĄ DANYCH

- Procesor: 1 CPU 1GHz 32-bit lub 64-bit
- Minimum 1 GB pamięci RAM
- Pamięć dyskowa: 2,5 GB
- Rozdzielczość ekranu: minimum 1024x768, 65536 kolorów
- Karta sieciowa: minimum Ethernet 100 Mbit
- Napęd CD/DVD w przypadku instalacji z nośnika CD

#### SYSTEM OPERACYJNY

- Microsoft Windows XP lub
- Microsoft Windows Vista lub
- Microsoft Windows 7

#### OPROGRAMOWANIE

- Microsoft Office (2003, 2007, 2010)
- Microsoft. NET Framework 3.5 SP1 instalowany wraz z EXR
- SQL Server 2008 Express Edition instalowany automatycznie po wybraniu opcji instalacji z bazą danych

#### STANOWISKA UŻYTKOWNIKÓW PODŁĄCZONYCH DO JEDNOSTKI Z BAZĄ DANYCH

- Procesor: 1 CPU 1GHz 32-bit lub 64-bit
- Minimum 1 GB pamięci RAM
- Pamięć dyskowa: 550 MB
- Rozdzielczość ekranu: minimum 1024x768, 65536 kolorów
- Karta sieciowa: minimum Ethernet 100 Mbit
- Napęd CD/DVD w przypadku instalacji z nośnika CD

#### SYSTEM OPERACYJNY

- Microsoft Windows XP lub
- Microsoft Windows Vista lub
- Microsoft Windows 7

#### OPROGRAMOWANIE

- Microsoft Office (2003, 2007, 2010)
- Microsoft. NET Framework 3.5 SP1 instalowany wraz z EXR

#### **MICROSOFT SQL SERVER 2008 EXPRESS EDITION**

SQL Server 2008 Express Edition to baza danych, która po zainstalowaniu na serwerze może być wykorzystywana przez wiele stanowisk komputerowych jednocześnie. Funkcję serwera może pełnić laptop lub komputer stacjonarny z minimum 1,5 GB wolnego miejsca na twardym dysku.

#### SKONTAKTUJ SIĘ Z NAMI:

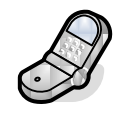

Tel.: 61 86-90-775, 61 86-90-776

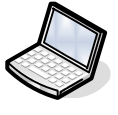

E-mail: biuro@exrpoland.pl pomoc@exrpoland.pl